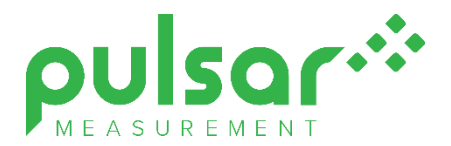

| pulsar.* Ultrati | WIN                |
|------------------|--------------------|
|                  | 123                |
|                  | <sup>2</sup> 4 5 6 |
|                  | 4 7 8 9            |
|                  |                    |
| Σ 🕿 n mA 🔲       |                    |

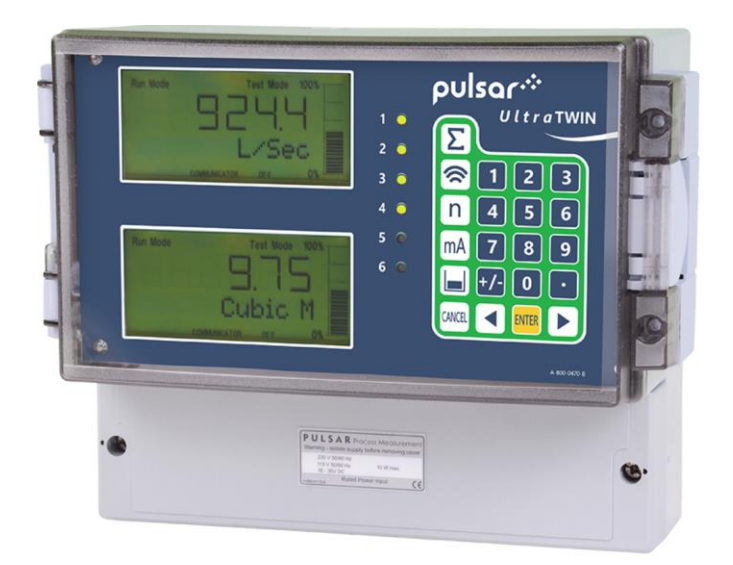

# UltraTWIN (UL)

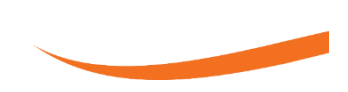

**Instruction Manual** 

## **ULTRATWIN (UL) (THIRD EDITION REV 2)**

April 2021 Part Number M-192-6-003-2U

#### COPYRIGHT

© Pulsar Measurement, 2005 -23. All rights reserved. No part of this publication may be reproduced, transmitted, transcribed, stored in a retrieval system, or translated into any language in any form without the written permission of Pulsar Measurement.

#### WARRANTY AND LIABILITY

Pulsar Measurement guarantee for a period of 2 years from the date of delivery that it will either exchange or repair any part of this product returned to Pulsar Measurement if it is found to be defective in material or workmanship, subject to the defect not being due to unfair wear and tear, misuse, modification or alteration, accident, misapplication or negligence.

#### DISCLAIMER

Pulsar Measurement neither gives nor implies any process guarantee for this product and shall have no liability in respect of any loss, injury or damage whatsoever arising out of the application or use of any product or circuit described herein.

Every effort has been made to ensure accuracy of this documentation, but Pulsar Measurement cannot be held liable for any errors.

Pulsar Measurement operates a policy of constant development and improvement and reserves the right to amend technical details, as necessary.

The UltraTWIN shown on the cover of this manual is used for illustrative purposes only and may not be representative of the actual UltraTWIN supplied.

#### CONTACT

For technical support, please contact:

 Europe:
 supporteurope@pulsarmeasurement.com

 Outside Europe:
 supportnorthamerica@pulsarmeasurement.com

If you have any comments or suggestions about this product, please contact:

Canada

 Europe:
 europe@pulsarmeasurement.com

 Outside Europe:
 northamerica@pulsarmeasurement.com

Pulsar Measurement website: www.pulsarmeasurement.com

| United | States |  |
|--------|--------|--|
|        |        |  |

11451 Belcher Road South Largo, FL 33773 888-473-9546 16456 Sixsmith Drive Long Sault, Ont. KOC 1P0 855-300-9151

Cardinal Building, Enigma Commercial Centre Sandy's Road, Malvern WR14 1JJ 00 44 (0)1684 891371

United Kingdom

# CONTENTS

| Chapter 1: Start Here               | 10 |
|-------------------------------------|----|
| About this Manual                   | 10 |
| About the UltraTWIN                 | 11 |
| Functional Description              | 11 |
| Product Specification               | 13 |
| EU Certificate of Conformity        | 15 |
| Chapter 2 UltraTWIN Installation    | 16 |
| Unpacking                           | 16 |
| Power Supply Requirements           | 16 |
| Safety Symbols                      | 17 |
| Location                            | 18 |
| Dimensions                          | 19 |
| Terminal connection details         | 23 |
| Power                               | 25 |
| Transducer                          | 26 |
| ATEX                                | 26 |
| FM                                  | 27 |
| Fuse location                       | 29 |
| Preparation for Operation           |    |
| Maintenance                         |    |
| Chapter 3 How To Use Your UltraTWIN |    |
| Operating the Controls              |    |
| Run Mode                            |    |
| Program Mode                        |    |
| Points of Measurement (P1 and P2)   |    |
| How to Access Program Mode          | 35 |
| Hot Keys                            |    |
| Menu Keys                           |    |
| Numeric Keys                        |    |
| Using the Menu System               |    |
| Directly Editing Parameters         |    |

| lest mode                                                                                                    | 40       |
|----------------------------------------------------------------------------------------------------|----------|
| Using the Serial Interface                                                                                                    | 41       |
| Parameter Defaults                                                                                                    | 43       |
| Chapter 4 Quick Setup Guide                                                                                                    | 44       |
| Enter Program Mode                                                                                                    | 44       |
| Choose Quick Setup                                                                                                    | 44       |
| Level or Volume                                                                                                    | 45       |
| Example 1 Level Monitoring with Alarms                                                                                                    | 51       |
| Example 2 Level Monitoring and Control (up or down)                                                                                                    | 53       |
| Example 3 Volume Application                                                                                                    | 55       |
| Example 4 Differential Control                                                                                                    | 58       |
| Pump                                                                                                    | 62       |
| Quick Setup                                                                                                    | 63       |
| Example 1 Sump Control (pump down)                                                                                                    | 68       |
| Example 2 Reservoir Control (pump Up)                                                                                                    | 70       |
| Flow                                                                                                    | 72       |
| Even an ential Davises                                                                                                    |          |
| Exponential Devices                                                                                                    | 79       |
| Calculations                                                                                                    | 79<br>82 |
| Exponential Devices<br>Calculations<br>BS3680 Flumes (P700 = 2)                                                                                                    |          |
| Exponential Devices<br>Calculations<br>BS3680 Flumes (P700 = 2)<br>Rectangular Flume Calculations                                                                                                    |          |
| Exponential Devices<br>Calculations<br>BS3680 Flumes (P700 = 2)<br>Rectangular Flume Calculations<br>U-Throated Flume Calculations                                                                                                    |          |
| Exponential Devices<br>Calculations<br>BS3680 Flumes (P700 = 2)<br>Rectangular Flume Calculations<br>U-Throated Flume Calculations<br>Example 2 BS3680 U-Throated Flume                                                                                                    |          |
| Exponential Devices<br>Calculations<br>BS3680 Flumes (P700 = 2)<br>Rectangular Flume Calculations<br>U-Throated Flume Calculations<br>Example 2 BS3680 U-Throated Flume<br>BS3680 Weirs (P700 = 3)                                                                                                    |          |
| Exponential Devices<br>Calculations<br>BS3680 Flumes (P700 = 2)<br>Rectangular Flume Calculations<br>U-Throated Flume Calculations<br>Example 2 BS3680 U-Throated Flume<br>BS3680 Weirs (P700 = 3)<br>Rectangular Weir Calculations                                                                                                    |          |
| Exponential DevicesCalculationsBS3680 Flumes (P700 = 2)Rectangular Flume CalculationsU-Throated Flume CalculationsExample 2 BS3680 U-Throated FlumeBS3680 Weirs (P700 = 3)Rectangular Weir CalculationsV-Notch Weir Calculations                                                                                                    |          |
| Exponential Devices<br>Calculations<br>BS3680 Flumes (P700 = 2)<br>Rectangular Flume Calculations<br>U-Throated Flume Calculations<br>Example 2 BS3680 U-Throated Flume<br>BS3680 Weirs (P700 = 3)<br>Rectangular Weir Calculations<br>V-Notch Weir Calculations<br>BS3680 Rectangular Broad Crested Weir                                                                                                    |          |
| Exponential DevicesCalculationsBS3680 Flumes (P700 = 2)Rectangular Flume CalculationsU-Throated Flume CalculationsExample 2 BS3680 U-Throated FlumeBS3680 Weirs (P700 = 3)Rectangular Weir CalculationsV-Notch Weir CalculationsV-Notch Weir CalculationsBS3680 Rectangular Broad Crested WeirRectangular Broad Crested Weir Calculations                                                                                                    |          |
| Exponential DevicesCalculationsBS3680 Flumes (P700 = 2)Rectangular Flume CalculationsU-Throated Flume CalculationsExample 2 BS3680 U-Throated FlumeBS3680 Weirs (P700 = 3)Rectangular Weir CalculationsV-Notch Weir CalculationsV-Notch Weir CalculationsBS3680 Rectangular Broad Crested WeirRectangular Broad Crested Weir CalculationsSpecial Devices                                                                                                    |          |
| Exponential Devices<br>Calculations<br>BS3680 Flumes (P700 = 2)<br>Rectangular Flume Calculations<br>U-Throated Flume Calculations<br>Example 2 BS3680 U-Throated Flume<br>BS3680 Weirs (P700 = 3)<br>Rectangular Weir Calculations<br>V-Notch Weir Calculations<br>S3680 Rectangular Broad Crested Weir<br>Rectangular Broad Crested Weir<br>Rectangular Broad Crested Weir<br>Rectangular Broad Crested Weir<br>Rectangular Broad Crested Weir<br>Palmer Bowlus and H-Flume Calculations |          |

|   | Universal Calculations (P700=6) |     |
|---|---------------------------------|-----|
| C | hapter 5 Parameter Guide        | 100 |
|   | Menu System                     | 100 |
|   | Top Level Menu                  | 100 |
|   | Application Menu                | 101 |
|   | Relays Menu                     | 102 |
|   | Pump "Advanced" Menu            | 103 |
|   | Digital Inputs Menu             | 104 |
|   | Data Logs Menu                  | 105 |
|   | Volume (When P100 = 6)          | 106 |
|   | OCM Menu (When P100 = 4 or 5)   | 107 |
|   | Display Menu                    | 108 |
|   | mA Output 1 Menu                | 109 |
|   | mA Output 2 Menu                | 109 |
|   | Compensation Menu               | 110 |
|   | Stability Menu                  | 110 |
|   | Echo Processing Menu            | 111 |
|   | System Menu                     | 112 |
|   | Device Comm Menu                | 113 |
|   | Test Menu                       | 114 |
|   | Application Parameters          | 115 |
|   | Operation                       | 115 |
|   | Operation                       | 115 |
|   | Dimensions                      | 117 |
|   | Relay Parameters                | 119 |
|   | Alarms                          | 121 |
|   | Pumps                           | 128 |
|   | Control                         | 132 |
|   | Miscellaneous                   | 136 |
|   | Common Relay parameters         | 138 |
|   | Pump "Advanced" Parameters      | 139 |
|   |                                 |     |

| Pump Run On              | 139 |
|--------------------------|-----|
| Starting                 | 139 |
| Stopping                 | 140 |
| Pump Exercising          | 140 |
| Wall Cling               | 141 |
| Digital Inputs           | 142 |
| Digital Input Parameters | 148 |
| Digital Inputs           | 150 |
| Digital Input            | 152 |
| Data Log parameters      | 153 |
| Totaliser Audits         | 153 |
| Temperature              | 153 |
| Pump Logs                | 154 |
| Volume                   | 155 |
| Conversion               | 156 |
| Breakpoints              | 161 |
| Tables                   | 162 |
| OCM                      | 163 |
| PMD Setup                | 163 |
| Dimensions               | 166 |
| Calculations             | 170 |
| Breakpoints              | 170 |
| Tables                   | 171 |
| Average Flow             | 171 |
| Display Parameters       | 172 |
| Options                  | 172 |
| Failsafe                 | 174 |
| Auxiliary                | 175 |
| Totaliser                | 178 |
| Bargraph                 | 180 |

| mA Output 1 Parameters     | 181 |
|----------------------------|-----|
| Range                      | 181 |
| Operation                  | 182 |
| Setpoint                   | 182 |
| mA1 Limits                 | 183 |
| mA1 Trim                   | 183 |
| mA1 Failsafe               | 184 |
| mA1 Allocation             | 184 |
| mA Output2 Parameters      | 185 |
| Range                      | 185 |
| Operation                  | 186 |
| Setpoint                   | 186 |
| mA2 Limits                 | 187 |
| mA2 Trim                   | 187 |
| mA2 Failsafe               | 188 |
| mA2 Allocation             | 188 |
| Compensation Parameters    | 190 |
| Offset                     | 190 |
| Temperature                | 190 |
| Velocity                   | 191 |
| Stability Parameters       | 192 |
| Damping                    | 192 |
| Indicator                  | 192 |
| Rate                       | 192 |
| Filters                    | 193 |
| Echo Processing Parameters | 194 |
| Transducer 1 Status        | 194 |
| Transducer 2 Status        | 195 |
| DATEM Parameters           | 196 |
| System Parameters          | 197 |
| Backup                     | 197 |

| System Information        | 198 |
|---------------------------|-----|
| Date & Time               | 199 |
| LED Colour                | 199 |
| Watchdog                  | 200 |
| Daylight Saving Time      | 201 |
| Device Comm               | 205 |
| RS232 Set Up              | 205 |
| RS 485 Set Up             | 205 |
| Remote Alarm              | 206 |
| Test Parameters           | 208 |
| Simulation                | 208 |
| Hardware                  | 209 |
| Chapter 6 Troubleshooting | 211 |
| Chapter 7 Disposal        | 212 |
| Notes                     | 213 |

# **CHAPTER 1: START HERE...**

Congratulations on your purchase of a Pulsar UltraTWIN. This quality system has been developed over many years and represents the latest in high technology ultrasonic level measurement and control.

It has been designed to give you years of trouble-free performance, and a few minutes spent reading this operating manual will ensure that your installation is as simple as possible.

## About this Manual

It is important that this manual is referred to for correct installation and **operation.** There are various parts of the manual that offer additional help or information as shown.

#### Tips

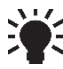

TIP: Look for this icon throughout your Pulsar Measurement manual to find helpful information and answers to frequently asked questions.

## Additional Information

#### Additional Information

At various parts of the manual, you will find sections like this that explain specific things in more detail.

## References

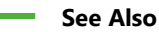

References to other parts of the manual.

## About the UltraTWIN

UltraTWIN has two independent points of measurement, the wall mount model provides a dedicated display to each point of measurement, whilst the fascia model, whilst in RUN, will show detail of one point of measurement in the main display line, with the second point being displayed on the auxiliary display line. In both models, the display will provide information relevant to the point of measurement selected whilst in **RUN** and **PROGRAM** mode

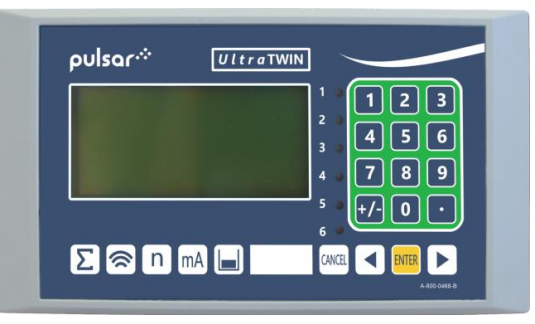

UltraTWIN combines premium specification with high performance in a most versatile system which is quickly configurable offering a choice of applications in any combination, between the two points of measurement of three specific applications i.e., level or volume measurement, pump control or flow measurement.

#### **Functional Description**

UltraTWIN sends a transmit pulse to the transducer(s), which emits an ultrasonic pulse perpendicular to the transducer face, and the returned echo is sent back to the UltraTWIN. The time taken to receive the echo is measured and the distance from the transducer face to the surface being monitored is calculated.

UltraTWIN can measure from zero to 40m from the transducer to the surface being monitored, dependent on the application chosen and transducer used.

Six user-definable relays can be programmed to activate alarms, pump starters, or other control equipment, and can be allocated to either point of measurement. Also provided are four user definable digital inputs on the wall mount model and seven on the fascia mount model, which can be allocated to either point of measurement. There is an isolated 4-20 mA output for each point of measurement that can be connected to a recorder or PLC, to monitor **level space**, **distance**, **volume**, **OCM head** or **flow** (dependant on the application chosen), independently from that shown on the display. There is an RS232 port, so that the UltraTWIN can be operated remotely by a PC or other equipment.

UltraTWIN can be programmed either by the built-in keypad (standard), or by PC via the RS 232 Serial Interface (optional).

All parameters are stored in non-volatile memory, so are retained in the event of power interruption. A second backup copy of all parameters can also be retained in the UltraTWIN memory, in case an alternative set of parameters needs to be stored.

The system utilises the unique DATEM software (**D**igital **A**daptive **T**racking of **E**cho **M**ovement). This is a proven digital mapping technique developed especially for the Pulsar **Ultra** range, which gives the system unequalled ability when identifying the "true target level" in the face of competing echoes from pipes, pumps or other obstructions. Coupled with the powerful, long-range abilities of the 'all new' dB transducer range, the UltraTWIN lives up to its reputation as the most reliable ultrasonic level measurement system available.

The Pulsar UltraTWIN ultrasonic level controller has been designed to provide maintenance-free fit and forget performance.

The UltraTWIN can show **level**, **space**, **distance**, on the display. The relays can be programmed to activate alarms, pump starters, or other control equipment. In addition, the digital inputs can be used to modify pump and control regimes to optimise performance. There is an isolated 4-20 mA output that can be connected to a chart recorder or PLC, to monitor level, space or distance, independently from that shown on the display. There is an RS232 port, so that the UltraTWIN can be operated remotely by a PC or other equipment.

The UltraTWIN is programmed by the built-in keypad or by PC via the RS 232 Serial Interface (optional). All the parameters are stored in non-volatile memory, so are retained in the event of power interruption. A second backup copy of all parameters can also be retained in the UltraTWIN, in case a previous set of parameters needs to be restored.

# **Product Specification**

| PHYSICAL                       |                                                                                                    |
|--------------------------------|----------------------------------------------------------------------------------------------------|
| Wall Mount Outside dimensions  | 9.25 x 7.24 x 4.72" (235 x 184 x 120 mm)                                                                                                 |
| Weight                         | Nominal 2.2lbs (1 kg)                                                                                                    |
| Enclosure material/description | Polycarbonate, flame resistant to UL94-5V                                                                                                |
| Cable entry detail             | 10 cable entry knock outs, 1 x M16, 5 x M20<br>underside, 4 x PG11 at rear                                                               |
| Fascia Outside dimensions      | 7.87 x 4.41 x 4.25" (200 x 112 x 108 mm)                                                                                                 |
| Weight                         | Nominal 2.8lbs (1.3kg)                                                                                                    |
| Enclosure material/description | Stainless steel back, Polycarbonate UL94-V0 front and bezel                                                                              |
| Transducer cable extensions    | 3-conductor 20AWG screened                                                                                                    |
| Maximum separation             | 3,280 ft (1000m) 1,640 ft (500m for mmWAVE)                                                                                              |
|                                |                                                                                                    |
| ENVIRONMENTAL                  |                                                                                                    |
| IP Rating (Wall)               | IP65 (NEMA 4x) When closed, IP20 when open                                                                                               |
| IP Rating (Fascia)             | IP64 (from front of panel)                                                                                                    |
| Max. & min. temperature        | -20 °C to +50 °C                                                                                                    |
| Flammable atmosphere approval  | Safe area: compatible with approved dB transducers<br>(see transducer spec' sheet) <35 °C at 93% relative<br>humidity Pollution Degree 2 |
| SUPPLY                         |                                                                                                    |
| UL                             | Certificate Number E257330                                                                                                    |
| CE Approval                    | See EU Declaration of Conformity                                                                                                    |
| PERFORMANCE                    |                                                                                                    |
| Accuracy                       | 0.25% of the measured range or 6 mm (whichever is greater). mmWAVE ± 2mm.                                                                |
| Resolution                     | 0.1% of the measured range or 2 mm (whichever is greater)                                                                                |
| Max. Range                     | Dependant on transducer (maximum 40m dB40)                                                                                               |
| Min. Range                     | Dependent upon application and transducer<br>(minimum zero dB Mach3)                                                                     |
| Rate Response                  | Fully adjustable                                                                                                    |
|                                |                                                                                                    |
| ECHO PROCESSING                |                                                                                                    |
| Description                    | DATEM ( <b>D</b> igital <b>A</b> daptive <b>T</b> racking of <b>E</b> cho<br><b>M</b> ovement)                                           |

| OUTPUTS X 2                                |                                                                                                    |
|--------------------------------------------|----------------------------------------------------------------------------------------------------|
| Analogue Outputs                           | Isolated (floating) output (to 150V) of 4-20 mA or 0-20 mA into 500 $\Omega$ (user programmable and adjustable) 0.1% resolution                                                                       |
| Digital output                             | Full Duplex RS232                                                                                                    |
| Volt free contacts, number, and rating     | 6 form "C" (SPDT) rated at 5A at 115V AC                                                                                                    |
| DIGITAL INPUTS                             |                                                                                                    |
| Wall Mount x 4<br>Fascia Mount x 7         | Min. Input Voltage 4.5VDC. Max. Input Voltage<br>30VDC (Max Current 3mA). 24VDC Input Supply<br>maximum total current 24mA.                                                                           |
| DISPLAY                                    |                                                                                                    |
| Wall Mount x 2<br>Fascia Mount x 1         | 6 digits plus 12-character text, plus bar graph with direction indicators, remote communicator identifier, and program/run/test mode indicators.                                                      |
| PROGRAMMING                                |                                                                                                    |
| On-board programming                       | By integral keypad                                                                                                    |
| PC programming                             | Via RS232                                                                                                    |
| Programming security                       | Via passcode (user selectable and adjustable)                                                                                                    |
| Programmed data integrity                  | Via non-volatile RAM, plus backup                                                                                                    |
| SUPPLY                                     |                                                                                                    |
| Power Supply                               | 115V AC + 5% / -10% 50/60 Hz,<br>dc 18 - 30V (If using a battery then 24V minimum<br>1AH, dependant on life required, externally fused with<br>1A fast blow fuse.<br>10W maximum power (typically 6W) |
| Overvoltage category                       | II                                                                                                    |
| Fuses<br>Main (F1)                         | 125 mA T at 115 VAC                                                                                                    |
| DC (Battery) (F2)                          | 1A Thermal (self-resetting after power removed). Not user replaceable                                                                                                    |
| Transducer (F3, F5 Ch.1 & F4,<br>F6 Ch. 2) | Little fuse 242 series 100mA Part No. 0242.100. This fuse is not user replaceable and has a 4000A breaking capability to comply with certification of the Exm version of dB series transducers.       |

Pulsar Measurement operates a policy of constant development and improvement and reserve the right to amend technical details, as necessary.

#### EU Certificate of Conformity

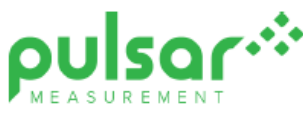

# EU DECLARATION OF CONFORMITY

PULSAR Ultra controllers range

This declaration of conformity is issued under the sole responsibility of the manufacturer

| Relevant directive(s)  | 2014/30/EU - EMC directive and its amending directives.<br>2014/35/EU - Low Voltage directive and its amending directives.<br>2011/65/EU - RoHS directive and its amending directives. |
|------------------------|----------------------------------------------------------------------------------------------------|
| Manufacturer's name    | Pulsar Process Measurement Ltd.                                                                                                    |
| Manufacturer's address | Cardinal Building, Enigma Business Commercial Centre, Sandy's Road, Malvern, Worcestershire, WR14 1JJ, UK.                                                                             |
| Apparatus              | System controller with optional communications.                                                                                                    |
| Models                 | Pulsar Ultra wall mount, including Ultra 3, Ultra 5, Advanced rake master 2.2,<br>Oracle CSO 2.1, Ultra 3 i.s                                                                          |
|                        | Pulsar Ultra Fascia mount including Ultra 3, Ultra 5, Quantum, Zenith.                                                                                                    |
|                        | Pulsar Ultra 4, wall & fascia mount. Ultra Lite, wall & fascia mount.                                                                                                    |
|                        | Pulsar Ultra rack mount. Pulsar Ultra Twin, wall & fascia mount.                                                                                                    |
| Type of equipment      | Measurement and process control.                                                                                                    |
| Standards applied      | EN 61010-1:2010+A1:2019 Safety requirements for electrical equipment for<br>measurement, control and laboratory use.                                                                   |
|                        | EN 61326-1:2013 EMC, equipment class industrial.                                                                                                    |

I declare that the apparatus named above has been tested and complies with the relevant sections of the above referenced standards & directives.

Signed for and on behalf of:

Date: 7th April 2021. Rev. 5.0.

Name & function:

Tim Brown, electronics engineer.

Pulsar Process Measurement Ltd.

# **CHAPTER 2 ULTRATWIN INSTALLATION**

## Unpacking

#### **Important Information**

All shipping cartons should be opened carefully. When using a box cutter, do not plunge the blade deeply into the box, as it could potentially cut or scratch equipment components. Carefully remove equipment from each carton, checking it against the packing list before discarding any packing material. If there is any shortage or obvious shipping damage to the equipment, report it immediately to Pulsar Measurement.

#### **Power Supply Requirements**

The **UltraTWIN** can operate from AC supply or from a DC battery and is designed for use in temperatures between -4°F to +140°F (-20°C to +50°C). The **AC** is **115 +5% / -10% 50/60Hz**. The **DC** is **18-30V**. In all cases the **UltraTWIN** will typically consume 6W of power, with a maximum of 10W. If **UltraTWIN** has both an AC and DC supply available then the AC supply source will be automatically sensed and used, should the AC supply be removed for any reason then the DC supply will take over.

The AC and DC wiring should be completed using either 16 - 14AWG (1.5–2.5mm<sup>2</sup>) stranded or 16 - 14AWG (1.5–4mm<sup>2</sup>) solid wire, with all terminals being tightened to 4.5in. lbs. (0.5Nm). An external supply isolator/circuit breaker (AC or DC) must be fitted near to the unit and labelled to identify the instrument to which it refers.

## Safety Symbols

Detailed below are descriptions and meanings of safety/warning symbols that are used on the UltraTWIN and in this manual:

| SYMBOL    | DESCRIPTION                               |
|-----------|-------------------------------------------|
|           | DIRECT CURRENT (DC)                       |
| $\sim$    | ALETRNATING CURRENT (AC)                  |
|           | PROTECTIVE CONDUCTOR TERMINAL             |
| <u>_!</u> | CAUTION (Refer to accompanying Documents) |

### Location

The UltraTWIN must be mounted in a non-hazardous (safe) area, and the transducer fitted in the hazardous area.

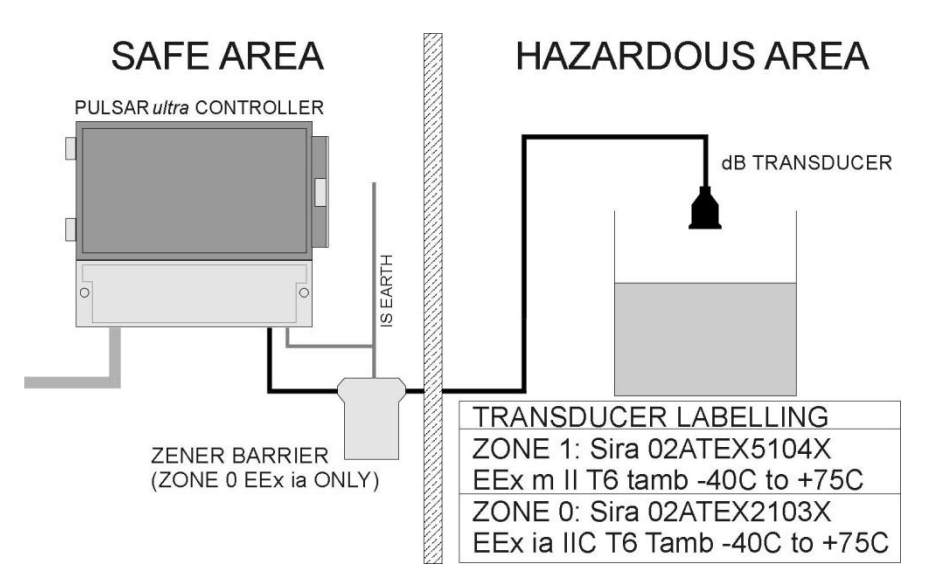

When choosing a location to mount the enclosure, bear in mind the following:

- Ensure that the UltraTWIN is installed in a "Safe", non-hazardous area.
- For a clear view of the LCD display, it is recommended that it is mounted at eye level.
- The mounting surface is to be vibration free.
- The ambient temperature is between -20°C and 50°C.
- There should be no high voltage cables or inverters nearby,

#### **Important Information**

All electronic products are susceptible to electrostatic shock, so follow proper grounding procedures during installation.

### Dimensions

#### Wall Mount

The dimensions of the wall fixing holes are as shown below:

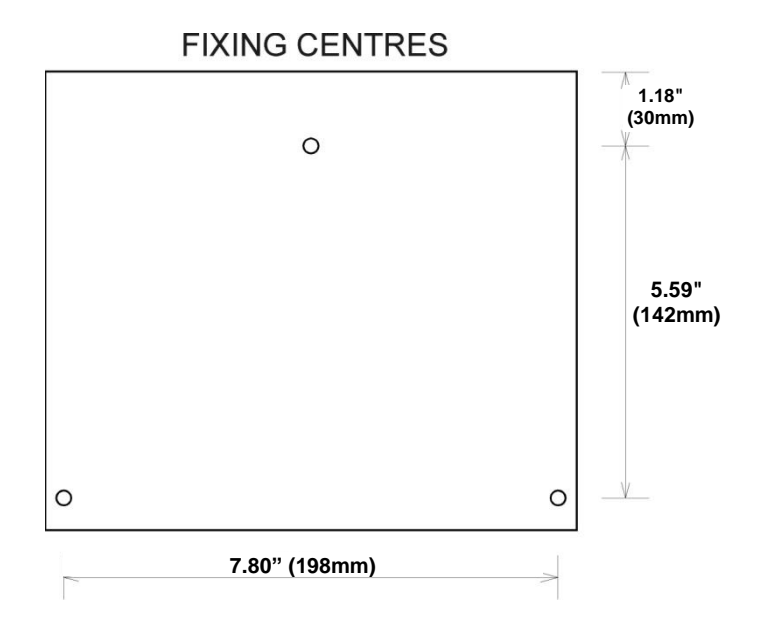

The UltraTWIN should be mounted by drilling three holes suitable for size 8 screws (length to suit your application), and fixing the top screw in place. Hang the unit on this and fix the two remaining screws by removing the terminals access cover to access the pre-drilled holes.

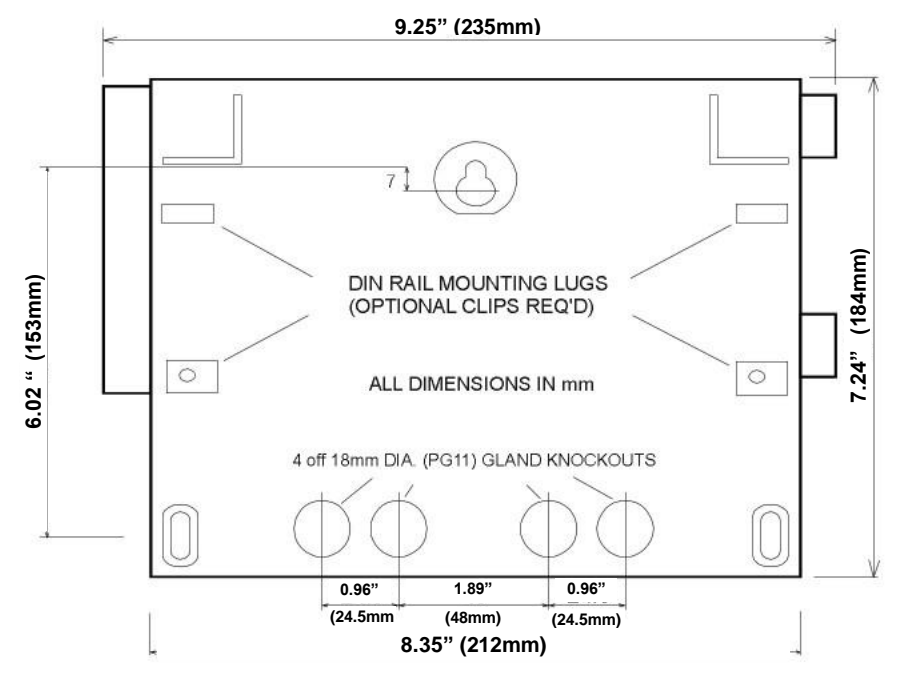

The full dimensions of the Wall enclosure are as shown below:

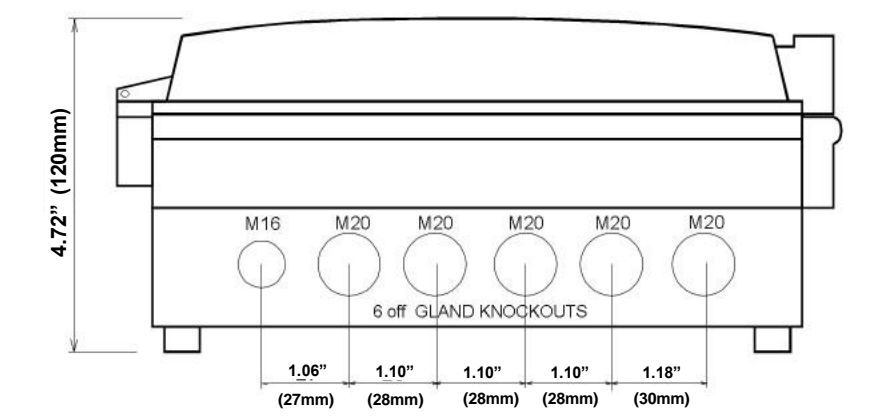

#### Cable Entry

There are 6 cable gland knockouts on the base of the wall mount UltraTWIN (5 x M20, 1 x M16) and 4 on the rear (4 x 18mm dia (PG11)). Select which ones you wish to take out, and remove them by using a circular cutter, such as a tank cutter. Take care not to damage the circuit board inside whilst undertaking this. Do not use a hammer, as this may cause damage to the enclosure.

It is recommended that you use suitable cable glands to ensure that the ingress rating is maintained and that they be tightened to the manufacturers recommended settings.

#### **Important Information**

All cable glands should be tightened to the manufacturer's specifications. The terminal compartment cover screws should be tightened to 1.48lb in.(2Nm) **Care should be taken not to over tighten the screws.** 

#### Fascia Mount

The dimensions of the wall fixing holes are as shown below:

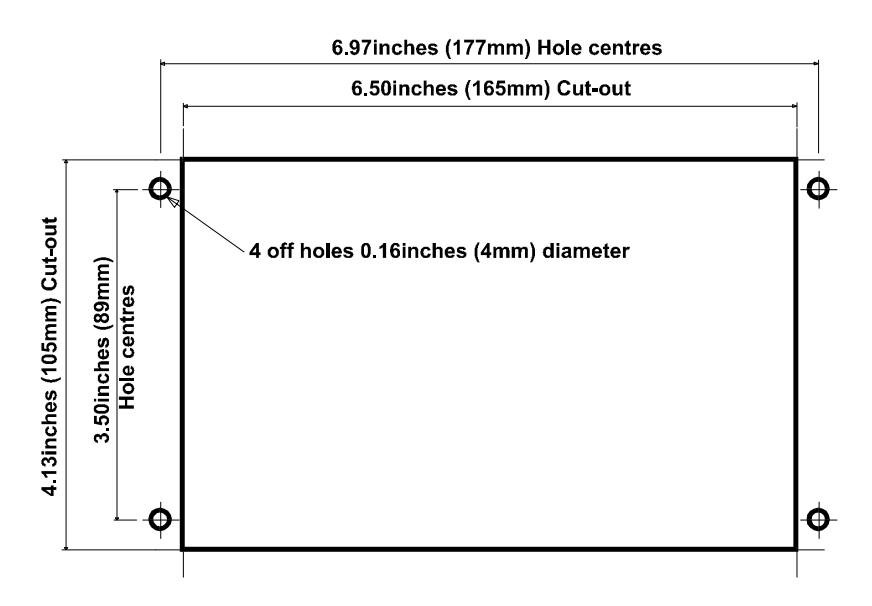

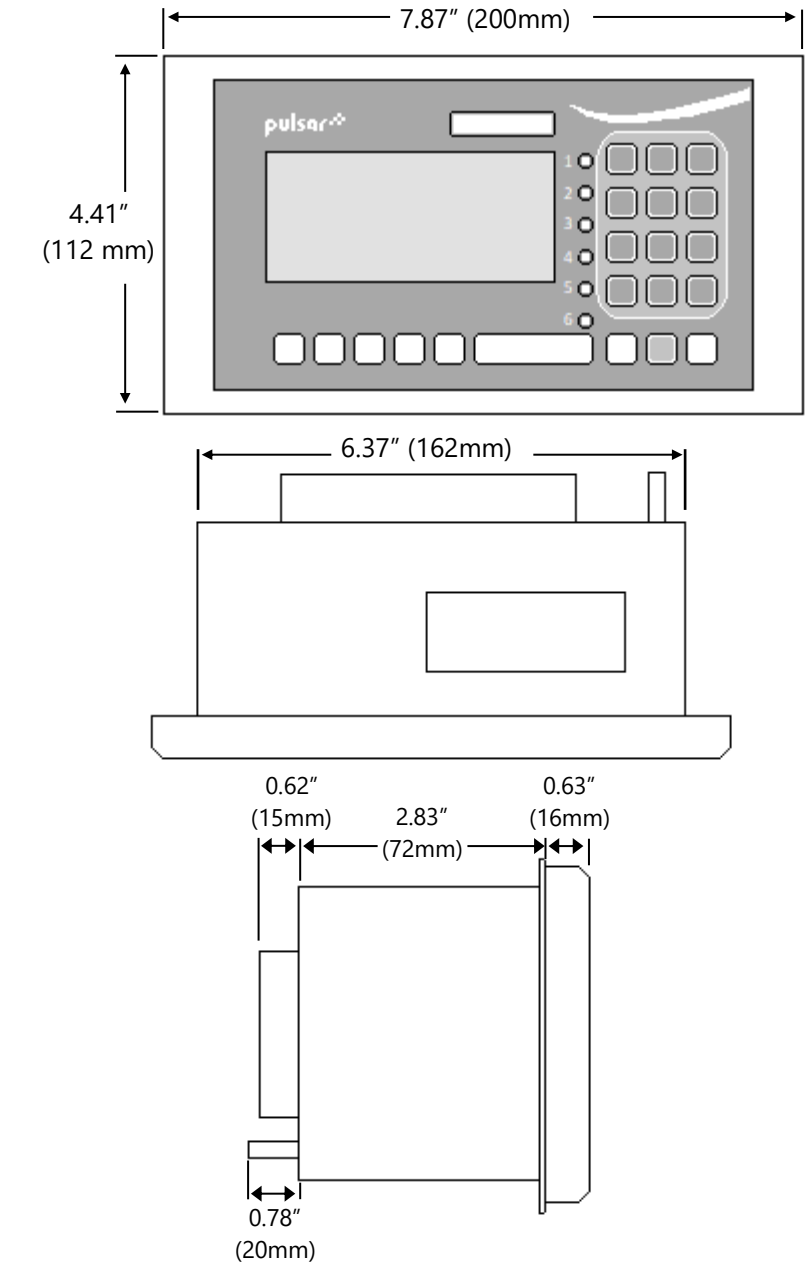

The full dimensions of the fascia mount enclosure are as shown below:

#### **Important Information**

When mounting the fascia mount unit in to a panel, to maintain the panel IP rating the panel should be of smooth/painted finish and be machined, as per the details contained in this manual.

Fit the unit through the hole then, using the components supplied place a plain washer then a spring washer followed by an elongated nut to each of the 4 off M3 threaded studs and tighten to 2.5lb in. (0.28Nm)

Care should be taken not to overtighten the screws.

#### **Terminal connection details**

#### Wall Mount

The terminal strip is as detailed as below. There is also a wiring diagram inside the terminals access cover.

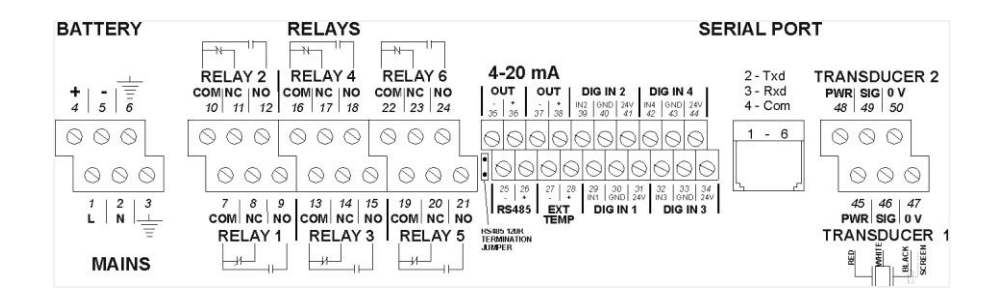

## Fascia Mount

The terminal details are as illustrated below:

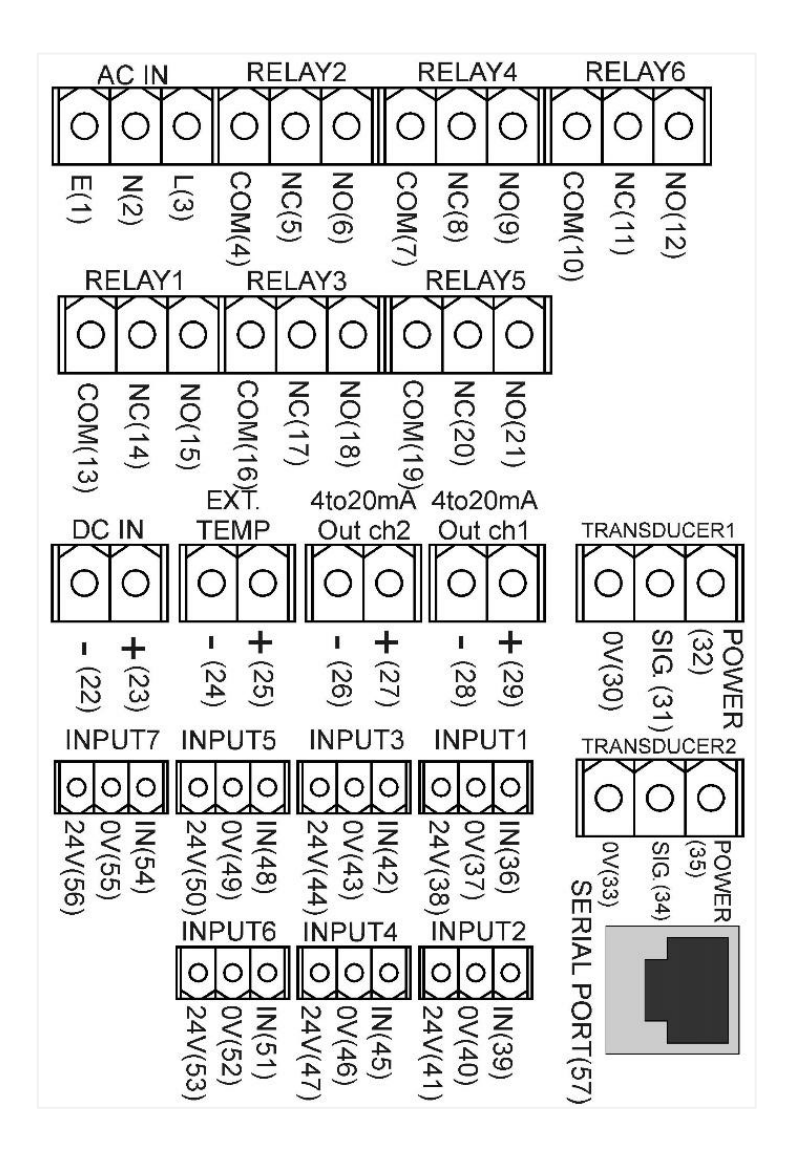

#### Terminal Connections

**Important Information** 

All terminal connection screws should be tightened to 4.5in.lbs. (0.5Nm).

Care should be taken not to overtighten the screws.

#### Power

The UltraTWIN can operate from mains AC and automatically from DC or battery backup in the event of power failure or can be operated permanently from DC or batteries.

#### Important Information

The protective earth must be connected prior to any other cabling taking place. This is connected to terminal 3, on all wall mount units, and should be tightened to 4.5in.lbs. (0.5Nm). In the case of the fascia unit the earth should be connected to the stud at the rear of the enclosure and tightened to 7.4lbF (10Nm).

The AC and DC wiring should be completed using either 16 - 14AWG (1.5-2.5mm<sup>2</sup>) stranded or 16 - 14AWG (1.5-4mm<sup>2</sup>) solid wire.

An external supply isolator/circuit breaker (AC or DC) must be fitted near to the unit and labelled to identify the instrument to which it refers.

## Transducer

The transducer should be installed, and connected, in accordance with the installation instructions contained in the Transducer User Guide.

The entire range of standard dB transducers are certified for use in hazardous areas and different models, for each, are available for use in Zone 1 or Zone 0.

Wire the transducer to the UltraTWIN's transducer terminals, terminal numbers will depend on the unit type, as follows:

Transducer 1

| TERMINAL CONNECTION DETAILS |               |                  |                  |                  |  |
|-----------------------------|---------------|------------------|------------------|------------------|--|
| Unit Type                   | Red:<br>Power | White:<br>Signal | Black:<br>0Volts | Green:<br>Screen |  |
| Wall Mount                  | 45            | 46               | 47               | 47               |  |
| Fascia Mount                | 32            | 31               | 30               | 30               |  |

Transducer 2

| TERMINAL CONNECTION DETAILS |               |                  |                  |                  |  |
|-----------------------------|---------------|------------------|------------------|------------------|--|
| Unit Type                   | Red:<br>Power | White:<br>Signal | Black:<br>0Volts | Green:<br>Screen |  |
| Wall Mount                  | 48            | 49               | 50               | 50               |  |
| Fascia Mount                | 35            | 34               | 33               | 33               |  |

When using 2-core screened extension cable, the Black and Green wires of the transducer should be connected to the screen of the extension cable, which in turn should be connected to the appropriate 0 volts terminal of the UltraTWIN.

# ATEX

For **EEx m** (**Zone 1**) applications a transducer certified to **Sira 02ATEX5104X** is used, and must be supplied via a 4000A breaking fuse, which is fitted as standard to the UltraTWIN level controller.

For **EEx ia** (**Zone 0**) a transducer certified to **Sira 02ATEX2103X** is used, which must be connected to the UltraTWIN via an external Zener barrier.

#### FM

For **EEx m** (**Zone 1**) applications a transducer certified to **FM Class I Div 1 Group A, B, C & D, ClassII Div 1 Group E, F & G, Class III** is used, and must be supplied via a 1500A breaking fuse, which is fitted as standard to the UltraTWIN level controller.

Restrictions do not use in the presence of these groups of Chemicals, Aliphatic Hydrocarbons, Ketones or Esters

For **EEx ia** (**I.S.**) a transducer certified to **FM Class I Div 1 Group A, B, C & D, ClassII Div 1 Group E, F & G** is used, which must be connected to the UltraTWIN via an external Zener barrier.

See transducer label for certification details.

#### Important Information

When using the UltraTWIN to measure the **differential level** between the two points of measurement then **transducer one** must be located on the **upstream** side of the application.

#### Relay Outputs

The five relays can be programmed for a variety of alarms, pump control, or other process functions. The relay contacts are all rated at 5A at 240V AC. All connections should be such that the short circuit capacity of the circuits to which they are connected, is limited by fuses rated so that they do not exceed the relay rating.

#### Current Output

This is an isolated (floating) mA output (to 150 V), of 4 - 20mA or 0 - 20mA, and the load should not exceed 500  $\Omega$ .

# Temperature Input (Optional)

The external temperature sensor allows more localised compensation of the measured distance due to changes in temperature.

There are two models, Type A and Type B as follows:

| ТҮРЕ | RANGE         |
|------|---------------|
| А    | -25° to 50°C  |
| В    | -25° to 125°C |

The temperature sensor should be placed close to the point of measurement.

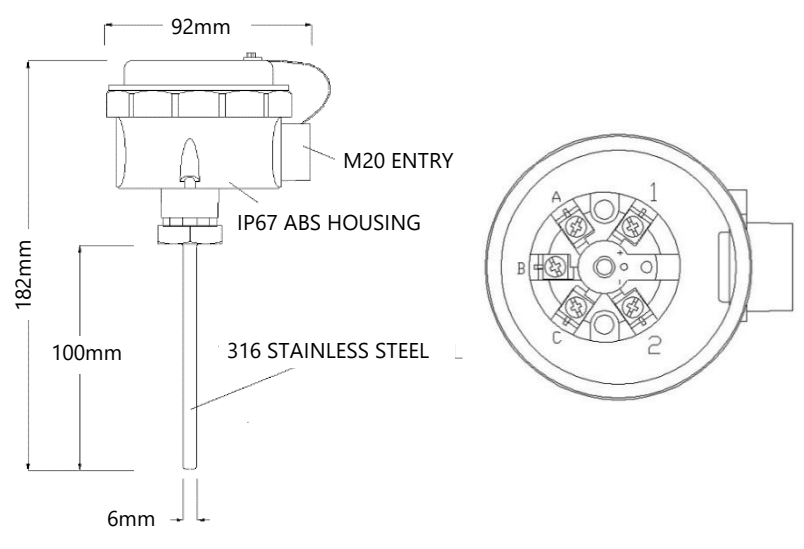

The Temperature sensor connections are as follows:

| DESCRIPTION  | TEMPERATURE<br>SENSOR | ULTRATWIN<br>TERMINAL |
|--------------|-----------------------|-----------------------|
| Power Supply | Terminal 1            | Terminal 27           |
| Return       | Terminal 2            | Terminal 28           |

**Temp Source** (P1-852, P2-852), should be set to option 4 or 5 depending on the sensor range, set 4 for type A and 5 for type B (see above), the range is specified on the label of the sensor.

#### RS2323 Serial Interface

If required, you can connect to the serial interface to operate your UltraTWIN remotely.

## **Fuse location**

#### Wall Mount

The mains fuse is located inside the terminal compartment, to the left of the mains terminals, as illustrated below:

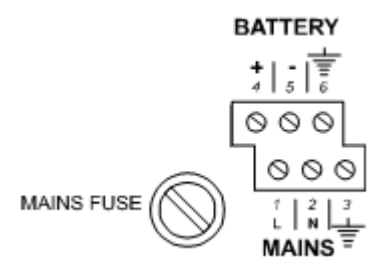

### Fascia Mount

The mains fuse is located under the removable cover at the bottom of the unit, as illustrated below.

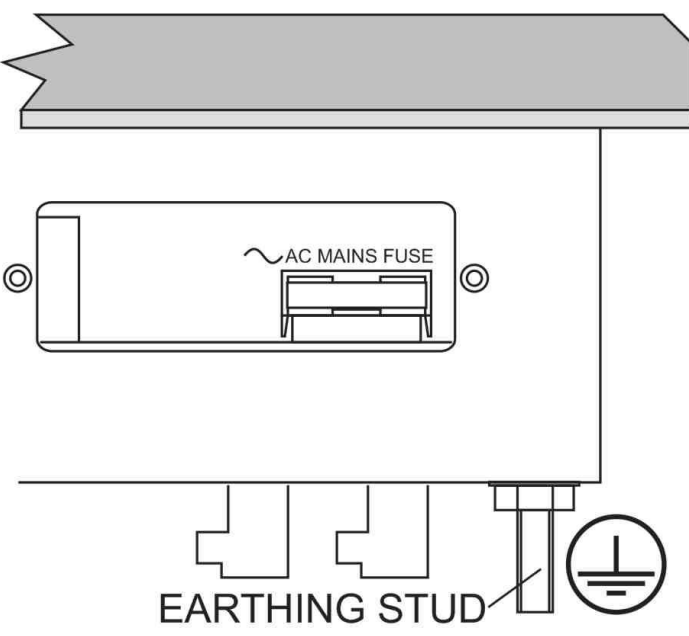

#### **Important Information**

The rear metal case of the fascia unit must be connected to earth via the earthing stud located on the rear of the unit, see drawing above, using wiring to meet local requirements.

Before applying AC power (mains), make sure the supply is 115V AC. Never operate the *UltraTWIN* with terminal access exposed.

An external switch or circuit breaker should be installed near to the *UltraTWIN* to allow the supply to be removed during installation and maintenance. In addition, the relay contacts should also have a means of isolating them from the *UltraTWIN*.

Interconnecting cables must be adequately insulated in accordance with local regulations. Strip back 30 mm of the outer insulation of the cable. Strip 5 mm of insulation from the end of each conductor. Twist all exposed strands of the conductor together. Insert the stripped conductor into the terminal block as far as it will go and tighten the terminal block screw. Ensure that all strands are firmly clamped in the terminal block and that there is no excess bare conductor showing, and no stray strands.

#### **Important Information**

If the equipment is installed or used in a manner not specified in this manual, then the protection provided by the equipment may be impaired.

#### **Preparation for Operation**

Before switching on, check the following:

- ✓ The UltraTWIN is mounted correctly and is in a 'safe' area.
- ✓ The power supply is correctly installed.
- ✓ The relays are connected correctly.

#### Maintenance

There are no user serviceable parts inside UltraTWIN, except the mains fuse. If you experience any problems with the unit, then please contact Pulsar Measurement for advice.

To clean the equipment, wipe with a damp cloth. Do not use any solvents on the enclosure.

#### Important Information

Please note that the on-board Lithium battery, mounted to the processor PCB, is not user serviceable.

#### **Important Information**

The unique DATEM software comes into operation as soon as power is applied and is designed to monitor a **moving level** or **target** with the **transducer** in a **fixed position**.

If, after any period of use, it should become necessary to move the transducer, for any reason, from its original operating position, switch off the UltraTWIN, before proceeding, to prevent any undesirable updates to the DATEM trace. If after moving the transducer the reading is not as expected, please refer to <u>Chapter 6 Troubleshooting</u>.

# **CHAPTER 3 HOW TO USE YOUR ULTRATWIN**

## **Operating the Controls**

## Display

On the **wall mount** model, there are two identical displays, by default, the **top display** will provide information on the current mode of operation, and status of the remote communication for **point 1** (**transducer 1**), while the **bottom display** provides the same information for **point 2** (**transducer 2**). In the case of the **fascia** model, while in the RUN mode, the single display will provide information for **point 1** (**transducer 1**) on the **main display** line and the **auxiliary display** provides the same information for **point 2** (**transducer 2**).

When in **Program Mode** the display of the **fascia** mount model can be "toggled" by pressing **b** to change from point 1 to point 2 to access parameters on each point.

While in the Run Mode the displays will show, the current level reading and its units of measure, along with status messages with regards to the Transducer, Echo reception and Fail-Safe Mode. Additionally, they can be programmed independently to provide status messages on alarms, pumps etc.

When in the Program mode the display is used to read information on the Menu System, Point of Measurement, Parameter Number and parameter details and values, which can be entered.

During Test Mode, the display is used to monitor the simulated level. A bar graph is also provided which will provide a visual reading of the level, in percentage of span.

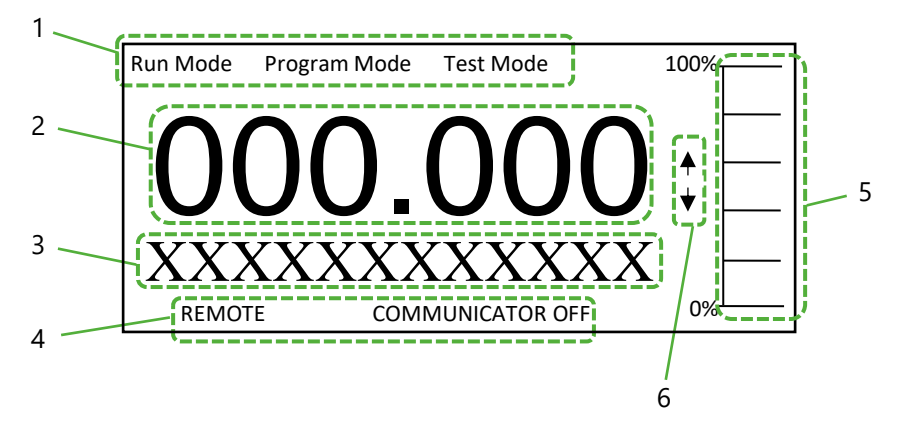

- 1. Displays the current mode of operation.
- 2. Main 6-digit display:

**Run Mode;** current measurement displayed, dependent on mode and measurement units chosen, and value of hotkey selected. **Program Mode:** displays parameter number and values entered for parameters.

Test Mode; displays simulated level.

Auxiliary Display, scrolling twelve-digit display.
 Run Mode; displays measurement units, status messages on signal

and transducer, details of Hot Key function selected. It can be also programmed to provide notification messages on alarms and pumps etc. For full details please refer to Display Parameters in the relevant parameter listing.

**Program Mode;** displays menu and sub menu headings, parameter details and options.

- 4. Communicator status, this displays the status of remote PC connection and velocity sensor operation.
- 5. Bar graph display, this gives visual indication of measurement in % of span.
- 6. Level indicators:

*Run Mode;* indicates in which direction the level is moving. *Program Mode:* indicates at which level of the menu system you are at. ULTRATWIN (UL) INSTRUCTION MANUAL

There are two main operating modes for your UltraTWIN, **Run Mode** and **Program Mode**. There is also a **Test Mode**, used for checking the set-up. All modes are now described.

## Run Mode

This mode is used once the UltraTWIN has been set up in program mode. It is also the default mode that the unit reverts to when it resumes operation after a power failure.

When the UltraTWIN is switched on for the first time, it will display, in metres, the distance from the transducer face to the target. All relays by default are switched off.

After programming is complete, any relays that are set will operate when the level reaches the relevant setpoint, and the LED's will change colour (unless specifically switched off).

## **Program Mode**

This mode is used to set up the UltraTWIN or change information already set. You must use either the built-in keypad (standard) or, alternatively the unit can be set up with a PC via the RS232 Serial Interface.

Entering a value for each of the parameters that are relevant to your application provides all the programming information.

## **Points of Measurement (P1 and P2)**

All menu options are the same for Point 1 and Point 2. Measurement points can be "toggled" by pressing to change from point 1 to point 2 to access parameters on each point.

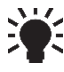

On the Fascia unit the LED will light up green on Relay 1 for Point 1, and Relay 2 for Point 2.

#### How to Access Program Mode

To enter program mode on the UltraTWIN, you simply enter the passcode, via the keypad, followed by the ENTER key. The **default passcode** is **1997**, so you would press the following:

#### Important Information

There is a time-out period of 15 minutes when in program mode. After which time the run mode will resumed if you do not press any key.

Once you have entered the **program mode** the UltraTWIN will automatically access point 1 menu system, and the top display will show "**Program Mode**" in the Mode Status Line and "**Quick Setup**" in the Auxiliary Display Line, in the case of the wall mount model, the bottom display, point 2, will be blank.

To change from one point to the other point's menu system press the hot key, whilst in any Main Menu heading, e.g. Quick Setup, Application etc. and you will toggle between the two points and their relevant menu systems

## Hot Keys

There are five hot keys on the keypad, which can be used to quickly access common parameters for viewing only, while in Run Mode. Pressing the hot key once will display the first parameter, then repeated pressing will display the others, then the UltraTWIN reverts to Run Mode. In program mode, they have different functions, the functions are shown below.

| HOT KEY | RUN MODE                                                                                                    | PROGRAM MODE                                                                                                    |
|---------|----------------------------------------------------------------------------------------------------|----------------------------------------------------------------------------------------------------|
| Σ       | When application is Flow, view non-<br>resettable totaliser(s). View and reset<br>the resettable totaliser(s). When<br>application is Pump, view information<br>on total pump running hours, and<br>individual pump running hours. | Not used with UltraTWIN                                                                                                    |
|         | Displays echo confidence, echo<br>strength, height above loss limit (HALL),<br>average noise, peak noise, and<br>temperature                                                                                                    | Not used with UltraTWIN                                                                                                    |
| n       | Total number of pump starts, and individual pump starts.                                                                                                    | Reset parameter to default setting                                                                                                    |
| mA      | Instantaneous mA output                                                                                                    | Not used with UltraTWIN                                                                                                    |
|         | Dependent on application. Displays<br>distance, level, space, volume or rate of<br>change of level.                                                                                                    | *Toggle between Point 1 & 2<br>Main Menu System.<br>When programming relays<br>toggle relay setpoints between<br>UltraTWIN's units of measure<br>and % of span. |
| +⁄_     | Not used with UltraTWIN                                                                                                    | Takes you to the last<br>parameter edited when you<br>first enter program mode.                                                                                 |
|         | Shows details of function type, firmware revision and serial number                                                                                                    | Enter decimal point.                                                                                                    |

\*When using a Fascia mount unit and this hotkey is pressed, the relay light will alternate from Relay 1 to Relay 2 indicating the change between Point 1 & 2.
## Menu Keys

The menu keys have the following functions:

| HOT KEY | FUNCTION                                                                                                    |
|---------|----------------------------------------------------------------------------------------------------|
|         | <ol> <li>Arrow keys for moving left and right around the menu<br/>system.</li> </ol>                                                                                                 |
|         | 2) Used in test mode to simulate the level moving up and down.                                                                                                    |
| ENTER   | <ol> <li>Used to confirm each action (e.g. select a menu option)</li> <li>Used to confirm questions asked by the UltraTWIN, such as<br/>before restring factory defaults.</li> </ol> |
| CANCEL  | Used to navigate up a level in the menu system, and back to run<br>mode.<br>Used to cancel a value entered in error                                                                  |

## **Numeric Keys**

These keys are used for entering numerical information during programming.

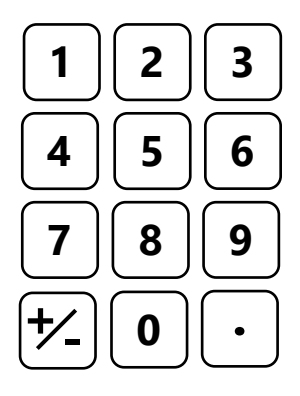

There are two means of editing parameters, directly or using the menu system. Each is now described.

## Using the Menu System

The menu system has been designed to make the changing of parameters very simple. There are two levels of menu: **Main Menu** and **Sub Menu**.

# Main Menu

The **main** or **top** menu is common to both points of measurement and when you first access the **program mode** your UltraTWIN will display the menu system for **point 1**. To **change** form one point to **point 2** menu system, press the **bot key**, whilst in any **Main Menu** heading, e.g. Quick Setup, Application etc. and you will toggle between the two points and their relevant menu systems.

## Sub Menu

Any **sub-menu** and the **parameters** contained in it relating to Point 1 (Transducer 1) is pre-fixed P1, sub-menus and parameters relating to Point 2 (Transducer 2) are pre-fixed P2. Menus and parameters which are common to both Points (both transducers) are pre-fixed P\* e.g., P\*104 Measurement Units.

On the display, there is a line of text that displays the menu system. Pressing the arrow keys scrolls the display between the top-level menu items, (as shown below, starting at Quick Setup).

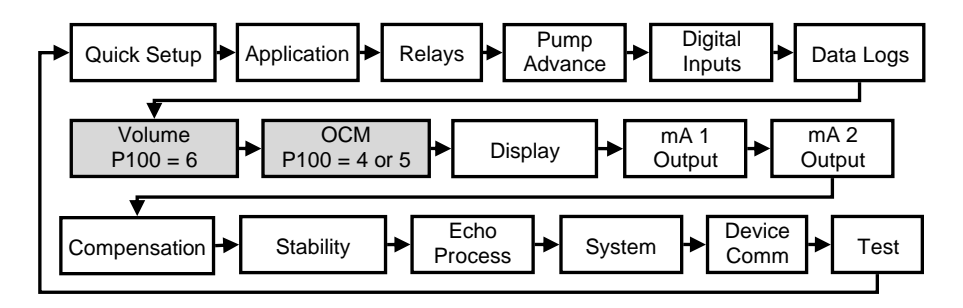

As you press the cursor keys to scroll left and right between these, you can press ENTER at any time, to select the desired menu heading, and take you to the sub-menu.

Each of these options, along with their sub-menus are described later in this manual. When you move down into the sub-menu, you can scroll round using the arrow keys press ENTER to go to the required section of parameters. Once you have reached the relevant section, scroll through the parameters, and enter the necessary information. To enter the information, use the numeric keys and then press ENTER, you will then see the message "**Saved**!" If you press CANCEL, then the change you made will not be saved, and the message "**Unchanged!!**" will be displayed.

When you have finished, press CANCEL to go back to the previous level. When you have reached the top level, then the UltraTWIN will ask for confirmation before allowing you to go back into run mode. This is done by pressing ENTER at the display prompt.

#### **Important Information**

You can tell which part of the menu system you are in, as the up/down level indicators, (arrows) next to the bar graph will indicate as follows:

- **Top level menu**: **Down arrow on**, to indicate you can move down.
- **Sub-menu**: **Up and Down arrows on**, to indicate you can move up to the top level, and down to parameter level.
- **Parameter Level**: **Up arrow on**, to indicate you can move up to submenu level.
- Parameter Editing: No arrows on.

## **Directly Editing Parameters**

If you already know the number of the parameter, that you wish to look at or edit, simply type the number in at any time while you are in the menu system. Thus, if you are in either the menu or sub-menu level by pressing a numeric key, you can enter the parameter number directly and jump straight there. You cannot type a parameter number whilst at parameter level, only at one of the two menu levels.

When you are at a parameter, the text line rotates automatically displaying the parameter name, number, the applicable units, and the maximum and minimum figure you can enter. The top line shows the value you are setting.

Once you have accessed a parameter, you can either just look at it, or change it.

Once a parameter has been changed, press 'ENTER' and you will see the message "**Saved!**". If you press 'CANCEL', then the change you made will not be saved, and the message "**Unchanged!!**" will be displayed.

# \*

# You can jump straight to the last parameter you edited, by pressing '+/-' when you first enter program mode.

# Test Mode

Test mode is used to simulate the application and confirm that all parameters and relay setpoints have been entered as expected. During simulation, there is a choice of whether the relays will change state (hard simulation) or not (soft simulation), but the LED's will always change colour as programmed, and the mA output will change in accordance to the chosen mode of operation. If you wish to test the logic of the system that the **relays are connected** to then select **hard simulation**, but if you **do not wish to change the relay state**, then select a **soft simulation**.

There are two simulation modes, automatic and manual. Automatic simulation will move the level up and down between empty level or the predetermined **Start Level (P\*983)** and Pump/Control relay switch points, if you wish to change the direction of the level movement e.g., to go beyond relay setpoints, this can be done by using the arrow keys. In manual simulation, using the arrow keys will allow you to move the level up and down as required.

To enter simulation, first go to program mode. Using the menu system, select menu item '**Test**', then sub-menu item '**P1** or **P2 Simulation**'. Simply change the value of the parameter **P\*980** to one of the following:

- 1 = Manual soft simulation
- 2= Automatic soft simulation
- 3= Manual hard simulation
- 4= Automatic hard simulation

To return to program mode, press 'CANCEL' and test mode will end.

When in manual simulation, by default test mode will move the level by 0.1m steps. Altering the **increment** (**P\*981**) will change this value.

In **automatic** mode, the rate at which the level moves up and down is set by the increment (P981 in metres, and the **rate** (**P\*982**) in minutes, which can be changed to make the level move up and down faster. E.g. if **increment** (P\*981) is set for 0.1m and **rate** (P\*982) is set to 1 min then the level will increase or decrease at a rate of 0.1m/min. To make the simulated level move slower, decrease the value in **increment** (P\*981) or increase the value in **rate** (P\*982). To make the simulated level move faster, increase the value in **increment** (P\*981) or decrease the value in **rate** (P\*982).

## Using the Serial Interface

The RS232 serial interface is used to communicate between the UltraTWIN and a PC using the optional Ultra PC and other associated Pulsar software packages, to obtain information such as data logging and view echo traces upload, download and save parameter files. In addition, it can also be used to control or obtain information using a standard PC or other computer base equipment. To do so, the settings for control are as follows: **baud rate 19,200, 8 data bits, no parity, 1 stop bit**.

The device should be connected as shown in <u>Chapter 2</u> <u>UltraTWIN Installation</u>.

To use the device remotely, you need to **log on** to start, and **log off** when finished. When **logged on**, the UltraTWIN will show '**Remote ON**' on the display, and "**Communicator OFF**" when **logged off**.

All commands should be followed by a carriage return. When logged on, the unit will respond either OK (or a value) if the command is accepted, or NO if it is not.

To log on, send the command

/ACCESS:pppp where pppp is the passcode (P922).

To log off, send the command

/ACCESS:OFF

To read a parameter value, send the command

/Pxxx where xxx is the parameter you wish to read, and the UltraTWIN will respond with the parameter value.

To set a parameter, send the command

/Pxxx:yy where xxx is the parameter number, and yy is the value you wish to set it to.

Other commands you can use are: /DISTANCE (shows current distance) /LEVEL (shows current level) /SPACE (shows current space) /RATE (shows current rate) /VOLUME (shows current volume) /TEMP (shows current temperature) /CURRENTOUT1 (show the mA output 1 value) /CURRENTOUT2 (show the mA output 2 value) /BACKUP1 (take backup of parameters to area 1) /BACKUP2 (take backup of parameters to area 2) /RESTORE1 (restore parameters from area 1) /RESTORE2 (restore parameters from area 2)

Please consult Pulsar Measurement or contact your local Pulsar representative for further details and a full list of available commands.

## **Parameter Defaults**

#### **Factory Defaults**

When first installing the UltraTWIN, or subsequently moving or using the unit on a new application, before proceeding to program the unit for its intended application it is recommended that you ensure that all parameters are at their default values by completing a Factory Default **P930,** as described in the relevant unit type **parameter guide**.

When you first switch the UltraTWIN on, it will be reading the **distance** from the face of the transducer to the surface. It will be indicating in **metres**, as shown on the display. All relays are set OFF.

The date (P\*931) and time (P\*932) in the UltraTWIN were set at the factory, but may need checking, and amending if, for example the application is in a time zone other than GMT, see relevant parameter listing for full details.

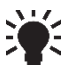

## 🖌 In some applications, it is easier to empty the vessel, take a reading from the UltraTWIN for distance and then setup the empty level to this figure.

Once you are satisfied with the installation, and UltraTWIN is reading what you would expect in terms of distance from the face of the transducer to the material level, then you can proceed with programming, for the intended application. It is sensible to program all the required parameters at the same time. The system will be then set-up.

**Note:** The span is automatically calculated from the empty level, so the empty level should be entered first.

# **CHAPTER 4 QUICK SETUP GUIDE**

This quick set-up guide shows you how to get up and running in a few minutes in just four easy steps after installing your UltraTWIN.

## Enter Program Mode

First you need to go from run mode into program mode. Assuming the passcode is the default 1997, then you should enter the following on the keypad:

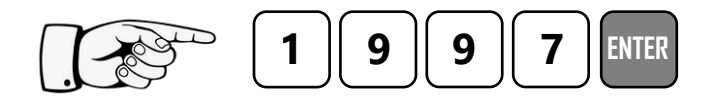

## **Choose Quick Setup**

Now you need to go into the quick setup. You will see on the menu the words 'Quick Setup', which is the first item on the menu system. By default, the UltraTWIN will always access **point 1** menu system, to **change** to **point 2** menu, press the **bot key**. Try pressing the two arrow keys to see some more menu options, but return to Quick Setup, and press:

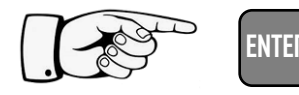

This takes you to the common applications parameters, and you will see some options appearing on the display.

- 1 = Level or Volume (Level/Vol)
- 2 = Pump Control (Pump)

## 3 = Open Channel Flow measurement (OCM Flow)

| APPLICATION   | UNIT TYPE                                                                       |
|---------------|---------------------------------------------------------------------------------|
| 1 = Level/Vol | When selected the UltraTWIN will be configured for<br>Level/Volume measurement. |
| 2 = Pump      | When selected the UltraTWIN will be configured for<br>pump control.             |
| 3 = Flow      | When selected the UltraTWIN will be configured for OCM measurement.             |

## Level or Volume

If you want to set-up a level or volume application, as described in the following examples, then choose **1** for **Level/Vol**. You will then be given a choice of 1 =Level or 2 =Volume.

### Choose Your Application

If you want to set-up a basic level monitoring application, as described in the following example 1, then choose **1** for **Level/Vol**, and then **1** for **level**.

If you want to set-up a **level monitoring** application with control relays, as described in the following **example 2**, then choose **1** for **Level/Vol**. Followed by **1** for **level** and choose either control down (press 1) or control up (press 2).

If you want to set-up a **volume** application, as described in the following **example 3**, then choose **1** for **Level/Vol**. Followed by **2** for **volume**, you then need to decide if any control function is required and choose the appropriate option no control (press 0), control down (press 1) or control up (press 2).

Once you have chosen your application you will be asked a series of questions which are answered by choosing the appropriate option as detailed in the flow chart below. Once all the questions have been answered you will be prompted to provide further information, as detailed in the tables below, to complete the programming of the unit.

#### Level/Volume Quick Setup Menu

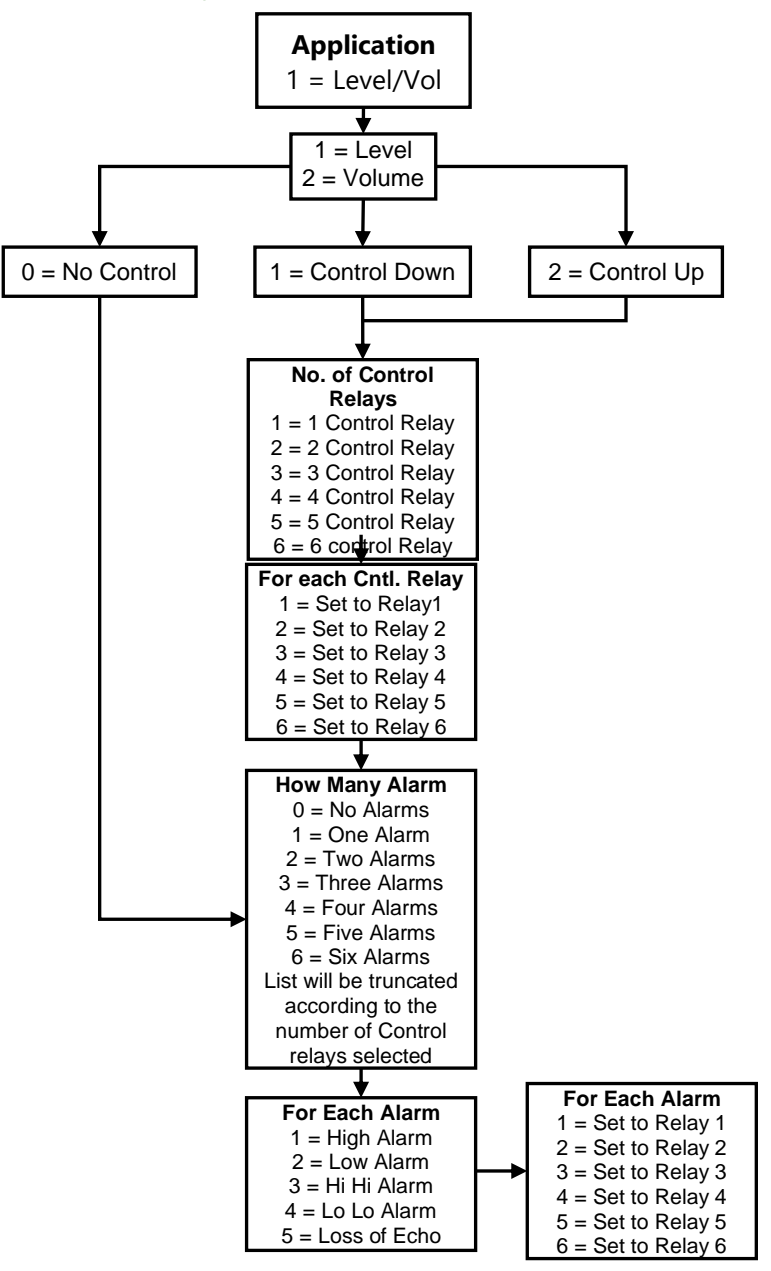

| PARAMETER                 | DEFAULT     | DESCRIPTION                                                                                               |
|---------------------------|-------------|----------------------------------------------------------------------------------------------------|
| P101 Transducer           | 2 = dB6     | Type of transducer being used                                                                             |
| P102 Material             | 1 = Liquid  | Material in the vessel, either liquid or solid. If the solid lays flat, then it can be entered as liquid. |
| P104<br>Measurement Units | 4 = feet    | Select units to be used for<br>programming measurement<br>information.                                    |
| P105<br>Empty Level       | 19.685 feet | Distance from the face of the transducer to the material at the bottom of the vessel.                     |
| P106 Span                 | 18.701 feet | Distance from the empty level (0% full) to span (100% full).                                              |

Wait....

If you have selected a Volume Application, you will now be prompted to enter details required for the calculation of volume.

| PARAMETER                      | DEFAULT                                      | DESCRIPTION                                   |
|--------------------------------|----------------------------------------------|-----------------------------------------------|
| P600                           | 0=Cyl. Flat                                  | Shape of vessel being monitored.              |
| Vessel Shape                   | Base                                         |                                               |
| P601-P603<br>Vessel Dimensions | Dependent<br>on vessel<br>shape<br>selected. | Enter Vessel dimensions as required           |
| P605<br>Volume units           | 7 = Cubic ft                                 | Selects volume units required.                |
| P607<br>Max Volume             | Read Only                                    | Displays the calculated Volume in P605 units. |

| PARAMETER                                  | DEFAULT                                                                                                    | DESCRIPTION                                                                                                    |
|--------------------------------------------|----------------------------------------------------------------------------------------------------|----------------------------------------------------------------------------------------------------|
| P213 / P214<br>Relay 1 ON/OFF<br>setpoints | Factory pre-set as a % to<br>appropriate level according<br>to the span already<br>entered. See tables below. | Either Alarm or Level<br>control. Depends on<br>application.                                                            |
| P223 / P224<br>Relay 2 ON/OFF<br>setpoints | Factory pre-set as a % to<br>appropriate level according<br>to the span already<br>entered. See tables below. | Either Alarm or Level<br>control. Depends on<br>application.                                                            |
| P233 / P234<br>Relay 3 ON/OFF<br>setpoints | Factory pre-set as a % to<br>appropriate level according<br>to the span already<br>entered. See tables below. | Either Alarm or Level<br>control. Depends on<br>application.                                                            |
| P243 / P244<br>Relay 4 ON/OFF<br>setpoints | Factory pre-set as a % to<br>appropriate level according<br>to the span already<br>entered. See tables below. | Either Alarm or Level<br>control. Depends on<br>application.                                                            |
| P253 / P254<br>Relay 5 ON/OFF<br>setpoints | Factory pre-set as a % to<br>appropriate level according<br>to the span already<br>entered. See tables below. | Either Alarm or Level<br>control. Depends on<br>application.                                                            |
| P263 / P264<br>Relay 6 ON/OFF<br>setpoints | Factory pre-set as a % to<br>appropriate level according<br>to the span already<br>entered. See tables below. | Either Alarm or Level<br>control. Depends on<br>application.                                                            |
| P830<br>mA Out Range                       | 2 = 4-20mA                                                                                                    | Determines the mA output<br>range.<br>0 = Off, 1 = 0 to 20mA<br><b>2 = 4 to 20mA</b> , 3 = 20 to<br>0mA, 4 = 20 to 4mA. |
| P870<br>Fill Damping                       | 32.80 ft/min                                                                                                  | Rate of maximum fill rate<br>(set above the actual fill<br>rate of the vessel).                                         |
| P871<br>Empty Damping                      | 32.80 ft/min                                                                                                  | Rate of maximum empty<br>rate (set above the actual<br>empty rate of the vessel).                                       |

## For More Options Hit Enter

The default values used for determining the **relay setpoints**, when setting **Alarm** and **Control** relays, via the **Quick Setup** menu are entered as a % of span and are as follows.

| APPLICATION  | NO. OF<br>CTL<br>RELAYS | CTL RELAY<br>NUMBER | ON<br>SETPOINT | OFF<br>SETPOINT |
|--------------|-------------------------|---------------------|----------------|-----------------|
| Control Down | One                     | Control 1           | 80%            | 20%             |
| Control Down | Two                     | Control 1           | 80%            | 20%             |
| Control Down | TWO                     | Control 2           | 70%            | 20%             |
|              |                         | Control 1           | 80%            | 20%             |
| Control Down | Three                   | Control 2           | 70%            | 20%             |
|              |                         | Control 3           | 60%            | 20%             |
|              |                         | Control 1           | 80%            | 20%             |
| Control Down | Four                    | Control 2           | 70%            | 20%             |
| Control Down |                         | Control 3           | 60%            | 20%             |
|              |                         | Control 4           | 50%            | 20%             |
|              |                         | Control 1           | 80%            | 20%             |
|              | Five                    | Control 2           | 70%            | 20%             |
| Control Down |                         | Control 3           | 60%            | 20%             |
|              |                         | Control 4           | 50%            | 20%             |
|              |                         | Control 5           | 40%            | 20%             |
|              |                         | Control 1           | 80%            | 20%             |
|              |                         | Control 2           | 70%            | 20%             |
| Control Down | Six                     | Control 3           | 60%            | 20%             |
|              |                         | Control 4           | 50%            | 20%             |
|              |                         | Control 5           | 40%            | 20%             |
|              |                         | Control 6           | 30%            | 20%             |

#### ULTRATWIN (UL) INSTRUCTION MANUAL

| APPLICATION | NO. OF<br>CTL<br>RELAYS | CTL RELAY<br>NUMBER | ON<br>SETPOINT | OFF<br>SETPOINT |
|-------------|-------------------------|---------------------|----------------|-----------------|
| Control Up  | One                     | Control 1           | 20%            | 80%             |
| Control Un  | Two                     | Control 1           | 20%            | 80%             |
| control op  | Two                     | Control 2           | 30%            | 80%             |
|             |                         | Control 1           | 20%            | 80%             |
| Control Up  | Three                   | Control 2           | 30%            | 80%             |
|             |                         | Control 3           | 40%            | 80%             |
|             |                         | Control 1           | 20%            | 80%             |
| Control Un  | Four                    | Control 2           | 30%            | 80%             |
| Control op  |                         | Control 3           | 40%            | 80%             |
|             |                         | Control 4           | 50%            | 80%             |
|             |                         | Control 1           | 20%            | 80%             |
|             | Five                    | Control 2           | 30%            | 80%             |
| Control Up  |                         | Control 3           | 40%            | 80%             |
|             |                         | Control 4           | 50%            | 80%             |
|             |                         | Control 5           | 60%            | 80%             |
|             |                         | Control 1           | 20%            | 80%             |
|             | Ci.,                    | Control 2           | 30%            | 80%             |
| Control Un  |                         | Control 3           | 40%            | 80%             |
| control op  | SIX                     | Control 4           | 50%            | 80%             |
|             |                         | Control 5           | 60%            | 80%             |
|             |                         | Control 6           | 70%            | 80%             |

| RELAY<br>FUNCTION | RELAY ID | ON<br>SETPOINT | OFF<br>SETPOINT |
|-------------------|----------|----------------|-----------------|
| Alarm             | HiHi     | 90%            | 85%             |
| Alarm             | High     | 85%            | 80%             |
| Alarm             | Low      | 10%            | 15%             |
| Alarm             | LoLo     | 5%             | 10%             |

## **Example 1 Level Monitoring with Alarms**

A vessel, containing liquid that has a variation in level that is to be monitored, with a high-level alarm set on Relay 1 and low-level alarm set on Relay 2.

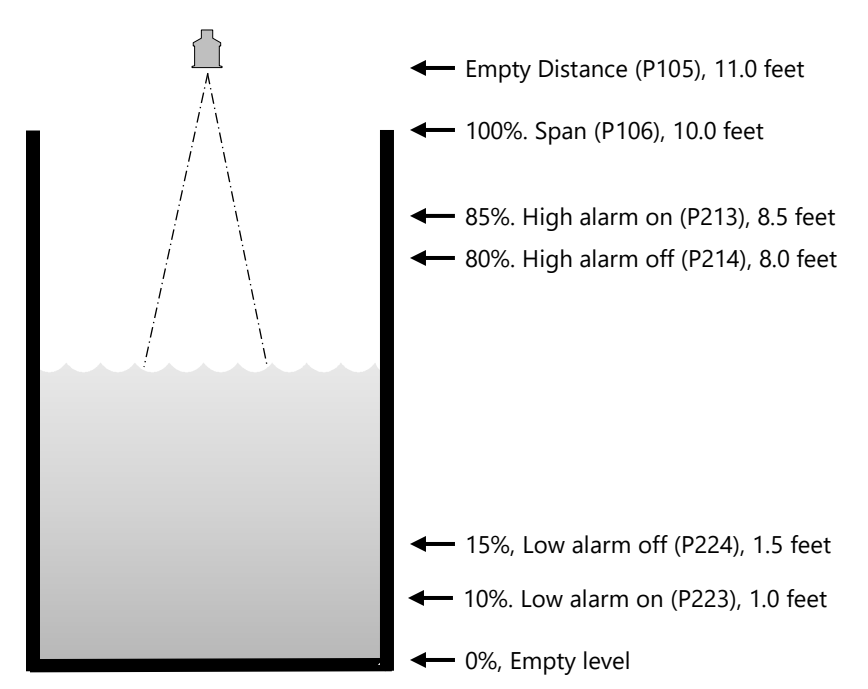

## This application is to be assigned to Point 1 (Transducer 1)

In this example, when the level rises to 8.5 feet, relay 1 will come on until the level drops to 8.0 feet when it will turn off. If the level drops to 1.0 feet, then relay 2 will come on until it rises 1.5 feet when it will turn off.

The display will show the level in the tank.

The mA output will be representative of level where 4mA = empty level (0%) and 20mA = 10.0 feet (100%).

To program the UltraTWIN for **Example 1 Level Monitoring with Alarms** by using the Quick Setup menu proceed as follows. If required to access **Program Mode**, key in the **passcode** 1997 and press **ENTER**,

At the **Quick Setup** menu press **ENTER** and as prompted, by the questions, select the relevant option and **ENTER**.

| QUESTION                  | OPTION             |
|---------------------------|--------------------|
| Level/Volume              | 1 = Level App.     |
| No. of alarms             | 2 = 2 Alarms       |
| Type alarm 1              | 1 = High           |
| Alarm no.1                | 1 = Set to relay 1 |
| Type alarm 2              | 2 = Low            |
| Alarm no.2                | 2 = Set relay 2    |
| Xducer (P*101)            | 2 = dB6            |
| Material (P*102)          | 1 = Liquid         |
| Measurement units (P*104) | 4 = feet           |
| Empty Level (P*105)       | 11 feet            |
| Span (P*106)              | 10 feet            |

Programming is now complete, and the unit can be returned to the run mode, press **CANCEL** until **Run Mode?** Is displayed on the LCD press **ENTER**, and the UltraTWIN will return to the **Run Mode**.

#### **Important Notice**

If relay setpoints do not meet the exact requirements of the application, they can be modified to suit by pressing ENTER when, "For More Options Hit Enter", is displayed, and entering new values to relay setpoints as required. Alternatively, the relevant relay setpoint can be accessed either by the main menu system or directly via parameter number and changed, as necessary.

## Example 2 Level Monitoring and Control (up or down)

A vessel, containing a liquid that has a variation in level that is to be monitored, and when the level reaches a specific point, the vessel is pumped down, with the fluid being transferred to another process. The pump will be assigned to Relay 1 a High Alarm to Relay 2 and Low Alarm to Relay 3.

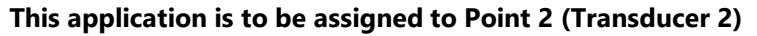

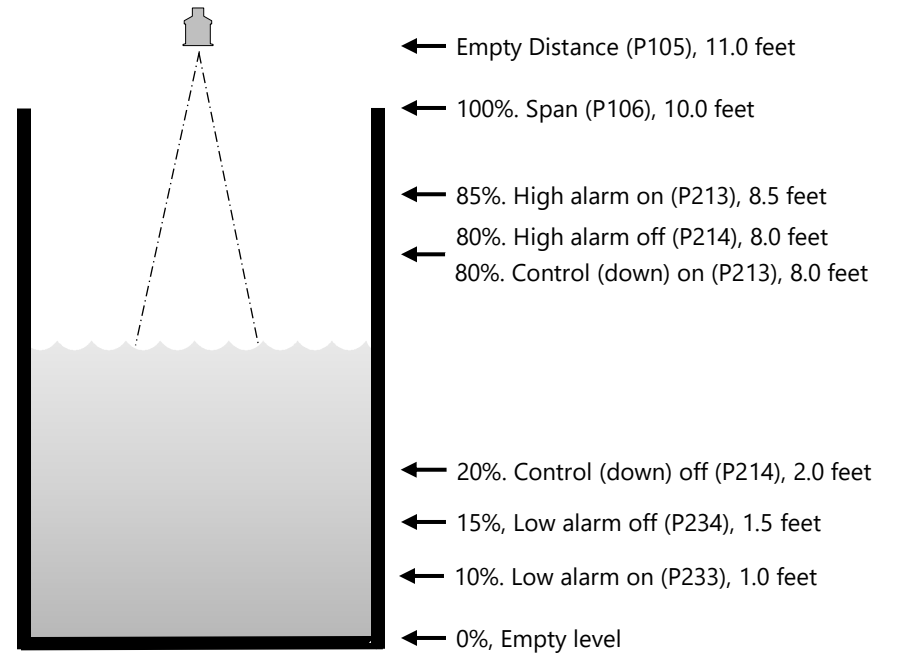

In this example, there is a **control** relay (relay 1), which will come on if the level rises to 8.0 feet, and go off when the level drops to 2.0 feet (**control down**). If the level rises to 8.0 feet, then the high-level alarm (relay 2) will come on until the level drops to 8.5 feet. If the level falls to 1.0 feet, then the low-level alarm (relay 5) will come on until the level rises to 1.5 feet. Alternatively, if it is a **control up** application, then the on and off points for the control relay are reversed, so the control device comes on when the level is at 2.0 feet and goes off when it rises to 8.0 feet.

The display will show the level in the tank and the mA output will be representative of level where 4mA = empty level (0%) and 20mA = 2.8m (100%).

To program the unit for **Example 2 Level Monitoring and Control** by using the **Quick Setup** menu proceed as follows. If required access the **Program Mode**, key in the **passcode** 1997 and press **ENTER**.

At the **Quick Setup** menu press the D hot key and toggle to Point 2 display and press **ENTER** and then as prompted, by the questions, select the relevant option and **ENTER**.

Using the 'right' arrow key, go to the **Quick Setup** menu press **ENTER** and as prompted, by the questions, select the relevant option and press **ENTER**.

| QUESTION                  | OPTION             |
|---------------------------|--------------------|
| Level/Volume              | 1 = Level App.     |
| Control                   | 1 = Control down   |
| No. of controls           | 1 = 1 Relay        |
| Control no.1              | 1 = Set to relay 1 |
| No. of alarms             | 2 = 2 Alarms       |
| Type alarm 1              | 1 = High           |
| Alarm no.1                | 1 = Set to relay 2 |
| Type alarm 2              | 2 = Low            |
| Alarm no.2                | 5 = Set Relay 5    |
| Xducer (P*101)            | 2 = dB6            |
| Material (P*102)          | 1 = Liquid         |
| Measurement units (P*104) | 4 = feet           |
| Empty Level (P*105)       | 11.0 feet          |
| Span (P*106)              | 10.0 feet          |

Programming is now complete, and the unit can be returned to the run mode, press **CANCEL** until **Run Mode?** Is displayed on the LCD press **ENTER**, and the UltraTWIN will return to the **Run Mode**.

#### **Important Notice**

If relay setpoints don't meet the exact requirements of the application, they can be modified to suit by pressing ENTER when, "For More Options Hit Enter", is displayed and entering new values to relay setpoints as required. Alternatively, the relevant relay setpoint can be accessed either by the main menu system or directly via parameter number and changed, as necessary.

## **Example 3 Volume Application**

A cylindrical tank with a diameter of 2m and a flat base that is typically used to temporarily hold liquid, and you wish to know the volume of liquid. You also require a high and low alarm and when the level reaches a specific point, the vessel is pumped down, with the fluid being transferred to another process.

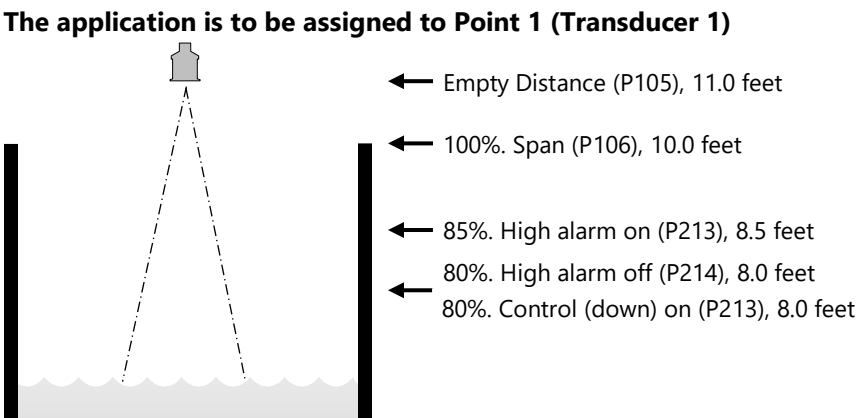

In this example, there is a control down relay (relay 1), which will come on if the level rises to 8.0 feet, and go off when the level drops to 2.0 feet. (**control down**). If the level rises to 8.5 feet, then the high-level alarm (relay 4) will come on until the level drops to 8.0 feet. If the level falls to 1.0 feet, then the low-level alarm (relay 5) will come on until the level rises to 1.5 feet.

0%, Empty level

- 20%. Control (down) off (P214), 2.0 feet

15%, Low alarm off (P234), 1.5 feet

10%. Low alarm on (P233), 1.0 feet

The display will show the volume of fluid in the tank and the mA output will be representative of Volume where 4mA = empty (0%) and 20mA = Max Volume (100%).

To program the UltraTWIN for **Example 3 Volume Application with Control** by using the **Quick Setup** menu proceed as follows. If required access the **Program Mode and** key in the **passcode** 1997 and press **ENTER**. Using the 'right' arrow key, go to the **Quick Setup** menu press **ENTER** and as prompted, by the questions, select the relevant option and **ENTER**.

| QUESTION                 | OPTION                                                                |
|--------------------------|-----------------------------------------------------------------------|
| Application              | 2 = Volume                                                            |
| Level/Volume             | 2 = Volume App.                                                       |
| Control                  | 1 = Control down                                                      |
| No. of controls          | 1 = 1 Relay                                                           |
| Control no.1             | 1 = Set to relay 1                                                    |
| No. of alarms            | 2 = 2 Alarms                                                          |
| Type alarm 1             | 1 = High                                                              |
| Alarm no.1               | 4 = Set Relay 4                                                       |
| Type alarm 2             | 2 = Low                                                               |
| Alarm no.2               | 5 = Set Relay 5                                                       |
| Xducer (P101)            | 2 = dB6                                                               |
| Material (P102)          | 1 = Liquid                                                            |
| Measurement units (P104) | 4 = feet                                                              |
| Empty Level (P105)       | 11.0 feet                                                             |
| Span (P106)              | 10.0 feet                                                             |
| Vessel shape (P600)      | 0 = Cylindrical flat base                                             |
| Vessel dimensions        | Enter vessel dimensions as requested (depends on vessel shape chosen) |
| Volume units             | Select as required                                                    |
| Max Volume (Read only)   | Displays the Max volume as calculated by the<br>UltraTWIN             |

Programming is now complete, and the unit can be returned to the run mode, press **CANCEL** until **Run Mode?** Is displayed on the LCD press **ENTER**, and the UltraTWIN will return to the **Run Mode**.

#### **Important Notice**

If relay setpoints do not meet the exact requirements of the application, they can be modified to suit by pressing ENTER when, "For More Options Hit Enter", is displayed and entering new values to relay setpoints as required. Alternatively, the relevant relay setpoint can be accessed either by the main menu system or directly via parameter number and changed, as necessary.

#### ULTRATWIN (UL) INSTRUCTION MANUAL

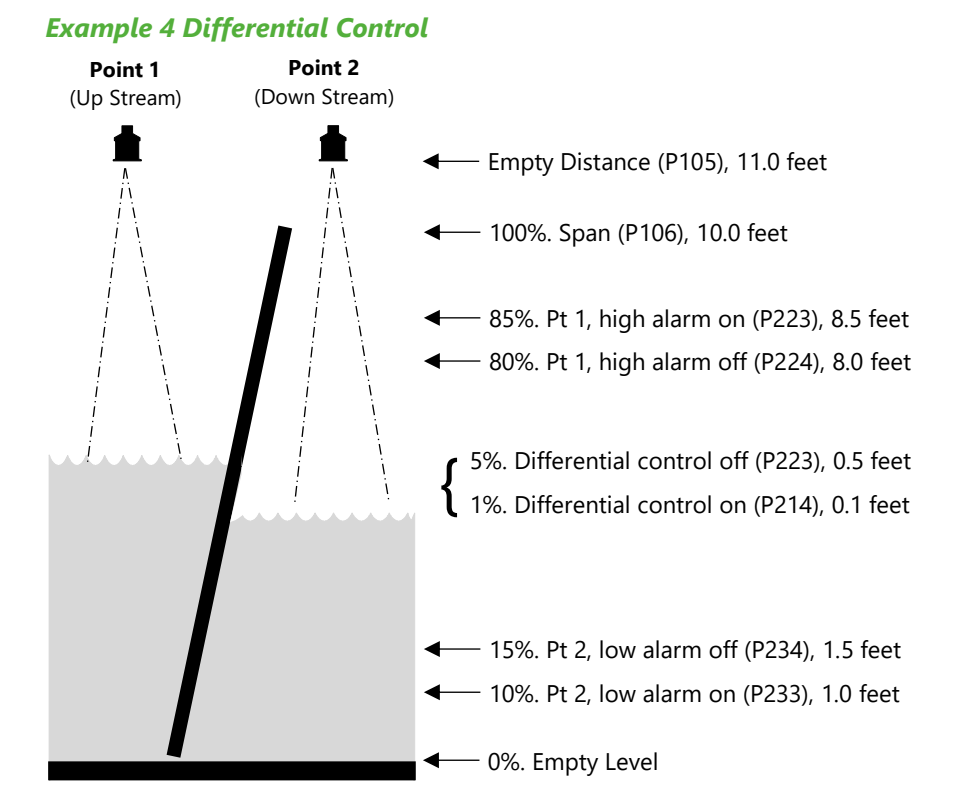

#### **Important Notice**

In this example, the transducers are mounted at the same height. If the transducers are mounted at different heights, ensure that the empty levels are correct such that there is no differential present when the level is zero on both sides.

In this example the UltraTWIN is being used to control a rake on a screen, which is filtering out solids in the inlet flow to a wastewater treatment plant.

A high alarm has been assigned to Point 1 (**Transducer 1**), on the **upstream** side and a **low alarm**, to Point 2 (**Transducer 2**) on the **downstream** side. The Diff. Control, to operate the rake is on relay 1, high alarm, on Transducer 1 (upstream), is on relay 2 and, low alarm, on Transducer 2 (downstream) is on relay 3.

This will operate as follows, when the level rises on the upstream side and/or the level on the downstream side falls, resulting in a differential of 0.5 feet, (anywhere within the working span), indicating that the screen is blocked, relay 1 will come on and operate the rake. Once the level on the inflow has decreased and the differential level falls to 0.1 feet relay 1 will switch off the rake.

Should the level on the upstream side rise, for any reason, to a level of 8.5 feet, relay 2 will operate to give a high alarm, once the level has fallen back to 8.0 feet the alarm will go off. A falling level in the downstream side, for any reason, will operate relay 3 at 1.0 feet giving an alarm for low level, once the level has risen again to a value of 1.5 feet m relay 3 will reset.

To program the UltraTWIN for **Example 4 Differential Control** by using the **Quick Setup** menu proceed as follows. Access the **Program Mode and** key in the **passcode** 1997 and press **ENTER**. At the **Quick Setup** menu press **ENTER** and as prompted, by the questions, select the relevant option and **ENTER**.

| QUESTION                  | OPTION             |
|---------------------------|--------------------|
| Level/Pump /Flow          | 1 = Level/Vol      |
| Level or Volume           | 1 = Level          |
| Control                   | 1 = Control Down   |
| No. of Control relays     | 1 = 1 Control      |
| Control No. 1             | 1 = Set to Relay 1 |
| No. of alarms             | 1 = 1 Alarm        |
| Type Alarm 1              | 1 = High Alarm     |
| Alarm No. 1               | Set to Relay 2     |
| Xducer (P*101)            | 2 = dB6            |
| Material (P*102)          | 1 = Liquid         |
| Measurement units (P*104) | 4 = feet           |
| Empty Level (P*105)       | 11.0 feet          |
| Span (P*106)              | 10.0 feet          |

Press **CANCEL** to come out of the **Quick setup** menu for point 1 and press the hotkey to switch to point 2.

At the **Quick Setup** menu for point 2 press **ENTER** and as prompted by the questions, select the relevant option, and **ENTER**.

#### ULTRATWIN (UL) INSTRUCTION MANUAL

| QUESTION                  | OPTION         |
|---------------------------|----------------|
| Level/Pump /Flow          | 1 = Level/Vol  |
| Level or Volume           | 1 = Level      |
| Control                   | 0 = No Control |
| No. of alarms             | 1 = 1 Alarm    |
| Type Alarm 1              | 2 = Low Alarm  |
| Alarm No. 1               | Set to Relay 3 |
| Xducer (P*101)            | 2 = dB6        |
| Material (P*102)          | 1 = Liquid     |
| Measurement units (P*104) | 4 = feet       |
| Empty Level (P*105)       | 11.0 feet      |
| Span (P*106)              | 10.0 feet      |

When prompted "For more options hit ENTER", press ENTER. Use the left and **right** arrow keys and the ENTER key to access the following parameters and change their values to those shown below.

Press ENTER to save the new values.

| PARAMETER       | VALUE    |  |
|-----------------|----------|--|
| P*213, R1 Set 1 | 0.5 feet |  |
| P*214, R1 Set 2 | 0.1 feet |  |

Press **CANCEL** and when **Quick Setup** is displayed scroll across to the **Relays** menu. Press **ENTER** and press **ENTER** again when \* **Relay 1** is shown on the screen. Scroll across to **P\*216** and set the following. This will set up the differential control relay.

| PARAMETER            | VALUE     |  |
|----------------------|-----------|--|
| P*216, R1 Allocation | 5 = Diff2 |  |

After pressing **ENTER** to save the parameter, press **CANCEL** until **Relays** is displayed on the screen.

On the wall mount model, to display the Differential on the main display line of the upper LCD, point 1 Level on the auxiliary display of the upper LCD and Point 2 Level on the main display on the lower LCD, change the following parameters. Press the D hotkey to switch back to point 1. The upper LCD should now show **Relays**. Press the **Right** arrow key until Display is shown on the screen. Press **ENTER** and press **ENTER** again when **P1 Options** is displayed on the screen. Use the **left** and **right** arrow keys and **ENTER** key to change the following parameter and press **ENTER** to save the new value.

| PARAMETER            | VALUE     |
|----------------------|-----------|
| P1-805, Disp. Source | 5 = Diff2 |

After pressing **ENTER** to save the parameter, press **CANCEL** to display **P1 Options** on the screen. Press the **Right** arrow key until **P1 Auxiliary** is displayed and press **ENTER**.

Use the **left** and **right** arrow keys and **ENTER** key to change the following parameter and press ENTER to save the new value.

| PARAMETER          | VALUE       |  |
|--------------------|-------------|--|
| P1-816, Aux Source | 1 = Point 1 |  |

Programming is now complete, and the unit can be returned to the run mode, press **CANCEL** until **Run Mode?** Is displayed on the LCD press **ENTER**, and the UltraTWIN will return to the **Run Mode**.

## Pump

If you want to set-up a **pump** application, as described in the following examples, then choose **2** for **pump**. You will then be given a choice of **1** = **Level App. 2** = **Pump Down** or **3** = **Pump Up**.

## Choose Your Application

If you want to set-up a **pump down** (sump control) application, as described in the following **example 1** then choose **2** for **pump** followed by **2** for **pump down**.

If you want to set-up a **pump up** (reservoir control) application, as described in the following **example 2** then choose **2** for **pump** followed by **3** for **pump up**.

Once you have chosen your application you will be asked a series of questions which are answered by choosing the appropriate option as detailed in the flow chart below. Once all the questions have been answered you will be prompted to provide further information, as detailed in the tables below, to complete the programming of the unit.

### **Quick Setup**

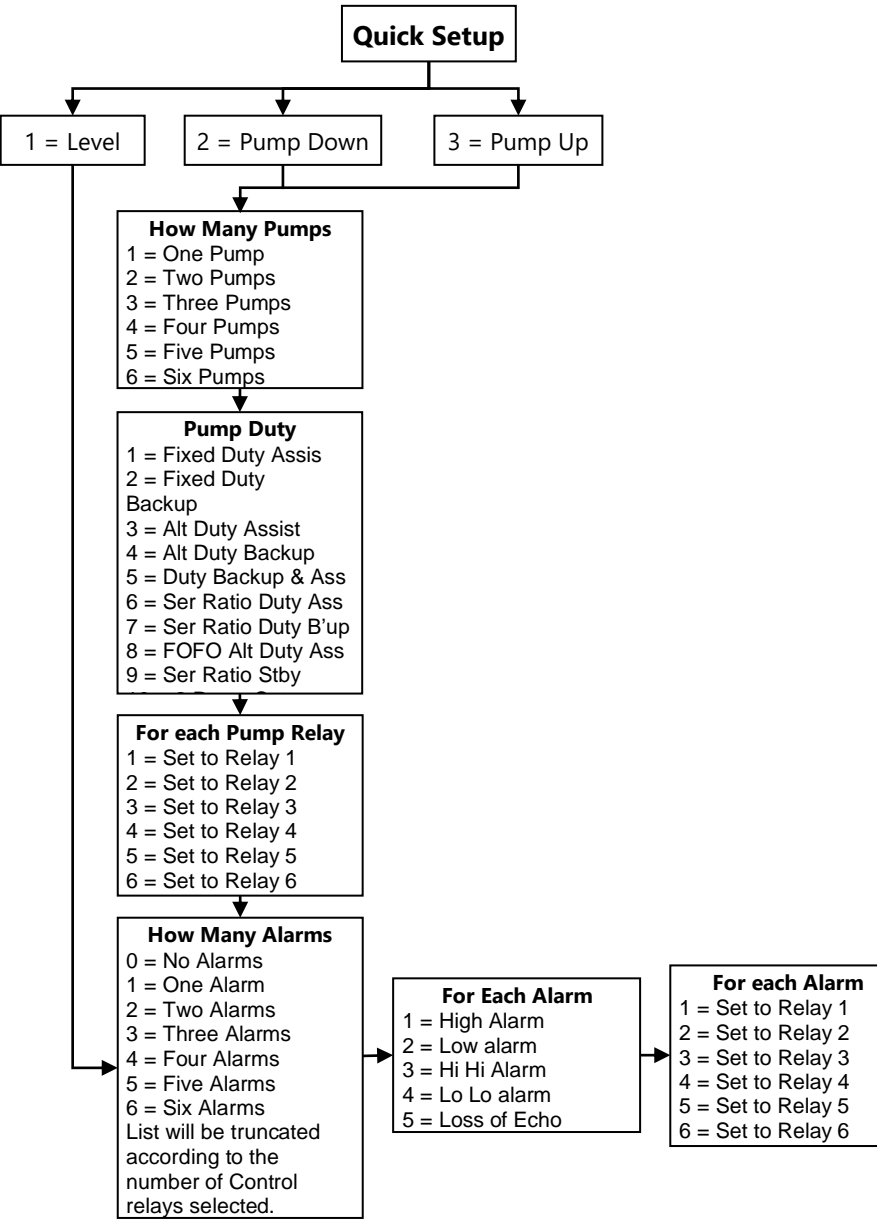

Wait...

#### ULTRATWIN (UL) INSTRUCTION MANUAL

| PARAMETER                 | DEFAULT     | DESCRIPTION                                                                                                    |
|---------------------------|-------------|----------------------------------------------------------------------------------------------------|
| P101 Transducer           | 2 = dB6     | Type of transducer being used.                                                                                     |
| P102 Material             | 1 = Liquid  | Material in the vessel, either liquid or<br>solid. If the solid lays flat, then it can be<br>programmed as liquid. |
| P104 Measurement<br>Units | 4 = feet    | Select units to be used for programming measurement information.                                                   |
| P105 Empty Level          | 19.685 feet | Distance from the face of the transducer<br>to the material at the bottom of the<br>vessel.                        |
| P106 Span                 | 10.701 feet | Distance from the empty level (0% full) to span (100% full).                                                       |

# For More Options Hit Enter

| PARAMETER                                  | DEFAULT                                                                                                    | DESCRIPTION                                                  |
|--------------------------------------------|----------------------------------------------------------------------------------------------------|--------------------------------------------------------------|
| P213 / P214<br>Relay 1 ON/OFF<br>setpoints | Factory pre-set as a % to<br>appropriate level according<br>to the span already<br>entered. See tables below. | Either Alarm or Level control. Depends on application.       |
| P223 / P224<br>Relay 2 ON/OFF<br>setpoints | Factory pre-set as a % to<br>appropriate level according<br>to the span already<br>entered. See tables below. | Either Alarm or Level<br>control. Depends on<br>application. |
| P233 / P234<br>Relay 3 ON/OFF<br>setpoints | Factory pre-set as a % to<br>appropriate level according<br>to the span already<br>entered. See tables below. | Either Alarm or Level<br>control. Depends on<br>application. |
| P243 / P244<br>Relay 4 ON/OFF<br>setpoints | Factory pre-set as a % to<br>appropriate level according<br>to the span already<br>entered. See tables below. | Either Alarm or Level control. Depends on application.       |
| P253 / P254<br>Relay 5 ON/OFF<br>setpoints | Factory pre-set as a % to<br>appropriate level according<br>to the span already<br>entered. See tables below. | Either Alarm or Level control. Depends on application.       |
| P263 / P264<br>Relay 6 ON/OFF<br>setpoints | Factory pre-set as a % to<br>appropriate level according<br>to the span already<br>entered. See tables below. | Either Alarm or Level control. Depends on application.       |

#### PULSAR MEASUREMENT

| PARAMETER             | DEFAULT        | DESCRIPTION                                                                                                    |
|-----------------------|----------------|----------------------------------------------------------------------------------------------------|
| P830 mA Out Range     | 2 = 4 to 20mA  | Determines the mA output<br>range. 0 = Off, 1 = 0 to 20mA,<br><b>2 = 4 to 20mA</b> , 3 = 20 to 0mA,<br>4 = 20 to 4mA. |
| P870 Fill Damping     | 32.8084 ft/min | Rate of maximum fill rate (set above the actual fill rate of the vessel).                                             |
| P871 Empty<br>Damping | 32.8084 ft/min | Rate of maximum empty rate<br>(set above the actual rate of<br>the vessel).                                           |

The default values used for determining the **relay setpoints**, when setting **Alarm** and **Pump** relays, via the **Quick Setup** menu are entered as a % of span and are as follows.

| APPLICATION | NO. OF<br>PUMPS | PUMP<br>NUMBER                                           | ON<br>SETPOINT                         | OFF<br>SETPOINT                 |
|-------------|-----------------|----------------------------------------------------------|----------------------------------------|---------------------------------|
| Pump Down   | One             | Pump 1                                                   | 80%                                    | 20%                             |
| Pump Down   | Two             | Pump 1<br>Pump 2                                         | 80%<br>70%                             | 20%<br>20%                      |
| Pump Down   | Three           | Pump 1<br>Pump 2<br>Pump 3                               | 80%<br>70%<br>60%                      | 20%<br>20%<br>20%               |
| Pump Down   | Four            | Pump 1<br>Pump 2<br>Pump 3<br>Pump 4                     | 80%<br>70%<br>60%<br>50%               | 20%<br>20%<br>20%<br>20%        |
| Pump Down   | Five            | Pump 1<br>Pump 2<br>Pump 3<br>Pump 4<br>Pump 5           | 80%<br>70%<br>60%<br>50%<br>40%        | 20%<br>20%<br>20%<br>20%<br>20% |
| Pump Down   | Six             | Pump 1<br>Pump 2<br>Pump 3<br>Pump 4<br>Pump 5<br>Pump 6 | 80%<br>70%<br>60%<br>50%<br>40%<br>30% | 20%<br>20%<br>20%<br>20%<br>20% |

#### ULTRATWIN (UL) INSTRUCTION MANUAL

| APPLICATION | NO. OF<br>PUMPS | PUMP<br>NUMBER | ON<br>SETPOINT | OFF<br>SETPOINT |
|-------------|-----------------|----------------|----------------|-----------------|
| Pump Down   | One             | Pump 1         | 50%            | 20%             |
|             | Turo            | Pump 1         | 50%            | 20%             |
| Pullip Down | TWO             | Pump 2         | 70%            | 20%             |
|             |                 | Pump 1         | 50%            | 20%             |
| Pump Down   | Three           | Pump 2         | 60%            | 20%             |
|             |                 | Pump 3         | 70%            | 20%             |
|             |                 | Pump 1         | 40%            | 20%             |
| Bump Down   | Four            | Pump 2         | 50%            | 20%             |
| Pump Down   |                 | Pump 3         | 60%            | 20%             |
|             |                 | Pump 4         | 70%            | 20%             |
| Pump Down   | Five            | Pump 1         | 40%            | 20%             |
|             |                 | Pump 2         | 50%            | 20%             |
|             |                 | Pump 3         | 60%            | 20%             |
|             |                 | Pump 4         | 70%            | 20%             |
|             |                 | Pump 5         | 75%            | 20%             |
|             |                 | Pump 1         | 40%            | 20%             |
| Pump Down   |                 | Pump 2         | 50%            | 20%             |
|             | Six             | Pump 3         | 60%            | 20%             |
|             |                 | Pump 4         | 70%            | 20%             |
|             |                 | Pump 5         | 75%            | 20%             |
|             |                 | Pump 6         | 80%            | 20%             |

| APPLICATION | NO. OF<br>PUMPS | PUMP<br>NUMBER | ON<br>SETPOINT | OFF<br>SETPOINT |
|-------------|-----------------|----------------|----------------|-----------------|
| Pump Up     | One             | Pump 1         | 50%            | 20%             |
| Dump Lip    | Turo            | Pump 1         | 50%            | 20%             |
| Pullip Op   | TWO             | Pump 2         | 30%            | 20%             |
|             |                 | Pump 1         | 50%            | 20%             |
| Pump Up     | Three           | Pump 2         | 40%            | 20%             |
|             |                 | Pump 3         | 30%            | 20%             |
|             |                 | Pump 1         | 60%            | 20%             |
| Pump Up     | Four            | Pump 2         | 50%            | 20%             |
| Fullip Op   | Four            | Pump 3         | 40%            | 20%             |
|             |                 | Pump 4         | 30%            | 20%             |
|             |                 | Pump 1         | 60%            | 20%             |
|             | Five            | Pump 2         | 50%            | 20%             |
| Pump Up     |                 | Pump 3         | 40%            | 20%             |
|             |                 | Pump 4         | 30%            | 20%             |
|             |                 | Pump 5         | 75%            | 20%             |
|             |                 | Pump 1         | 40%            | 20%             |
| Pump Up     |                 | Pump 2         | 50%            | 20%             |
|             | Siv             | Pump 3         | 60%            | 20%             |
|             | 517             | Pump 4         | 70%            | 20%             |
|             |                 | Pump 5         | 75%            | 20%             |
|             |                 | Pump 6         | 80%            | 20%             |

| RELAY<br>FUNCTION | RELAY ID | ON<br>SETPOINT | OFF<br>SETPOINT |
|-------------------|----------|----------------|-----------------|
| Alarm             | HiHi     | 90%            | 85%             |
| Alarm             | High     | 85%            | 80%             |
| Alarm             | Low      | 10%            | 15%             |
| Alarm             | LoLo     | 5%             | 10%             |

## **Important Notice**

When using the Quick Setup Menu relays will be allocated to the point of measurement you are currently setting up and the availability of relays will depend on the number of relays used when setting up the previous point of measurement via the Quick Setup Menu for that point.

# Example 1 Sump Control (pump down)

A sump is typically used to temporarily hold water or effluent, and when the level reaches a specific point, the sump is pumped down, with the fluid being transferred to another process.

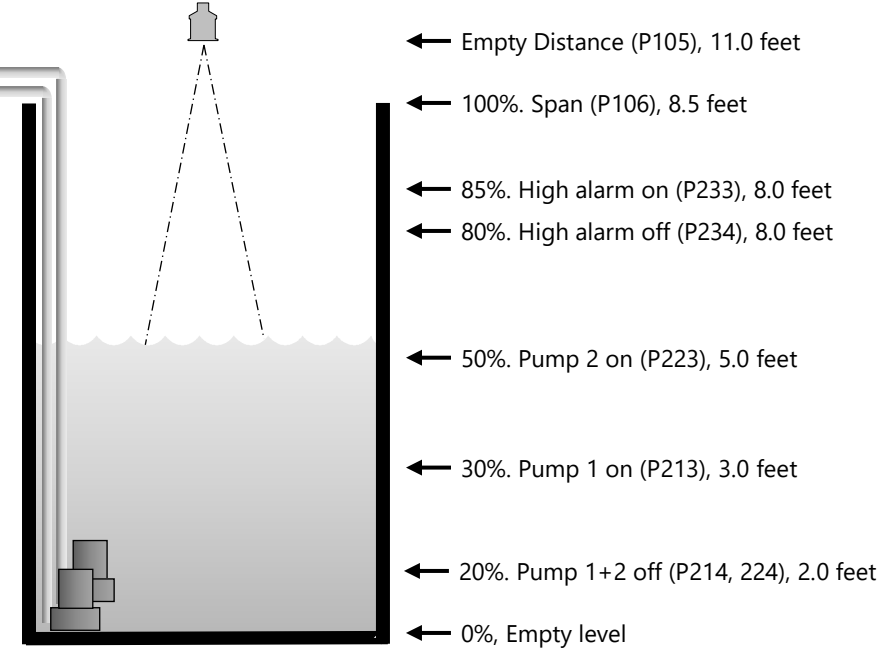

In this example, there are two pumps, which will be set to **alternate duty assist**, so they come on alternately. Pump 1 is to be set to relay 1, pump 2 to relay 2, and the high-level alarm to relay 3.

This will operate as follows. During normal operation, **pump 1** will come on at 3.0 feet and pump down to 2.0 feet. The setpoints are then shifted to **pump 2**, which will come on first next time. During peak periods, when **pump 1** cannot cope, **pump 1** will come on at 3.0 feet, **pump 2** will come on at 5.0 feet, and pump down to 2.0 feet. The setpoints are then shifted to **pump 2**, which will come on **first next time**.

If neither pump can cope, and the level rises to 8.5 feet, then the alarm relay (relay 3) will come on and go off when the level falls to 8.0 feet. This will indicate insufficient capacity of the pumps. The display will show the level in the sump and the mA output will be representative of level where 4mA = empty |eve| (0%) and 20mA = 10.0 feet (100%).

To program the UltraTWIN for **Example 1 Sump control (pump down) by** using the **Quick Setup** menu proceed as follows. If required to access **Program Mode**, key in the **passcode** 1997 and press **ENTER**.

At the **Quick Setup** menu press **ENTER** and as prompted, by the questions, select the relevant option and **ENTER**.

| QUESTION                  | OPTION             |
|---------------------------|--------------------|
| Application               | 2 = Pump           |
| Level/Pump Up/Down        | 2 = Pump Down      |
| No. of Pumps              | 2 = 2 Pumps        |
| Pump Duty                 | 3 =Alt Duty Assist |
| Pump No. 1                | 1 = Set to relay 1 |
| Pump No. 2                | 2 = Set to relay 2 |
| No. of Alarms             | 1 = 1 Alarm        |
| Type Alarm 1              | 1 = High           |
| Alarm No. 1               | 5 = Set to relay 5 |
| Xducer (P*101)            | 2 = dB6            |
| Measurement units (P*104) | 4 = feet           |
| Empty Level (P*105)       | 11.0 feet          |
| Span (P*106)              | 10.0 feet          |

Programming is now complete, and the unit can be returned to the run mode, press **CANCEL** until **Run Mode?** Is displayed on the LCD press **ENTER**, and the UltraTWIN will return to the **Run Mode**.

#### **Important Notice**

If relay setpoints do not meet the exact requirements of the application, they can be modified to suit by pressing ENTER when, "For More Options Hit Enter", is displayed, and entering new values to relay setpoints as required. Alternatively, the relevant relay setpoint can be accessed either by the main menu system or directly via parameter number and changed as necessary.

# Example 2 Reservoir Control (pump Up)

A sump is typically used to temporarily hold water or effluent, and when the level reaches a specific point, the sump is pumped down, with the fluid being transferred to another process.

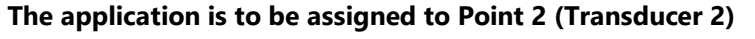

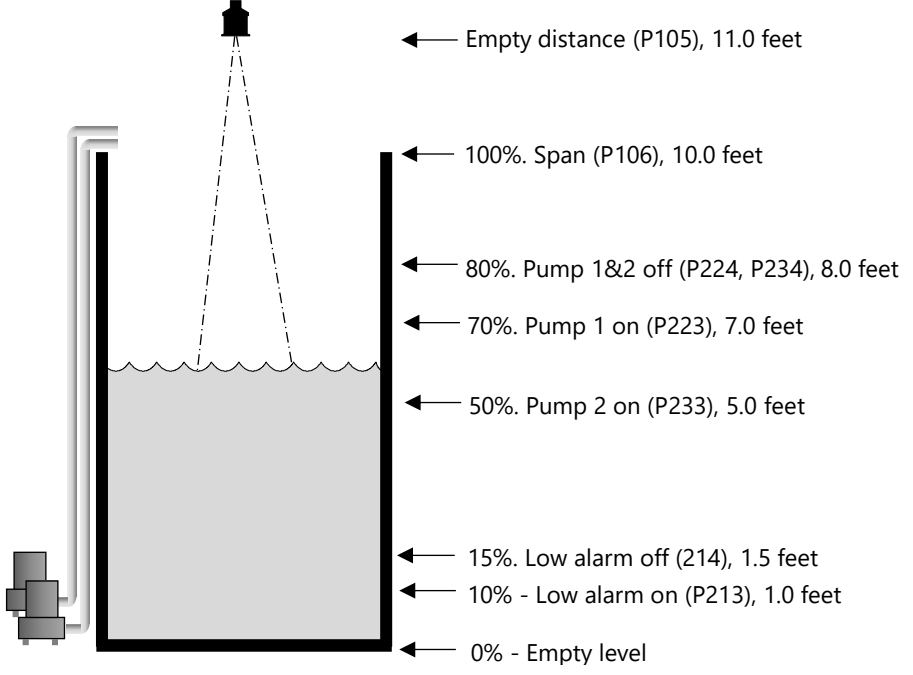

In this example, there are two pumps, which will be set to alternate duty assist, so they come on alternately. Pump 1 is to be set to relay 2, pump 2 to relay 3, and the low-level alarm to relay 1. This will operate as follows:

During normal operation, **pump 1** will come on at 7.0 feet and pump up to 8.0 feet. The setpoints are then shifted to **pump 2**, which will come on **first next time**. During peak periods, when **pump 1** cannot cope, **pump 1** will come on at 7.0 feet and **pump 2** will come on at 5.0 feet and pump up to 8.0 feet. The setpoints are then shifted to **pump 2**, which will come on **first next time**. If both pumps cannot cope, and the level falls to 1.0 feet, then the alarm relay (relay 3) will come on and go off when the level rises to 1.5 feet. This will indicate insufficient capacity of the pumps.

The display will show the level in the sump and the mA output will be representative of level where 4mA = empty level (0%) and 20mA = 10.0 feet (100%).

To program the UltraTWIN for **Example 3 Reservoir Control (pump up) by** using the **Quick Setup** menu proceed as follows. If required access the **Program Mode** and key in the **passcode** 1997 and press **ENTER** 

Using the 'right arrow key, go to **Quick Setup** menu press **ENTER** and as prompted, by the questions, select the relevant option and **ENTER**.

| QUESTION                  | OPTION             |
|---------------------------|--------------------|
| Application               | 2 Pump             |
| Level/Pump Up/Down        | 2 = Pump Up        |
| No. of Pumps              | 2 = 2 Pumps        |
| Pump Duty                 | 3 =Alt Duty Assist |
| Pump No. 1                | 1 = Set to relay 1 |
| Pump No. 2                | 2 = Set to relay 2 |
| No. of alarms             | 1 = 1 Alarm        |
| Type Alarm 1              | 2 = Low            |
| Alarm No. 1               | 3 = Set to Relay 3 |
| Xducer (P101)             | 2 = dB6            |
| Measurement units (P*104) | 4 = feet           |
| Empty Level (P*105)       | 11.0 feet          |
| Span (P*106)              | 10.0 feet          |

Programming is now complete, and the unit can be returned to the run mode, press **CANCEL** until **Run Mode?** Is displayed on the LCD press **ENTER**, and the UltraTWIN will return to the **Run Mode**.

#### **Important Notice**

If relay setpoints do not meet the exact requirements of the application, they can be modified to suit by pressing ENTER when, "For More Options Hit Enter", is displayed, and entering new values to relay setpoints as required. Alternatively, the relevant relay setpoint can be accessed either by the main menu system or directly via parameter number and changed, as necessary.

## Flow

If you want to set-up a **flow** application, as described in the following examples, then choose 3 for **flow**. You will then be given a choice of **Primary Measuring Devices** to choose from.

## Choose Your Application

There are five categories of **P**rimary **M**easuring **D**evice, which are all described in this chapter. They are **exponential**, **BS3860 flumes**, **BS3860 weirs**, **special and universal**.

Calculations for flow can be performed using absolute or ratiometric calculations. The answer will be the same, the choice of calculation method being limited to the amount of information available, with regards to the primary measuring device.

For ratiometric calculation it is normally sufficient to know the maximum flow at maximum head for the device in question. All types of primary measuring devices can be set up with a choice of alarms.

If you want to set-up a basic **exponential device**, as described in the following **example 1**, then choose **3** for **Flow**, followed by **1** for **exponent**. You then need to select the **primary measuring device** for your application from the following available options: **suppressed rectangular weir**,

**Cipolletti (trapezoidal) weir**, **Venturi flume**, **Parshall flume**, **Leopold Lagco flume**, **V notch weir** or **other**, for any other type of exponential device.

To set-up an application for a **BS3680 flume**, as described in the following **example 2**, then choose **3** for **Flow** followed by **2** for **3680 Flume**. You then need to select the **primary measuring device** for your application from the following available options: **rectangular flume with** or **without hump**, **U-throated flume with** or **without hump**.

To set-up an application for a **BS3680 weir**, as described in the following **example 3**, then choose **3** for **Flow** followed by 3 for 3680 Weir. You then need to select the **primary measuring device** for your application from the following available options: **rectangular weir**, **V notch full 90° (90degrees)**, **V notch half 90° (53 degree 8 minutes)**, **V notch quarter 90° (28 degree 4 minutes)** or a **Broad Crested Weir**.
To set-up an application for a device contained in **special**, choose **3** for **Flow** followed by **5** for **Special**. You then need to select the **primary measuring device** for your application from the following available options: **Palmer Bowlus flume**, **H-flume** or a **V notch**, other than BS3680.

For devices, which do not match any of the above devices the application can be setup using a **universal flow calculation**, to select this option choose **3** for **Flow** followed by **6** for **universal**. You then need to select the **primary measuring device** for your application from the following available options: **linear flow** or **curved flow**.

Once you have chosen your application you will be asked a series of questions which are answered by choosing the appropriate option as detailed in the flow chart below. Once all the questions have been answered you will be prompted to provide further information, as detailed in the tables below, to complete the programming of the unit.

### Quick Setup Menu

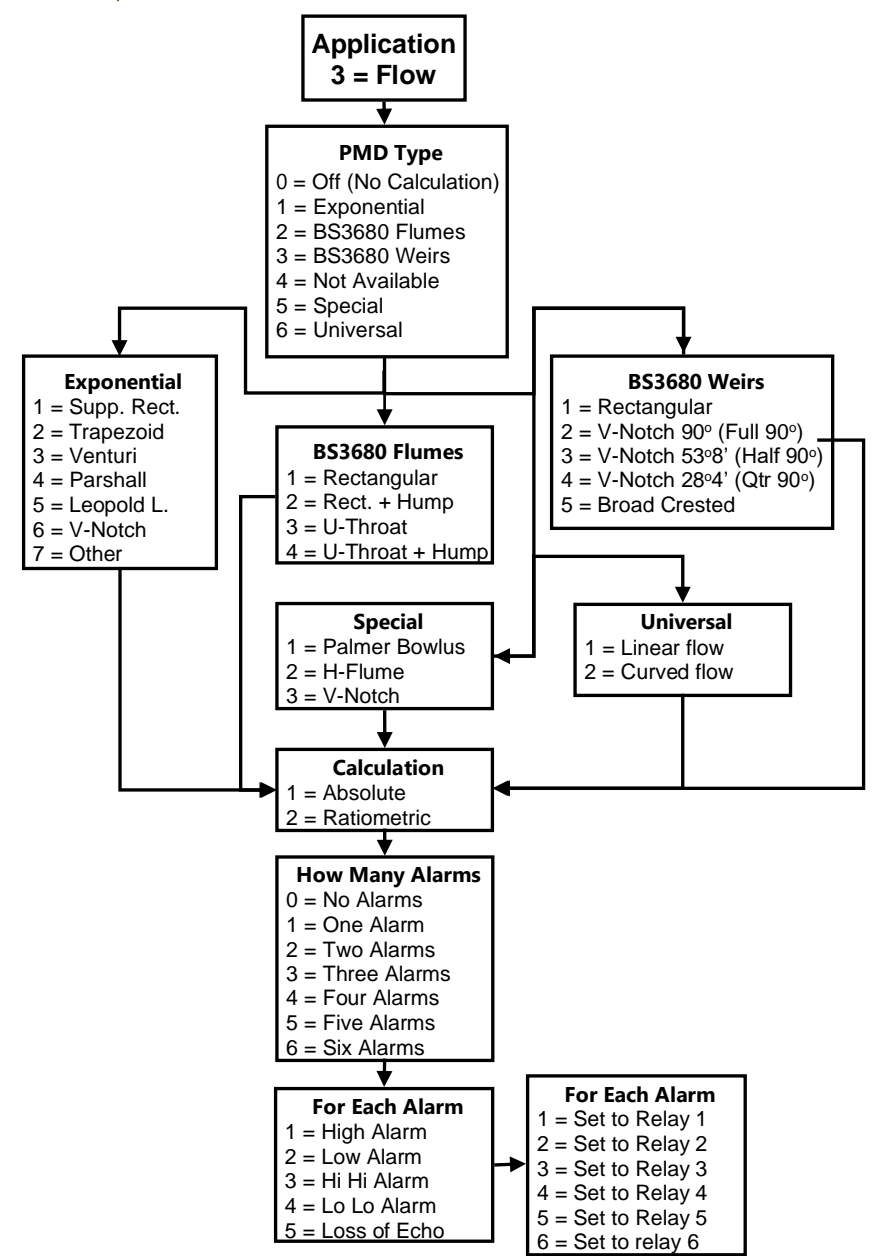

#### PULSAR MEASUREMENT

| Wait |  |
|------|--|
|      |  |

| PARAMETER                    | DEFAULT        | DESCRIPTION                                                                                                    |
|------------------------------|----------------|----------------------------------------------------------------------------------------------------|
| P101<br>Transducer           | 1 = dB Mach3   | Type of transducer being used                                                                                                    |
| P706<br>Volume units         | 1 = Litres     | Units of flow as on display and used for<br>calculations.<br>1 = Litres 2 = Cubic metres<br>3 = Cubic Feet 4 = UK gallons<br>5 = US gallons 6 = Mil. USG                                                                |
| P707<br>Time Units           | 1 = per second | Units of time that volume units will be displayed and calculated in                                                                                                    |
| P104<br>Measurement units    | 4 = feet       | Used to enter dimensions and displayed<br>where appropriate:<br>1 = Metres 2 = Centimetres<br>3 = Millimetres 4 = Feet<br>5 = Inches                                                                                    |
| P105<br>Empty Level          | 7.956 feet     | Distance from the end of the transducer<br>horn (dB Mach3) or face of the<br>transducer to the material at the<br>bottom of the measuring element                                                                       |
| P703<br>Minimum head         | 0.00 feet      | Distance from empty point (P105) to zero flow.                                                                                                    |
| P704<br>Max head             | 7.956 feet     | Distance from zero flow to max flow. It<br>should be noted that any change to<br>P704 updates P106 Span and vice versa.                                                                                                 |
| P824<br>Totaliser Allocation | 1 = Point 1    | Enables the Totaliser to a specific point<br>of flow measurement or a combination<br>of flow when both points set to<br>measure Flow. For full list of options see<br><b>P824</b> in <u>Chapter 5 Parameter Guide</u> . |
| P815<br>Aux Mode             | 2 = Level      | Enables the Auxiliary display line to<br>display additional information whilst in<br>RUN mode. For full list of options see<br><b>P815</b> in <u>Chapter 5 Parameter Guide</u> .                                        |

| PARAMETER                    | DEFAULT | DESCRIPTION                                                                                                    |  |
|------------------------------|---------|----------------------------------------------------------------------------------------------------|--|
| P816<br>Aux Source           | 0 = Off | Determines which point or combination<br>of points, that the Auxiliary display line<br>will relate to. For full list of options see<br><b>P816</b> in <u>Chapter 5 Parameter Guide</u> .                                         |  |
| P823<br>Totaliser Multiplier | 4 = *1  | Sets the factor by which the calculatedvolume will be divided or multiplied bybefore being displayed: $1 = /1000$ $2 = /100$ $3 = /10$ $4 = *1$ $5 = *10$ $6 = *100$ $7 = *1,000$ $8 = *10,000$ $9 = *100,000$ $10 = *1,000,000$ |  |

The remaining parameters required to finalise the setup of your application will follow on immediately from the above. These parameters relate to details required to carry out the calculation for flow and will be dependent on the Primary Measuring Device chosen and the method of calculation chosen, please enter values for the parameters concerned as requested.

| PARAMETER           | DEFAULT                       | DESCRIPTION                                                                                                    |
|---------------------|-------------------------------|----------------------------------------------------------------------------------------------------|
| P705<br>Max flow    | 0.00                          | When requested enter the known maximum<br>flow rate, in units of volume (P706) and Time<br>(P707) which occurs at maximum head (P704)                                                                                                    |
| P710<br>Dimension A | 0                             | When requested, enter, in measurement units (P104) the required dimension.                                                                                                    |
| P711<br>Dimension B | 0                             | When requested, enter, in measurement units (P104) the required dimension.                                                                                                    |
| P712<br>Dimension C | 0                             | When requested, enter, in measurement units (P104) the required dimension.                                                                                                    |
| P713<br>Dimension D | 0                             | When requested, enter, in measurement units (P104) the required dimension.                                                                                                    |
| P717<br>Exponent    | Dependent<br>on chosen<br>PMD | Where available the unit will automatically<br>enter the default exponent value for the PMD<br>chosen, but this can be changed if required.<br>When P700 = 7 (Other), enter the exponent<br>value as defined by the manufacturer of the<br>PMD. |
| P718<br>K Factor    |                               | Enter the 'K' factor for the PMD. Obtained from the manufacturer's specifications                                                                                                    |

# For More Options Hit Enter

| PARAMETER                                  | DEFAULT                | DESCRIPTION                                                                                                    |
|--------------------------------------------|------------------------|----------------------------------------------------------------------------------------------------|
| P213 / P214<br>Relay 1 ON/OFF<br>setpoints | Depends on application | Set required Alarm Setpoints.                                                                                    |
| P223 / P224<br>Relay 2 ON/OFF<br>setpoints | Depends on application | Set required Alarm Setpoints.                                                                                    |
| P233 / P234<br>Relay 3 ON/OFF<br>setpoints | Depends on application | Set required Alarm Setpoints.                                                                                    |
| P243 / P244<br>Relay 4 ON/OFF<br>setpoints | Depends on application | Set required Alarm Setpoints.                                                                                    |
| P253 / P254<br>Relay 5 ON/OFF<br>setpoints | Depends on application | Set required Alarm Setpoints.                                                                                    |
| P263 / P264<br>Relay 5 ON/OFF<br>setpoints | Depends on application | Set required Alarm Setpoints.                                                                                    |
| P708<br>Flow Decimal                       | 2                      | Sets the number of decimal points required in the flow rate display.                                             |
| P709<br>Flow cut off                       | 5%                     | Enter, as a percentage maximum flow. The minimum flow rate to be added to the totaliser.                         |
| P830<br>mA Out range                       | 2 = 4 -20mA            | What the mA output uses for the range.<br>0= Off, 1= 0 to 20 mA, 2= 4 to 20 mA,<br>3= 20 to 0 mA, 4= 20 to 4 mA. |
| P870<br>Fill Damping                       | 32.8084 feet/min       | Rate of maximum fill rate (set above the actual fill rate of the vessel)                                         |
| P871<br>Empty Damping                      | 32.8084 feet/min       | Rate of maximum empty rate (set above the actual empty rate of the vessel)                                       |

The default values used for determining the **relay setpoints**, when setting **Alarm** relays, via the **Quick Setup** menu are entered as a % of span and are as follows.

| RELAY<br>FUNCTION | RELAY ID | ON<br>SETPOINT | OFF<br>SETPOINT |
|-------------------|----------|----------------|-----------------|
| Alarm             | HiHi     | 90%            | 85%             |
| Alarm             | High     | 85%            | 80%             |
| Alarm             | Low      | 10%            | 15%             |
| Alarm             | LoLo     | 5%             | 10%             |

#### Important Notice

When using the Quick Setup Menu relays will be allocated to the point of measurement you are currently setting up and the availability of relays will depend on the number of relays used when setting up the previous point of measurement via the Quick Setup Menu for that point.

# **Exponential Devices**

If the primary measuring device is a simple exponential device, then an exponent value is required. The Ultra win will automatically enter the exponent value for the device chosen as detailed in the table below:

| <b>EXPONENT TYPE</b>                                         | PMD SHAPE EXAMPLE   | EXPONENT (P717)                                        |
|--------------------------------------------------------------|---------------------|--------------------------------------------------------|
| Suppressed Rectangular<br>Weir<br>(Without end contractions) |                     | 1.50, automatically set by the unit.                   |
| Cipolletti (Trapezoidal)<br>Weir                             |                     | 1.50, automatically set by the unit.                   |
| Venturi Flume                                                |                     | 1.50, automatically set by the unit.                   |
| Parshall Flume                                               |                     | Automatically calculated according to the throat size. |
| Leopold Lagco Flume                                          |                     | 1.55                                                   |
| V-Notch Weir                                                 |                     | 2.50                                                   |
| Other                                                        | As per manufacturer | Value to be set as required.                           |
| Contracted Rectangular<br>Weir<br>(With end contractions)    |                     | 1.50                                                   |

# Point of Measurement

The transducer must be above the **maximum head P704** by at least the near **blanking distance P107**.

For **Suppressed/Contracted Rectangular**, **Trapezoidal** and **V-notch**, weirs, the head is measured **upstream** at a minimum distance of **3 times maximum head** from the weir plate to ensure the surface of the liquid is not affected by turbulence or drawdown. (See DRWG. 1)

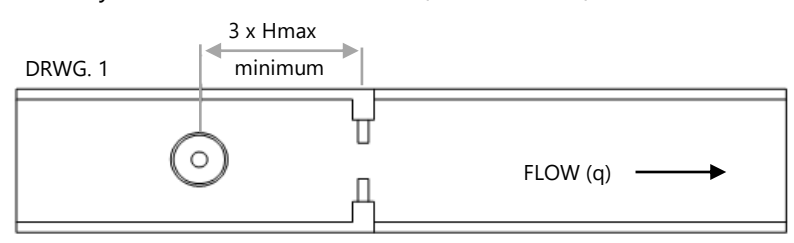

In the case of a **Venturi** flume the point of measurement should be **150 mm upstream** from the beginning of the **converging section** and for a **Parshall** flume **2/3 the length of the converging section** upstream of the **throat** section. (See DRWG 2 and 3).

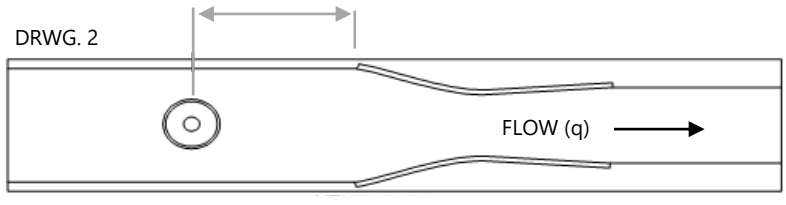

VENTURI FLUME

DRWG. 3

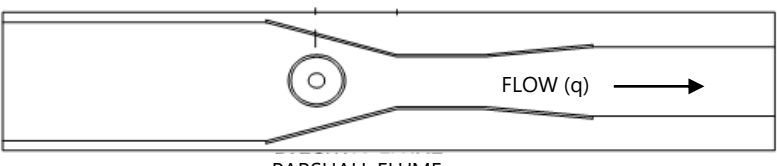

PARSHALL FLUME

For a **Leopold Lagco** flume the head is measured at a point **upstream** of the beginning of the converging section as detailed in the table below. (See DRWG 4).

| FLUM      | FLUME SIZE |     | ASUREMENT |
|-----------|------------|-----|-----------|
| mm        | inches     | mm  | inches    |
| 100 - 305 | 4 – 12     | 25  | 1.0       |
| 380       | 15         | 32  | 1.3       |
| 455       | 18         | 38  | 1.5       |
| 530       | 21         | 44  | 1.8       |
| 610       | 24         | 51  | 2.1       |
| 760       | 30         | 64  | 2.5       |
| 915       | 36         | 76  | 3.0       |
| 1065      | 42         | 89  | 3.5       |
| 1220      | 48         | 102 | 4.0       |
| 1370      | 54         | 114 | 4.5       |
| 1520      | 60         | 127 | 5.0       |
| 1675      | 66         | 140 | 5.5       |
| 1830      | 72         | 152 | 6.0       |

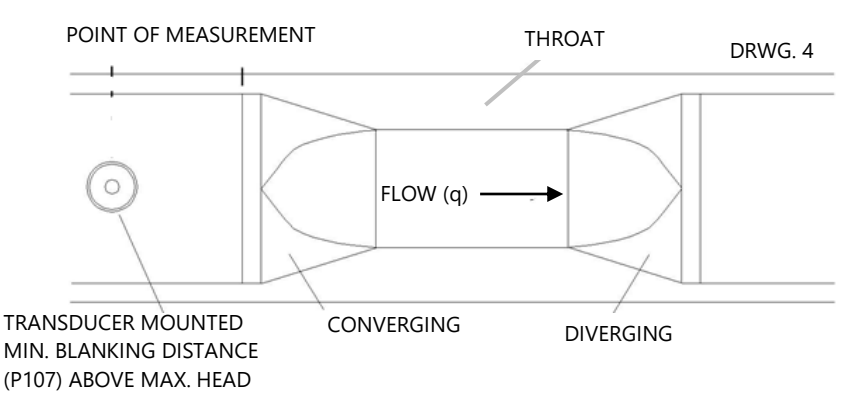

When any **Other** device is chosen please consult the manufacturer of the device for details of where the point of measurement should be located but ensure that it is chosen such that the surface of the liquid is not affected by turbulence or drawdown.

# Calculations

# Absolute

If the flow calculation is to be absolute P702 = 1 the flow will be calculated using the formula (s) as follows:

| EXPONENT TYPE                                                   | FORMULA                                                                                      | EXPONENT                                                              | K FACTOR                                                                                       |
|-----------------------------------------------------------------|----------------------------------------------------------------------------------------------|-----------------------------------------------------------------------|------------------------------------------------------------------------------------------------|
| Suppressed<br>Rectangular Weir<br>(Without end<br>contractions) | Q = KLh*<br>Where:<br>Q=Flow<br>K=K Factor<br>L=Crest length of weir<br>h=head<br>*=exponent | 1.50<br>Automatically<br>selected by the<br>UltraTWIN                 | Automatically<br>calculated,<br>dependent on<br>measurement,<br>flow and time<br>units chosen. |
| Cipolletti<br>(Trapezoidal Weir)                                | Q = KLh*<br>Where:<br>Q=Flow<br>K=K Factor<br>L=Crest length of weir<br>h=head<br>*=exponent | 1.50<br>Automatically<br>selected by the<br>UltraTWIN                 | Automatically<br>calculated,<br>dependent on<br>measurement,<br>flow and time<br>units chosen  |
| Venturi Flume                                                   | Q=Kh*<br>Where:<br>Q=Flow<br>K=K Factor<br>h=head<br>*=exponent                              | 1.50<br>Automatically<br>selected by the<br>UltraTWIN                 | Enter value of<br>K Factor (P718)<br>as required                                               |
| Parshall Flume                                                  | Q=Kh*<br>Where:<br>Q=Flow<br>K=K Factor<br>h=head<br>*=exponent                              | Automatically<br>calculated,<br>dependent on<br>throat size<br>(P719) | Automatically<br>calculated,<br>dependent on<br>measurement,<br>flow and time<br>units chosen  |

#### PULSAR MEASUREMENT

| <b>EXPONENT TYPE</b>                                         | FORMULA                                                                                                    | EXPONENT                                              | K FACTOR                                                                                      |
|--------------------------------------------------------------|----------------------------------------------------------------------------------------------------|-------------------------------------------------------|-----------------------------------------------------------------------------------------------|
| Leopold Lagco<br>Flume                                       | Q=KD <sup>0.0953</sup> h <sup>x</sup><br>Where:<br>Q =Flow<br>K=K factor D=pipe<br>diameter h=head<br>*=exponent | 1.55<br>Automatically<br>selected by the<br>UltraTWIN | Automatically<br>calculated,<br>dependent on<br>measurement,<br>flow and time<br>units chosen |
| V-Notch Weir                                                 | Q=Kh <sup>x</sup><br>Where:<br>Q =Flow<br>K=K factor<br>h=head<br>*=exponent                                     | 2.50<br>Automatically<br>selected by the<br>UltraTWIN | Automatically<br>calculated,<br>dependent on<br>measurement<br>flow and time<br>units chosen. |
| Other                                                        | Q=Kh*                                                                                                    | Enter value as required                               | Enter value as required                                                                       |
| Contracted<br>Rectangular Weir<br>(With end<br>contractions) | Q=K(L-0.2*h)h*<br>Where:<br>Q=Flow<br>K=K Factor<br>L=Crest length of weir<br>H=head<br>$x^{*}=exponent$         | 1.50<br>Automatically<br>selected by the<br>UltraTWIN | Automatically<br>calculated,<br>dependent on<br>measurement<br>flow and time<br>units chosen. |

### Ratiometric

If the flow calculation is to be **ratiometric P702 = 2** the flow will be calculated using the formula:  $q = q_{cal} (h/h_{cal})^x$ 

Where:

```
q = flowrate
q cal = flowrate at maximum head (705)
h = head
h cal = maximum head (P704)
x = exponent (determined as in absolute calculation above)
```

## Example 1 'V' Notch Weir

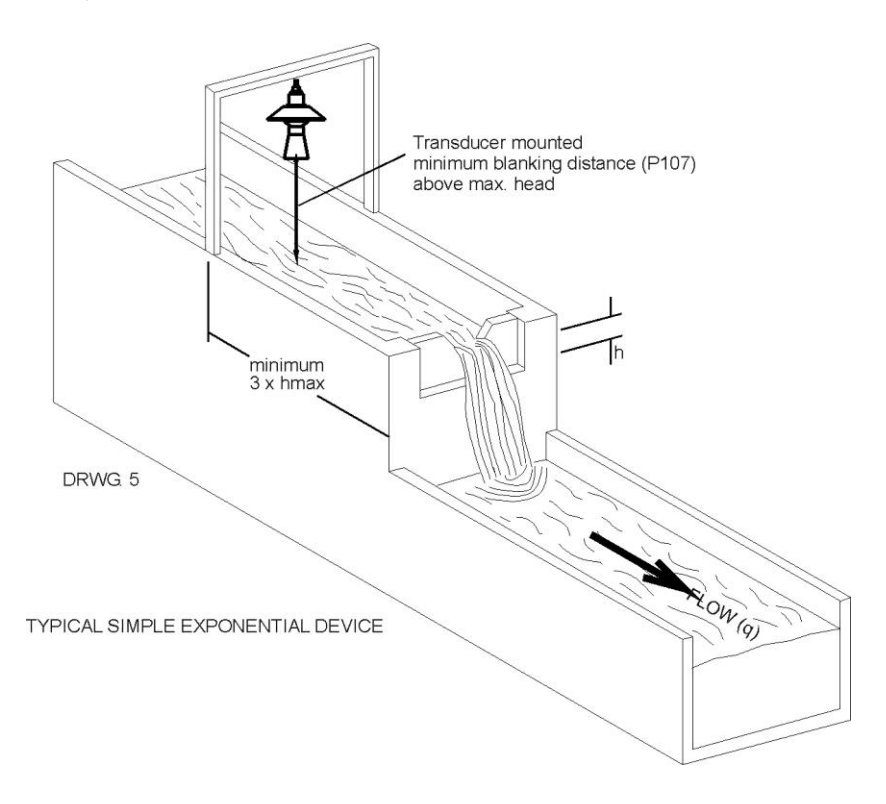

In this example, it is required to calculate the flow through a Simple Exponential Device, which on this occasion is a V-Notch Weir. Ratiometric calculation will be used, to use the customers declared maximum flow, there is no requirement for alarms and the flow rate is to be displayed in litres/second. The totaliser is to record the flow in cubic metres but is not to be displayed during RUN.

## This application is to be assigned to point 1 (Transducer 1).

The distance from the end of the transducer horn (dB Mach 3) to **zero** flow (**P1-105**) is 40 inches and **max head** (**P71-04**) is 15 inches, **maximum flow** (**P1-705**) is known to be 2.2 Million US Gallons/day.

To program the UltraTWIN for **Example 1 V-Notch Weir** by using the **Quick Setup** menu proceed as follows. If required access the **Program Mode**, key in the **passcode** 1997 and press **ENTER**.

Using the 'right' arrow key, go to the **Quick Setup** menu press **ENTER** and as prompted, by the questions, select the relevant option and press **ENTER**.

| QUESTION                  | OPTION          |
|---------------------------|-----------------|
| Application               | 3 = Flow        |
| PMD Type                  | 1 = Exponent    |
| Exponent                  | 6 = V-Notch     |
| Calculation               | 2 = Ratiometric |
| No. of alarms             | 0 = No alarms   |
| Xducer                    | 1 = dB Mach3    |
| Volume units (P*706)      | 6 = Mil USG     |
| Time units (P*707)        | 4 = day         |
| Measurement units (P*104) | 5 = inches      |
| Empty Level (P*105)       | 40 inches       |
| Minimum head (P*703)      | 0.00 inches     |
| Maximum head (P*704)      | 15 inches       |
| Totaliser Alloc. (P*824)  | 1 = On          |
| Aux. Mode (P*815)         | 2 = Level       |
| Aux Source (P*816)        | 0 = Off         |
| Totaliser multiplier      | 1 = /1,000      |
| Max flow                  | 2.2             |

Programming is now complete, and the unit can now be returned to the run mode, press **CANCEL** until **Run Mode?** Is displayed on the LCD press **ENTER**, and the UltraTWIN will return to **Run Mode**.

### BS3680 Flumes (P700 = 2)

### Point of Measurement

The transducer must be above the **maximum head P704** by at least the near **blanking distance P107**.

For a **Rectangular** and **U-throated** flume, the head is measured at **3** to **4 times** the **maximum head upstream** from the beginning of the **converging section**, to ensure the surface of the liquid is not affected by turbulence. (See DRWG 6)

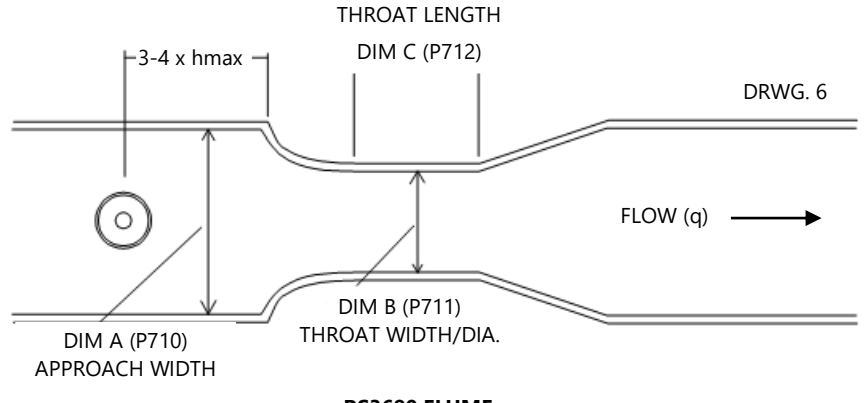

BS3680 FLUME

# **Rectangular Flume Calculations**

# Absolute

If the flow calculation is to be **absolute P702** = **1** the flow will be calculated using the formula:  $q = (2/3)^{1.5} gn^{0.5} C_s C_v C_d bh^{1.5}$ 

Where:

 $\begin{array}{l} q &= flowrate \\ gn &= gravitational acceleration (nominal value = 980.66 \ cm/s^2) \\ \textbf{C}_s &= \textbf{shape coefficient} (value = 1) \\ \textbf{C}_v &= \textbf{velocity coefficient} \ calculated \ by \ UltraTWIN \ (P721) \\ \textbf{C}_d &= \textbf{discharge coefficient} \ calculated \ by \ UltraTWIN \ (P722) \\ \textbf{b} &= \textbf{throat width P711} \\ h &= head \end{array}$ 

## Ratiometric

If the flow calculation is to be **ratiometric P702 = 2** the flow will be calculated using the formula:  $q = q_{cal}(C_v/C_{vcal})(C_d/C_{dcal})(h/h_{cal})^{1.5}$ 

Where:

q = flowrate

q<sub>cal</sub> = flowrate at maximum head P705

**C**<sub>v</sub> = **velocity coefficient** calculated by UltraTWIN (P721)

C<sub>vcal</sub> = velocity coefficient at maximum head

**C**<sub>d</sub> = **discharge coefficient** calculated by UltraTWIN (P722)

C<sub>dcal</sub> = discharge coefficient at maximum head

h = head

h<sub>cal</sub> = maximum head P704

# **U-Throated Flume Calculations**

### Absolute

If the flow calculation is to be **absolute P702** = **1** the flow will be calculated using the formula:  $q = (2/3)^{1.5}g_n^{0.5}C_uC_vC_dbh^{1.5}$ 

Where:

## Ratiometric

If the flow calculation is to be **ratiometric P702 = 2** the flow will be calculated using the formula:

 $q = q_{cal}(C_v/C_{vcal})(C_d/C_{dcal})(C_u/C_{ucal})(h/h_{cal})^{1.5}$ 

Where:

 $\label{eq:q_cal} q = flowrate \\ \mbox{q_cal} = flowrate at maximum head P705 \\ \mbox{Cv} = velocity coefficient calculated by UltraTWIN (P721) \\ \mbox{Cv}_{cal} = velocity coefficient at maximum head \\ \mbox{Cd} = discharge coefficient calculated by UltraTWIN (P722) \\ \mbox{Cd}_{cal} = discharge coefficient at maximum head \\ \mbox{Cu} = shape coefficient P724 \\ \mbox{Cu}_{cal} = shape coefficient at maximum head \\ \mbox{h} = head h_{cal} = maximum head P704 \\ \end{tabular}$ 

### Example 2 BS3680 U-Throated Flume

In this example, it is required to calculate to BS3680 the flow through a U-Throated Flume without any hump. Absolute calculation will be used, and there is a requirement for an alarm to indicate a low flow condition which will be set to relay 1. The flow rate is to be displayed in cubic meters/hour and the totaliser is also to record the flow in cubic metres, the resettable totaliser is to be displayed during RUN.

### The application is to be assigned to point 2 (Transducer 2).

The distance from the end of the transducer horn (dB Mach3) or face of the transducer to **zero** flow (**P2-105**) is 1 metre and **max head** (**P2-704**) is 15 inches, **maximum flow** (**P2-705**) will be calculated by the UltraTWIN as 0.1784 Mil USG/Hour.

The dimensions of the flume are as follows:

| Approach Channel diameter (Dim "A") P2-710 | ) = | 28 inches |
|--------------------------------------------|-----|-----------|
| Throat diameter (Dim "B") P2-711           | =   | 20 inches |
| Throat length (Dim "C") P2-712             | =   | 40 inches |

To program the UltraTWIN for **Example 2 BS3680 U-Throated Flume** by using the **Quick Setup** menu proceed as follows. If required access the **Program Mode**, key in the passcode 1997 and press **ENTER**. Using the 'right' arrow key, go to the **Quick Setup** menu press **ENTER** and as prompted, select the relevant option and press **ENTER**.

| QUESTION                       | OPTION             |
|--------------------------------|--------------------|
| Application                    | 3 = Flow           |
| PMD Type                       | 2 = 3680 Flume     |
| 3680 Flumes                    | 3 = U-Throat       |
| Calculation                    | 2 = Ratiometric    |
| No. of alarms                  | 1 = 1 Alarm        |
| Type alarm 1                   | 2 = Low            |
| Alarm No.1                     | 1 = Set to relay 1 |
| Transducer (P2-101)            | 1 = dB Mach3       |
| Volume units (P2-706)          | 6 = Mil USG        |
| Time Units (P2-707)            | 3 = Per hour       |
| Measurement units (P*104)      | 5 = inches         |
| Empty level (P2-105)           | 40 inches          |
| Minimum head (P2-703)          | 0.00 inches        |
| Maximum head (P2-704)          | 15 inches          |
| Totaliser Alloc. (P2-824)      | 1 = On             |
| Aux. Mode (P2-815)             | 1 = Yes            |
| Aux Source (P2-816)            | 1 = Point 1        |
| Totaliser multiplier (P2-823)  | 1 = /1,000         |
| Approach dia. (Dim A) (P2-710) | 28 inches          |
| Throat dia. (Dim B) (P2-711)   | 20 inches          |
| Throat length (Dim C) (P2-712) | 40 inches          |

Programming is now complete, and the unit can now be returned to the run mode, press **CANCEL** until **Run Mode?** Is displayed on the LCD press **ENTER**, and the UltraTWIN will return to **Run Mode**.

### **Important Notice**

If relay setpoints do not meet the exact requirements of the application, they can be modified to suit by pressing ENTER when, "For More Options Hit Enter", is displayed, and entering new values to relay setpoints as required. Alternatively, access the setpoints by the main menu system or directly accessing the parameters.

### BS3680 Weirs (P700 = 3)

### Point of Measurement

The transducer must be above the **maximum head P704** by at least the near **blanking distance P107**.

For a **Rectangular** and **V-notch** weir, the head is measured at a point 4 to 5 **times** the **maximum head upstream** from the weir plate, to ensure the surface of the liquid is not affected by turbulence or drawdown. (See DRWG 7)

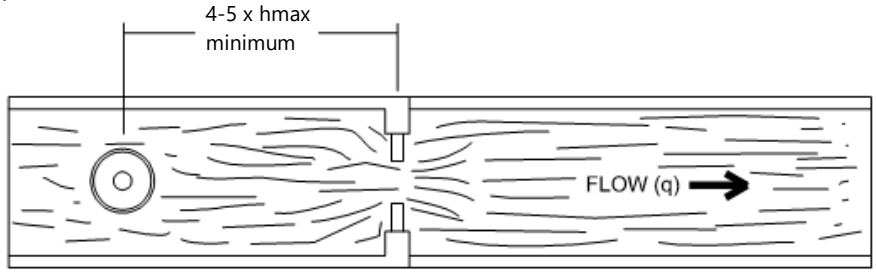

DRWG. 7

BS3680 WEIR

## **Rectangular Weir Calculations**

### Absolute

If the flow calculation is to be **absolute P702** = **1** the flow will be calculated using the formula:  $q = C_e 2/3(2gn)^{0.5}b_eh_e^{1.5}$ 

Where:

q = flowrate

### **Ce** = **discharge coefficient** calculated by UltraTWIN (P723)

gn = gravitational acceleration (nominal value = 980.66 cm/s<sup>2</sup>)

be =effective approach width where **b** is **approach width** (**Dim "A"**) **P710** 

he = effective head

# Ratiometric

If the flow calculation is to be **ratiometric P702 = 2** the flow will be calculated using the formula:  $q = q_{cal}C_e/C_{ecal}(h_e/h_{ecal})^{1.5}$ Where:

q = flowrate

# q cal = flowrate at maximum head P705

**Ce** = **discharge coefficient** calculated by UltraTWIN (P723)

Ce<sub>cal</sub> = discharge coefficient at maximum head

he = effective head

he<sub>cal</sub> = effective head at maximum head

# V-Notch Weir Calculations

## Absolute

If the flow calculation is to be **absolute P702** = **1** the flow will be calculated using the formula:  $q = C_e 8/15 \tan(\frac{1}{2})(2gn)^{0.5}h^{2.5}$ Where:

q = flowrate

**Ce** = **discharge coefficient** calculated by the UltraTWIN (P723) theta = V-notch angle gn = gravitational acceleration (nominal value = 980.66 cm/s<sup>2</sup>) h = head

The UltraTWIN pre-sets the angle (theta) on selection of the chosen device this angle is **90°** for a BS 3680 **full 90°V notch** weir, **53° 8 minutes** in the case of the BS3680 **half 90°V notch** weir and **28° 4 minutes** in the case of the BS3680 **quarter 90°V notch**.

## Ratiometric

If the flow calculation is to be **ratiometric P702 = 2** the flow will be calculated using the formula:  $q = q_{cal}C_e(h)/C_e(h_{cal})(h/h_{cal})^{2.5}$ Where:

q = flowrate
q <sub>cal</sub> = flowrate at maximum head P705
Ce(h) = discharge coefficient for head
Ce(h<sub>cal</sub>) = discharge coefficient for maximum head
h = head
h<sub>cal</sub> = maximum head P704

### Example 3 BS3680 Rectangular Weir

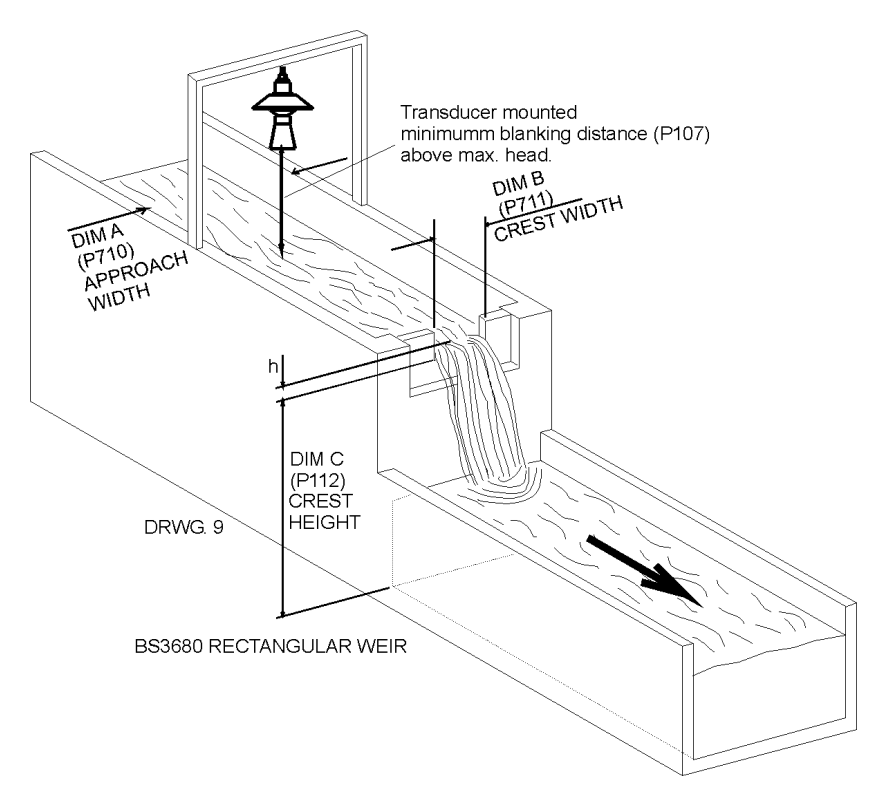

In this example, it is required to calculate to the flow through a BS3680 Rectangular weir. Absolute calculation will be used, and there is a requirement for an alarm to indicate a high flow condition to be set to relay 3. The flow rate is required to be displayed in litres/minute and the totaliser is to record the flow in cubic metres, the resettable totaliser is to be displayed during RUN.

### This application is to be assigned to point 1 (Transducer 1).

The distance from the end of the transducer horn to **zero** flow (**P105**) is 40 inches and **max head** (**P704**) is 16 inches, **maximum flow** (**P705**).

 Approach width (Dim "A") P710 = 18.0 inches

 Crest width (Dim "B") P711 = 12.0 inches

 Crest Height (Dim "C") P712 = 10.0 inches

To program the UltraTWIN for **Example 3 BS3680 Weir** by using the **Quick Setup** menu proceed as follows. If required access the **Program Mode**, key in the **passcode** 1997 and press **ENTER**.

Using the 'right' arrow key, go to the **Quick Setup** menu press **ENTER** and as prompted, by the questions, select the relevant option and press **ENTER**.

| QUESTION                       | OPTION             |
|--------------------------------|--------------------|
| Application                    | 3 = Flow           |
| PMD Type                       | 2 = 3680 Weir      |
| 3680 Flumes                    | 1 = Rectangular    |
| Calculation                    | 1 = Absolute       |
| No. of alarms                  | 1 = 1 Alarm        |
| Type alarm 1                   | 1 = High           |
| Alarm No.1                     | 3 = Set to relay 3 |
| Transducer (P1-101)            | 1 = dB Mach3       |
| Volume units (P1-706)          | 5 = US Gallons     |
| Time Units (P1-707)            | 2 = Per minute     |
| Measurement units (P*104)      | 5 = inches         |
| Empty level (P1-105)           | 40 inches          |
| Minimum head (P1-703)          | 0.00 inches        |
| Maximum head (P1-704)          | 16 inches          |
| Totaliser Alloc. (P1-824)      | 1 = Point 1        |
| Aux. Mode (P1-815)             | 7 = Totaliser      |
| Aux Source (P1-816)            | 1 = Point 1        |
| Totaliser multiplier (P1-823)  | 7 = *1,000         |
| Approach dia. (Dim A) (P1-710) | 0.70m              |
| Throat dia. (Dim B) (P1-711)   | 0.50m              |
| Throat length (Dim C) (P1-712) | 1.00m              |

Programming is now complete, and the unit can now be returned to the run mode, press **CANCEL** until **Run Mode?** Is displayed on the LCD press **ENTER**, and the UltraTWIN will return to **Run Mode**.

#### **Important Notice**

If relay setpoints do not meet the exact requirements of the application, they can be modified to suit by pressing ENTER when, "For More Options Hit Enter", is displayed, and entering new values to relay setpoints as required. Alternatively, access the setpoints by the main menu system or directly accessing the parameters.

# BS3680 Rectangular Broad Crested Weir

### Point of Measurement

The transducer must be above the **maximum head P704** by at least the near **blanking distance P107**.

The head is measured at a point 3 to 4 **times** the **maximum head upstream** from the weir crest, to ensure the surface of the liquid is not affected by turbulence or drawdown.

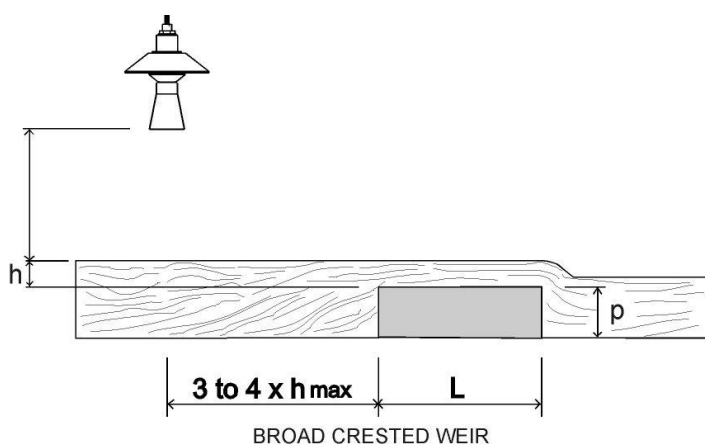

# **Rectangular Broad Crested Weir Calculations**

# Calculations

## Absolute

If the flow calculation is to be **absolute P702** = **1** the flow will be calculated using the formula:  $q = (2/3)^{1.5} C_e b (gh^3)^{0.5}$ 

Where:

- q = flowrate
- Ce = discharge coefficient calculated by UltraTWIN P723
- b = approach width **P710**
- g = gravitational acceleration (nominal value =  $980.66 \text{ cm/s}^2$ )
- h = head

# Ratiometric

If the flow calculation is to be **ratiometric P702 = 2** the flow will be calculated using the formula:  $q = q_{cal}C_e/C_{ecal}(h_e/h_{ecal})^{1.5}$ 

Where:

| q                 | = flowrate                                           |
|-------------------|------------------------------------------------------|
| <b>q</b> cal      | = flowrate at maximum head P705                      |
| Ce                | = discharge coefficient calculated by UltraTWIN P723 |
| $Ce_{cal}$        | = discharge coefficient at maximum head              |
| he                | = effective head                                     |
| he <sub>cal</sub> | = effective head at maximum head                     |

## **Special Devices**

### Point of Measurement

The transducer must be above the **maximum head P704** by at least the near **blanking distance P107**.

In the case of a **Palmer Bowlus** flume the point of head measurement should be **half** the value of **Dim "A" P710 upstream** of the device.

For a **H-Flume** the head measurement is taken at a point **downstream** from the flume entrance as detailed in the table below:

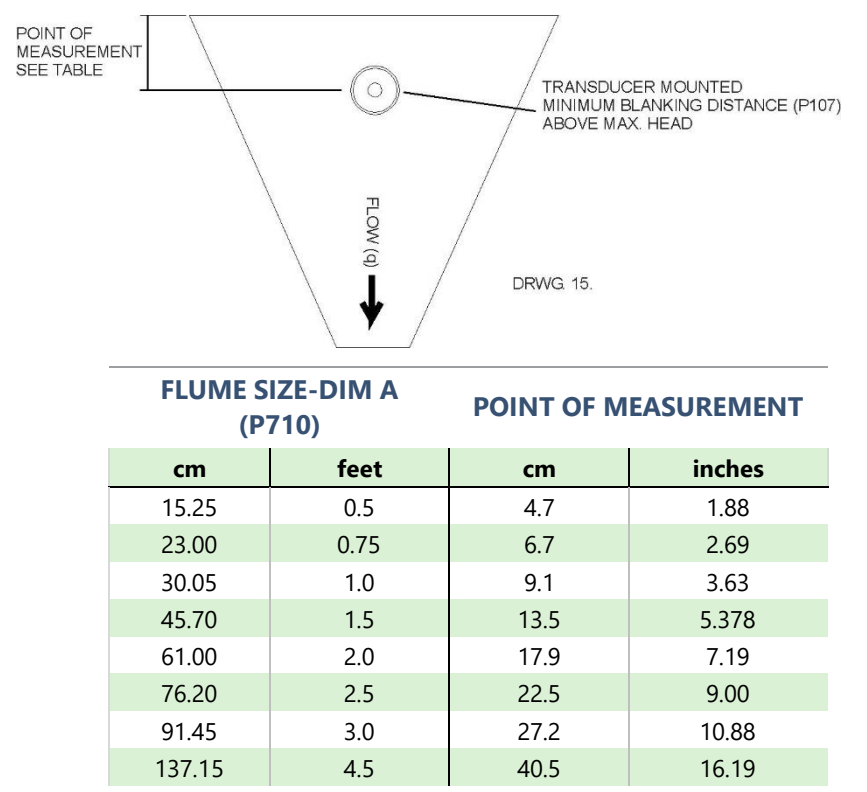

**V-notch angle** weirs, the head is measured **upstream** of the weir plate at a minimum distance of **3 times maximum head** to ensure the surface of the liquid is not affected by turbulence or drawdown. See Exponential devices, above, for further details.

# **Palmer Bowlus and H-Flume Calculations**

### Absolute

If the flow calculation is to be **absolute P702** = **1** the flow will be calculated using the formula: q = f(h)

Where<sup>.</sup>

q = flowrate $f = is an 8^{th} degree polynomial solution for h (head)$ 

### Ratiometric

If the flow calculation is to be ratiometric P702 = 2 the flow will be calculated using the formula:  $q = q_{cal} f(h)/f(h_{cal})$ 

Where:

q = flowrateq <sub>cal</sub> = flowrate at maximum head P705 f(h) = a polynomial solution for h (head)  $f(h_{cal}) = a$  polynomial solution for  $h_{cal}$  (maximum head)

# V-Notch Angle Weir (Non-BS 3680) Calculations

## Absolute

If the flow calculation is to be absolute P702 = 1 the flow will be calculated using the formula:  $q = C_e 8/15 \tan (\text{theta}/2)(2qn)^{0.5}(h = kh)^{2.5}$ 

Where: q = flowrate

```
C_e = discharge coefficient calculated by UltraTWIN (P723)
```

```
theta = V-notch angle
```

gn = gravitational acceleration

h = head

kh = compensated head

### Ratiometric

If the flow calculation is to be **ratiometric P702 = 2** the flow will be calculated using the formula:  $q = q_{cal} (h+kh/h_{cal}+kh)^{2.5}$ 

Where: q = flowrate

g cal = flowrate at maximum head P705 h = headkh = compensated head

# Universal Calculations (P700=6)

### Point of Measurement

The transducer must be above the **maximum head P704** by at least the near **blanking distance P107**.

For all **Universal** calculation applications, the point at which the head is measured should be chosen such that the surface of the liquid is not affected by turbulence.

### Absolute

If the flow calculation is to be absolute P702 = 1 the flow will be calculated using the formula: q = q(h)

Where: q = flowrate

q(h) = flowrate for head

The desired number of Breakpoints, (P730 - P793) are to be entered in pairs in values of head and corresponding flow. (Minimum of 2 pairs of Breakpoints is required).

# **CHAPTER 5 PARAMETER GUIDE**

This chapter describes all the parameters in your UltraTWIN 140, as they appear in the menu system.

### Menu System

Shown below is a set of charts to show you how all the various functions and features can be found using the menu system.

For further details and a full description of all parameters refer to the **Parameter Listings and Descriptions** section of this chapter.

# Top Level Menu

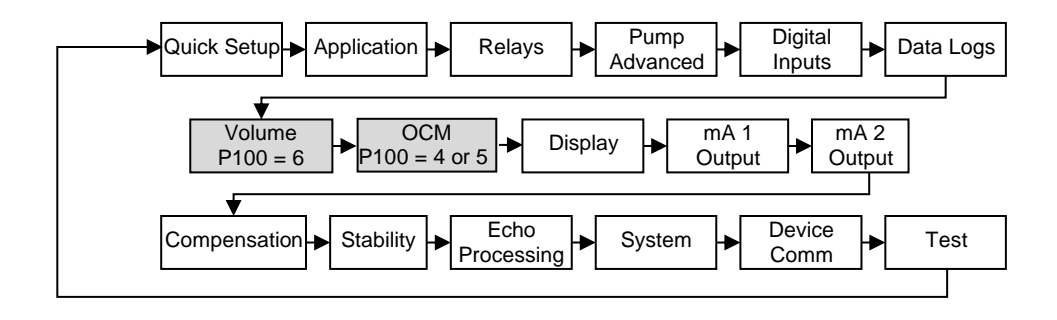

#### **Application Menu**

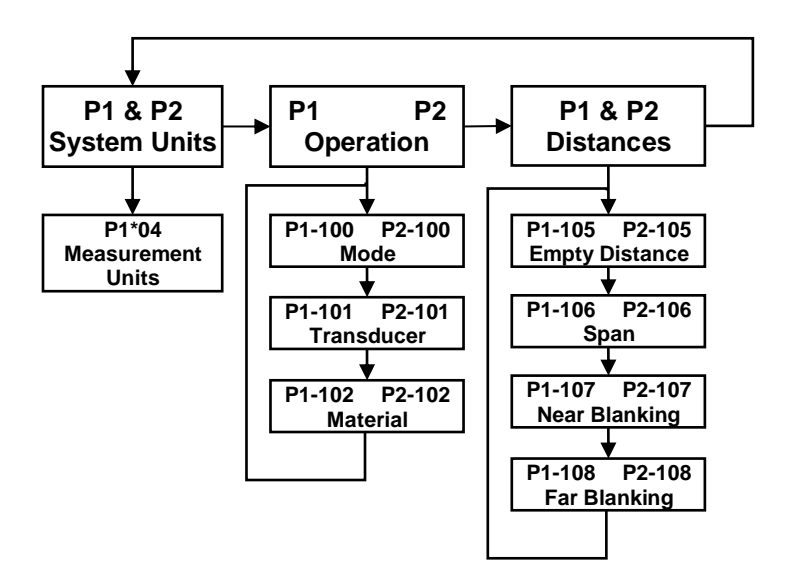

#### **Important Notice**

In the following parameters, \* denotes the point of measurement being used (\* = parameter selectable in Point 1 and/or in Point 2). All menu options are the same for Point 1 and Point 2. Measurement points can be "toggled" by pressing to change from point 1 to point 2 to access parameters on each point.

### **Relays Menu**

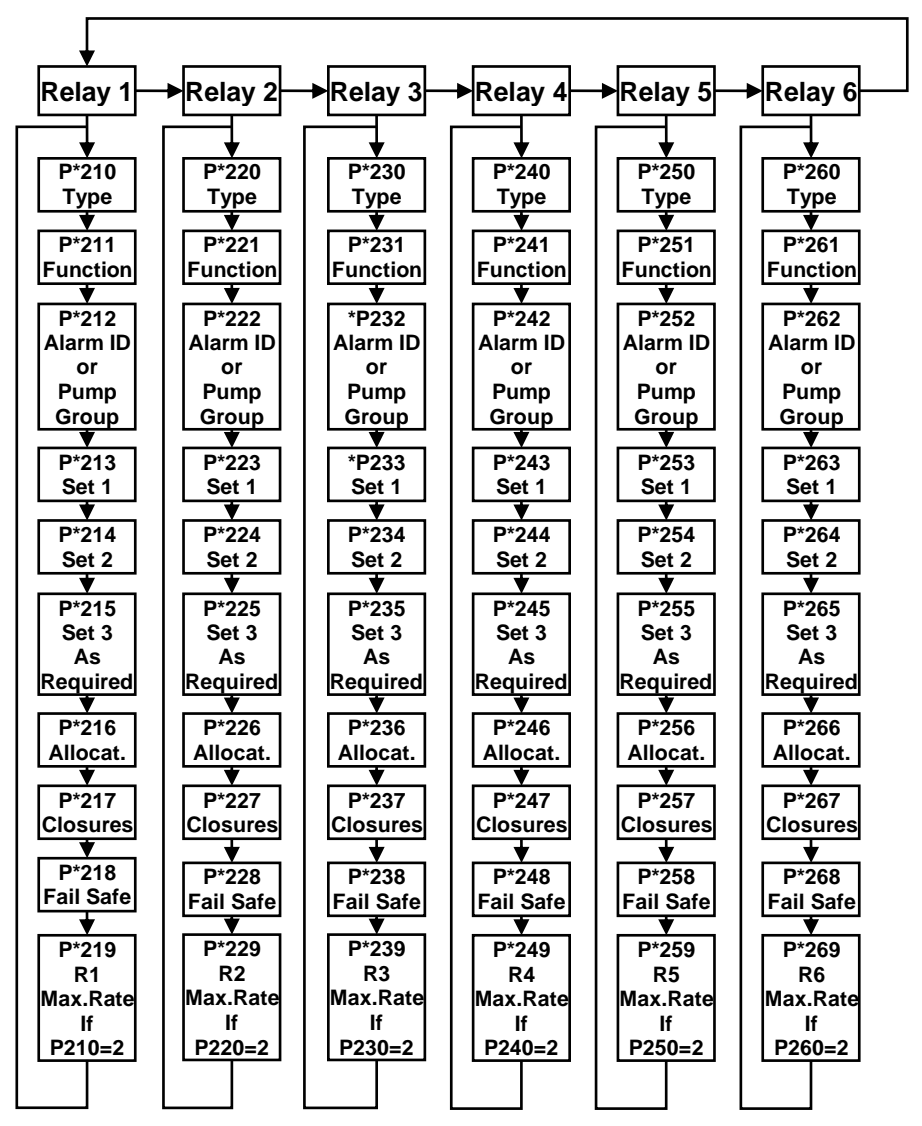

### Pump "Advanced" Menu

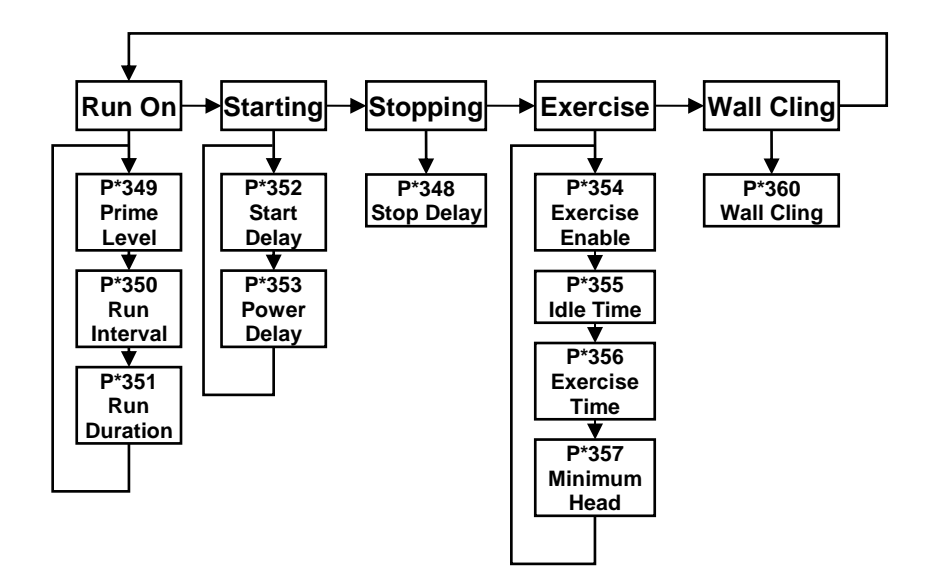

# Digital Inputs Menu

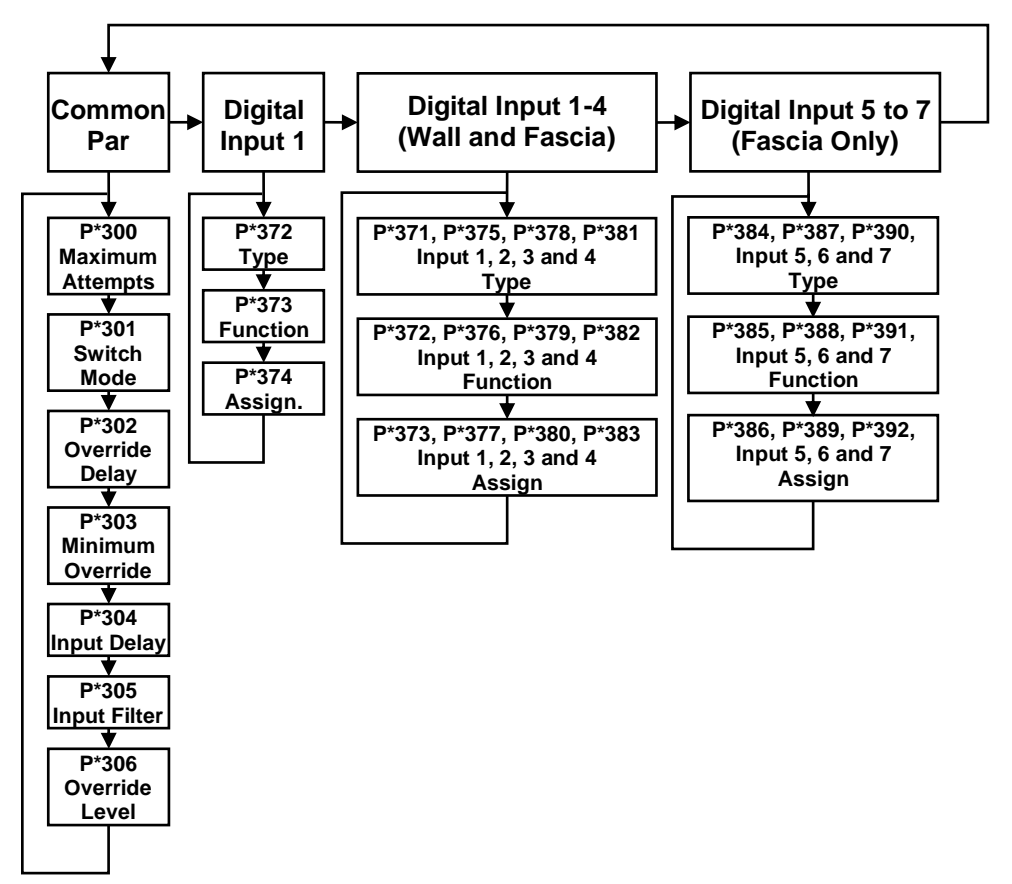

### Data Logs Menu

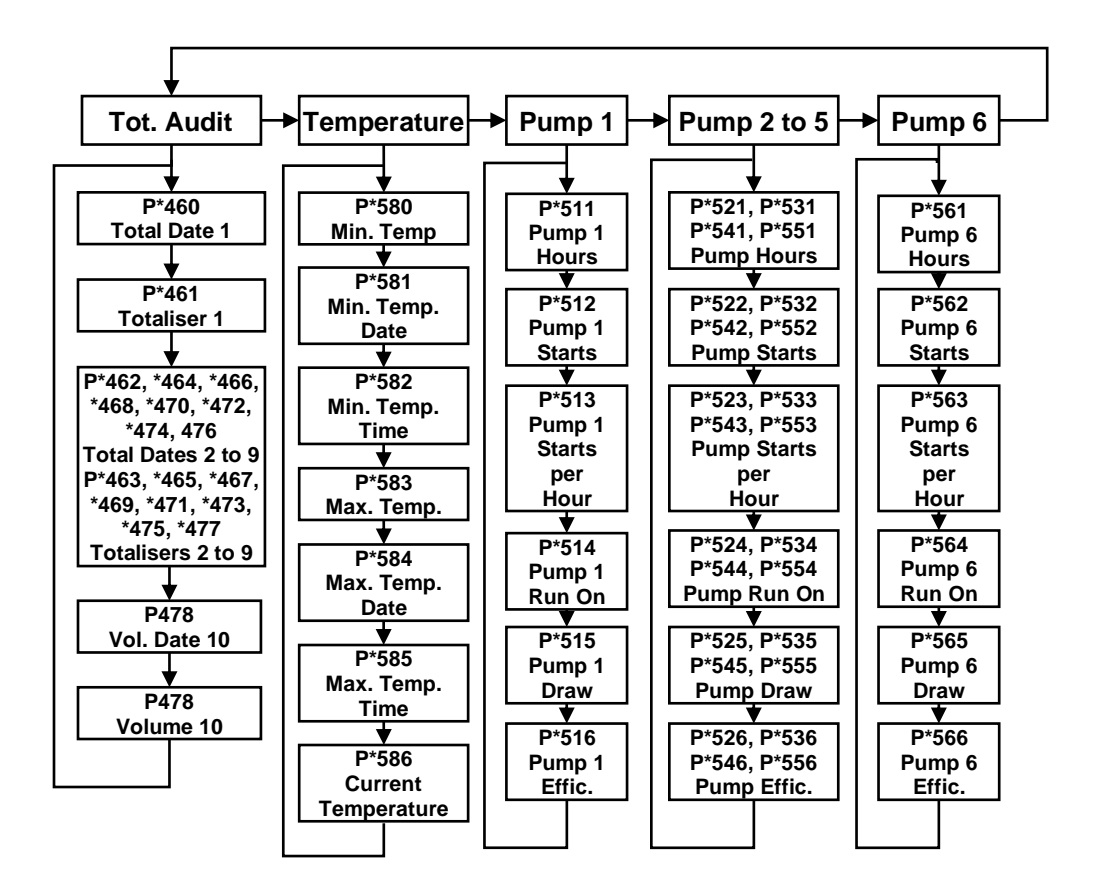

### *Volume (When P100 = 6)*

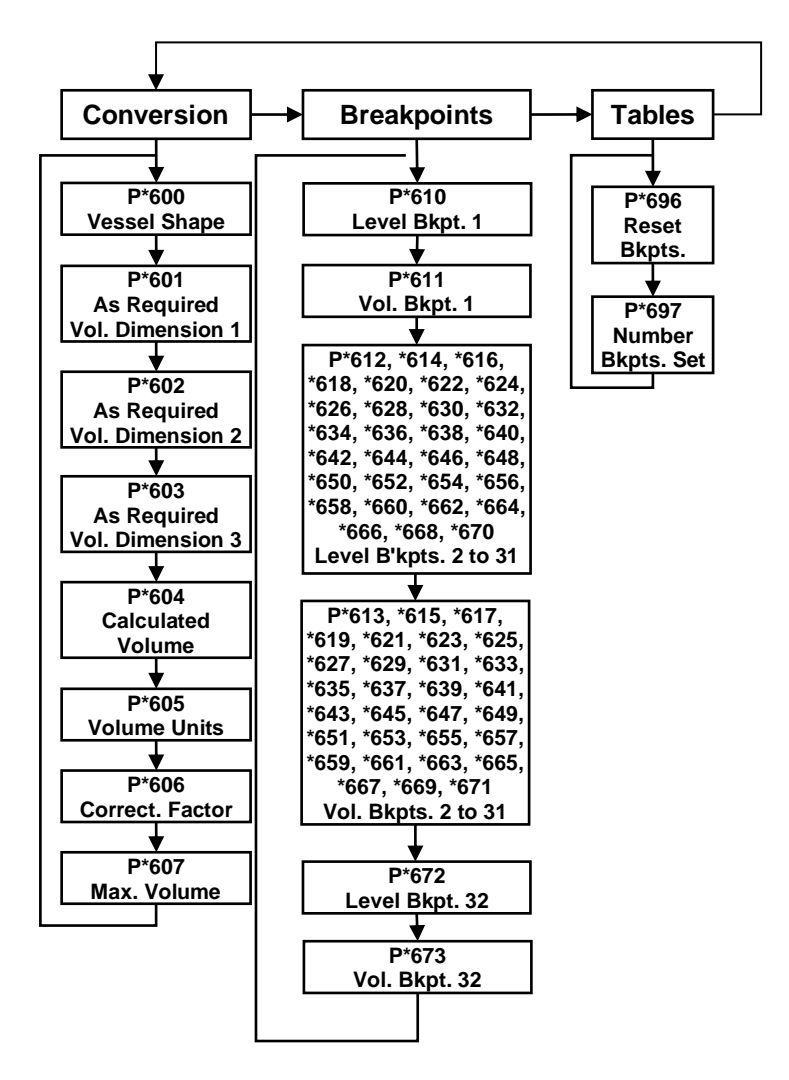

### **OCM** Menu (When P100 = 4 or 5)

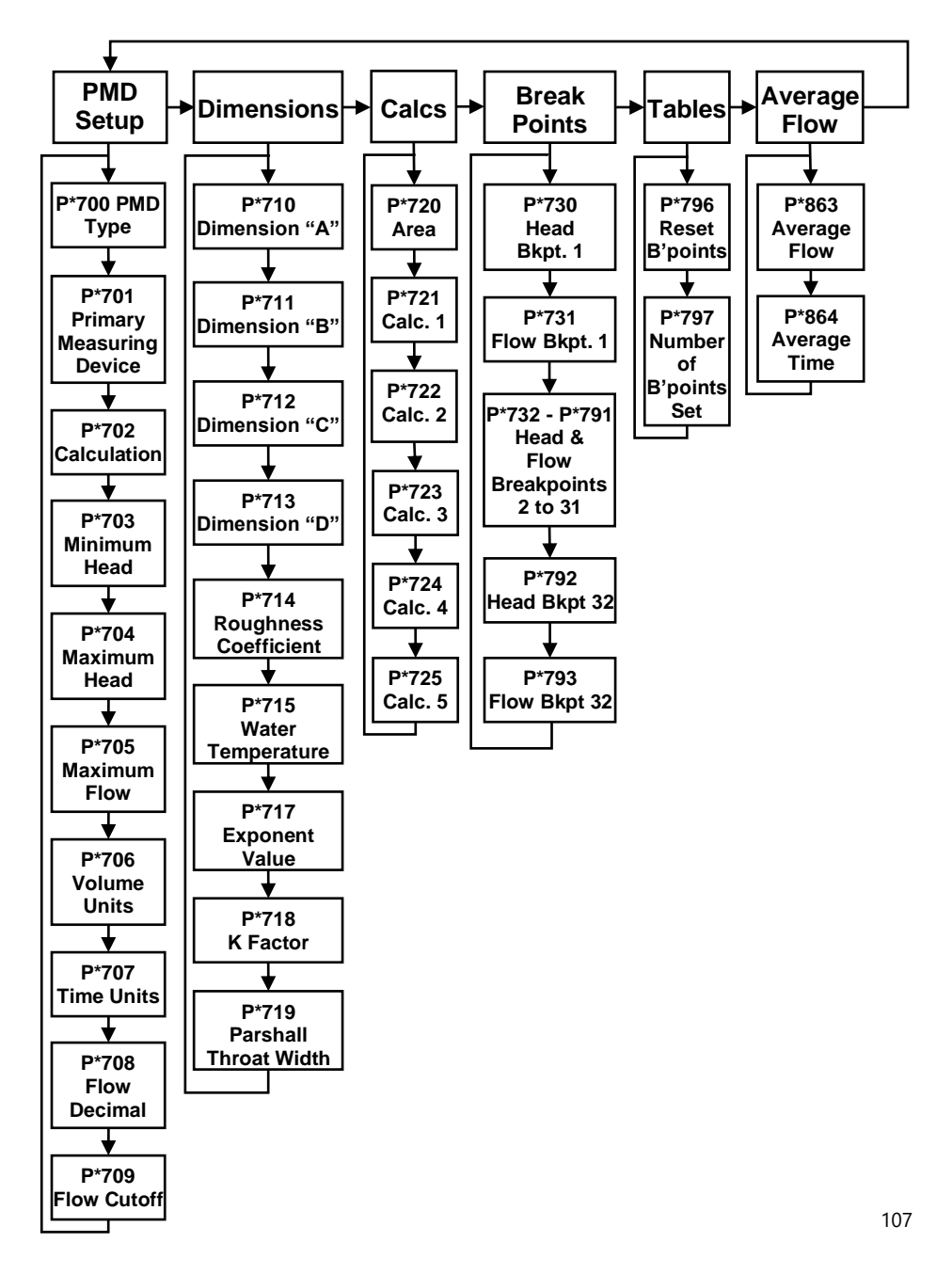

# **Display Menu**

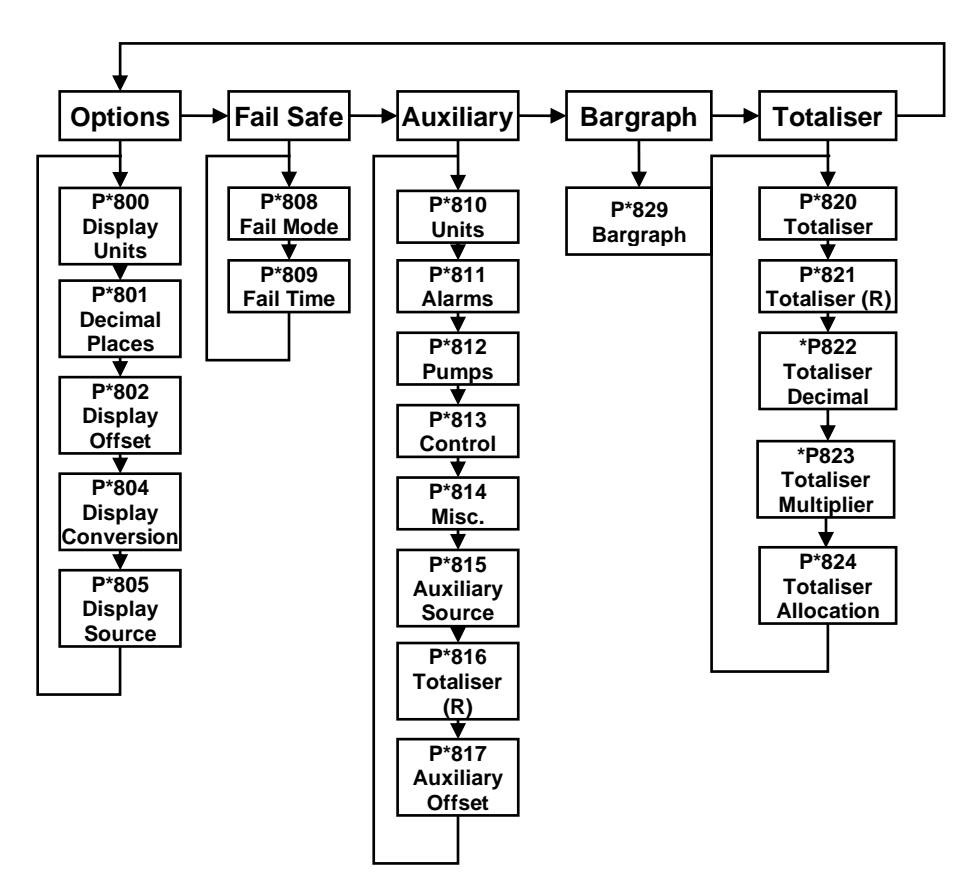
#### mA Output 1 Menu

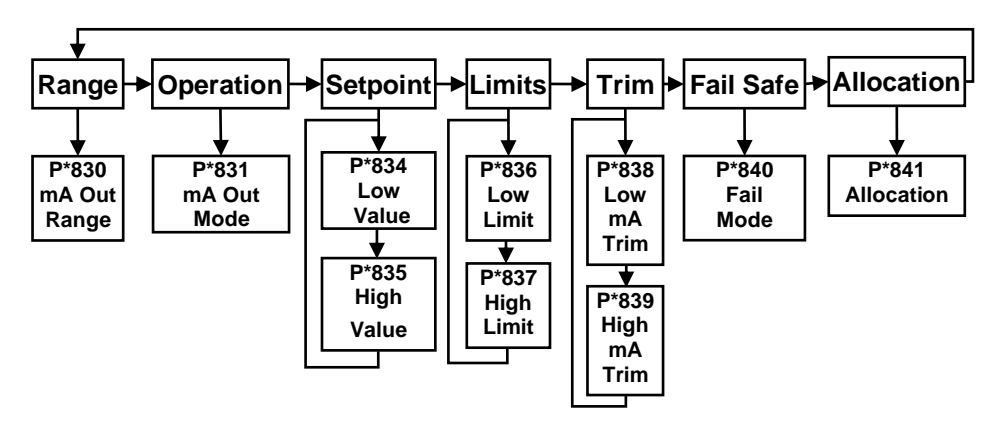

#### mA Output 2 Menu

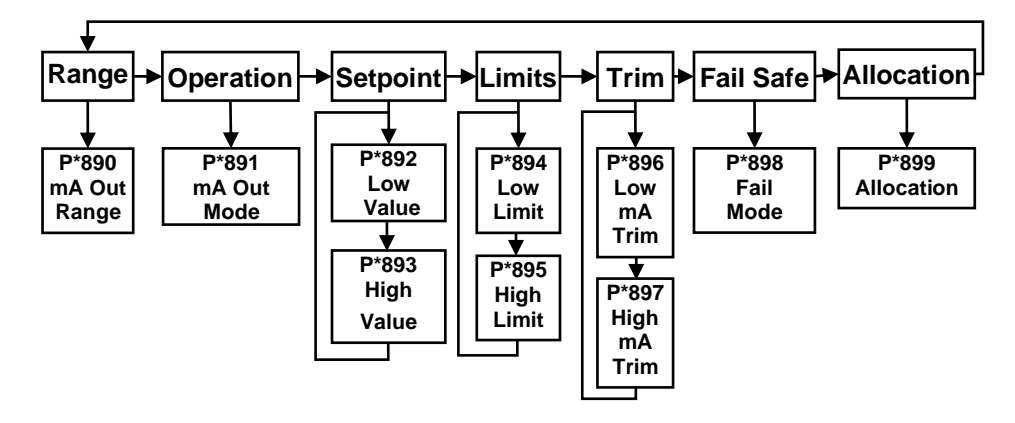

# **Compensation Menu**

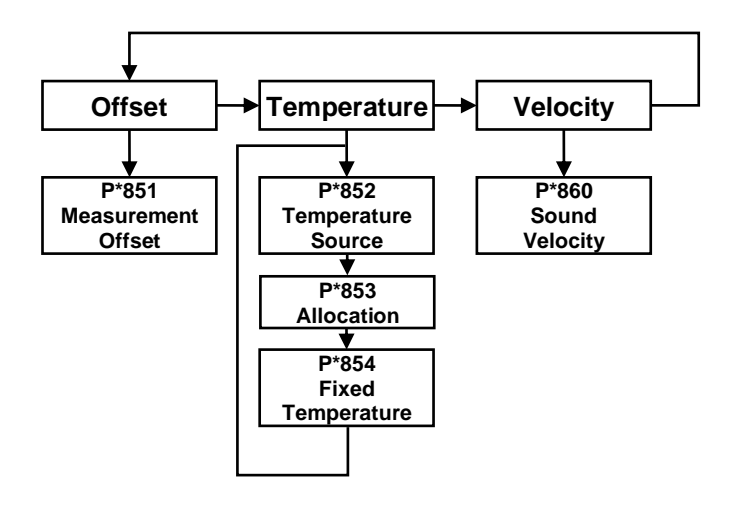

# **Stability Menu**

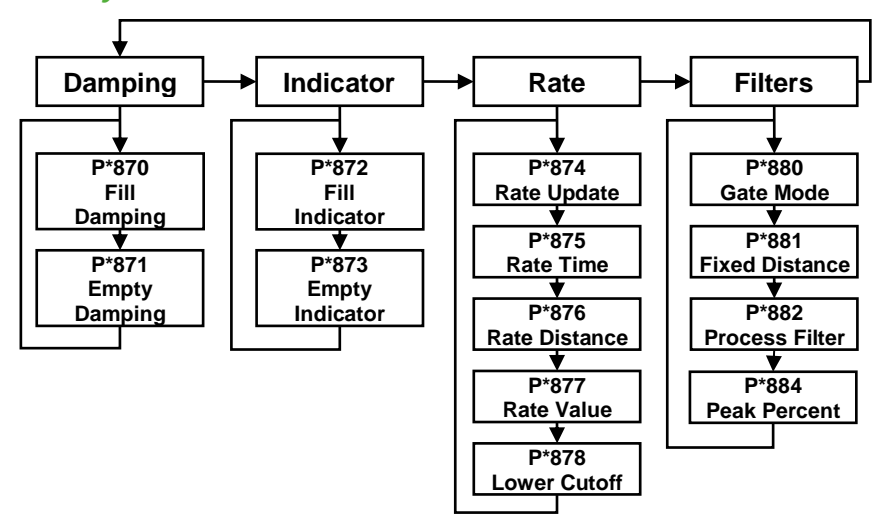

#### **Echo Processing Menu**

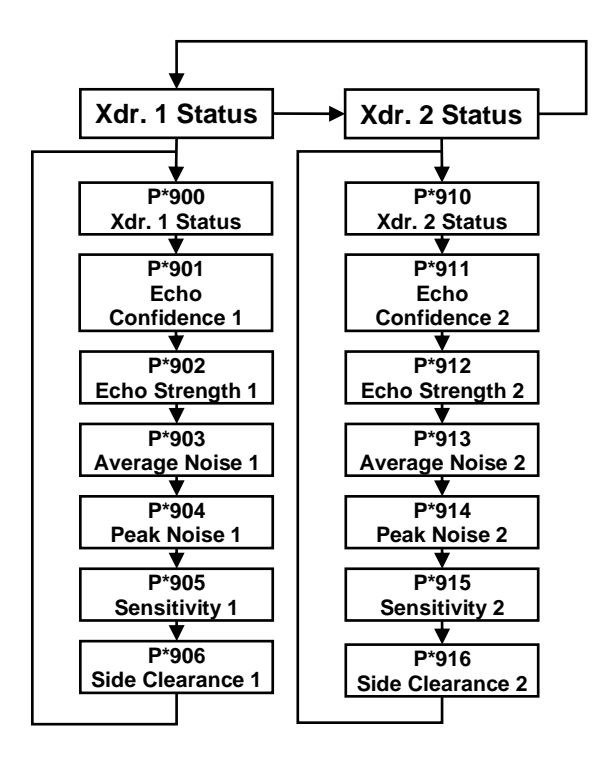

# System Menu

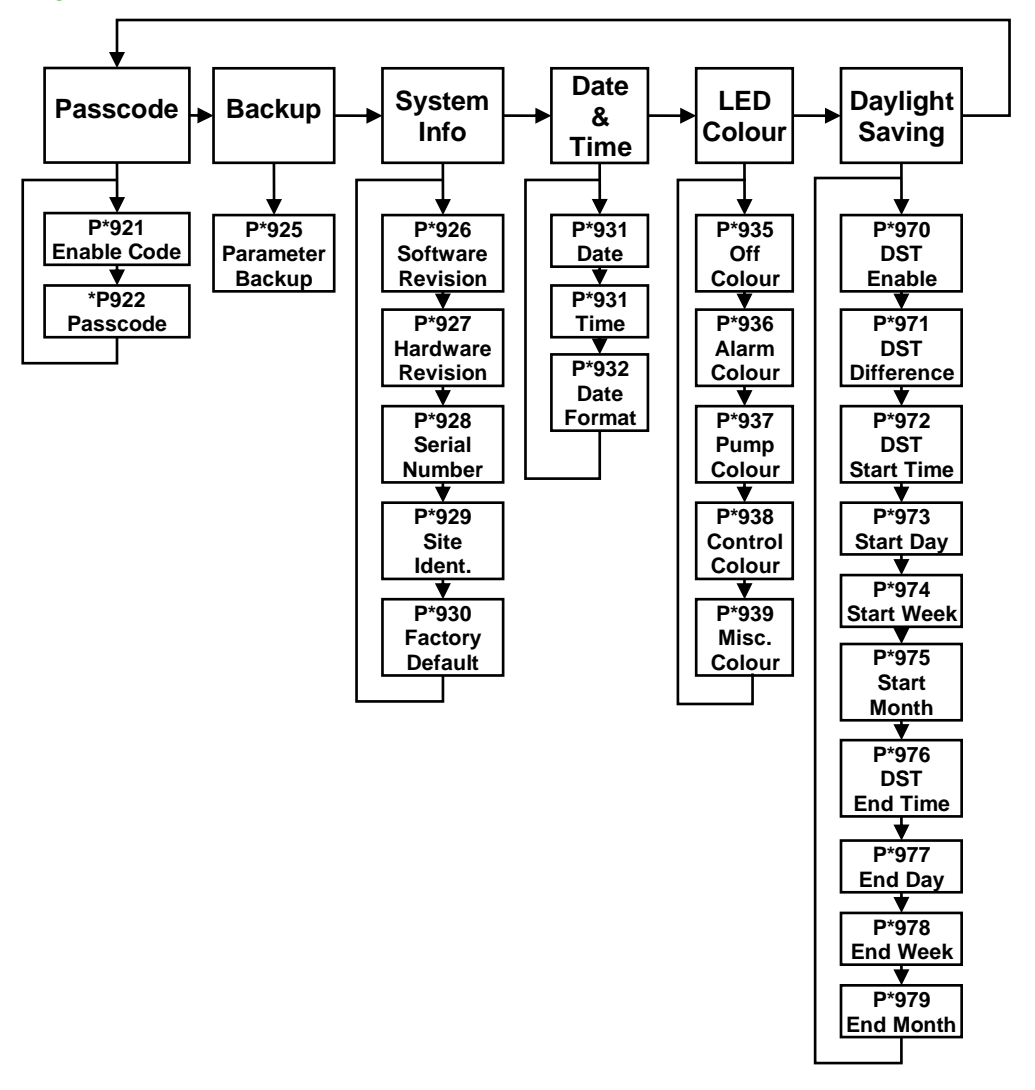

#### **Device Comm Menu**

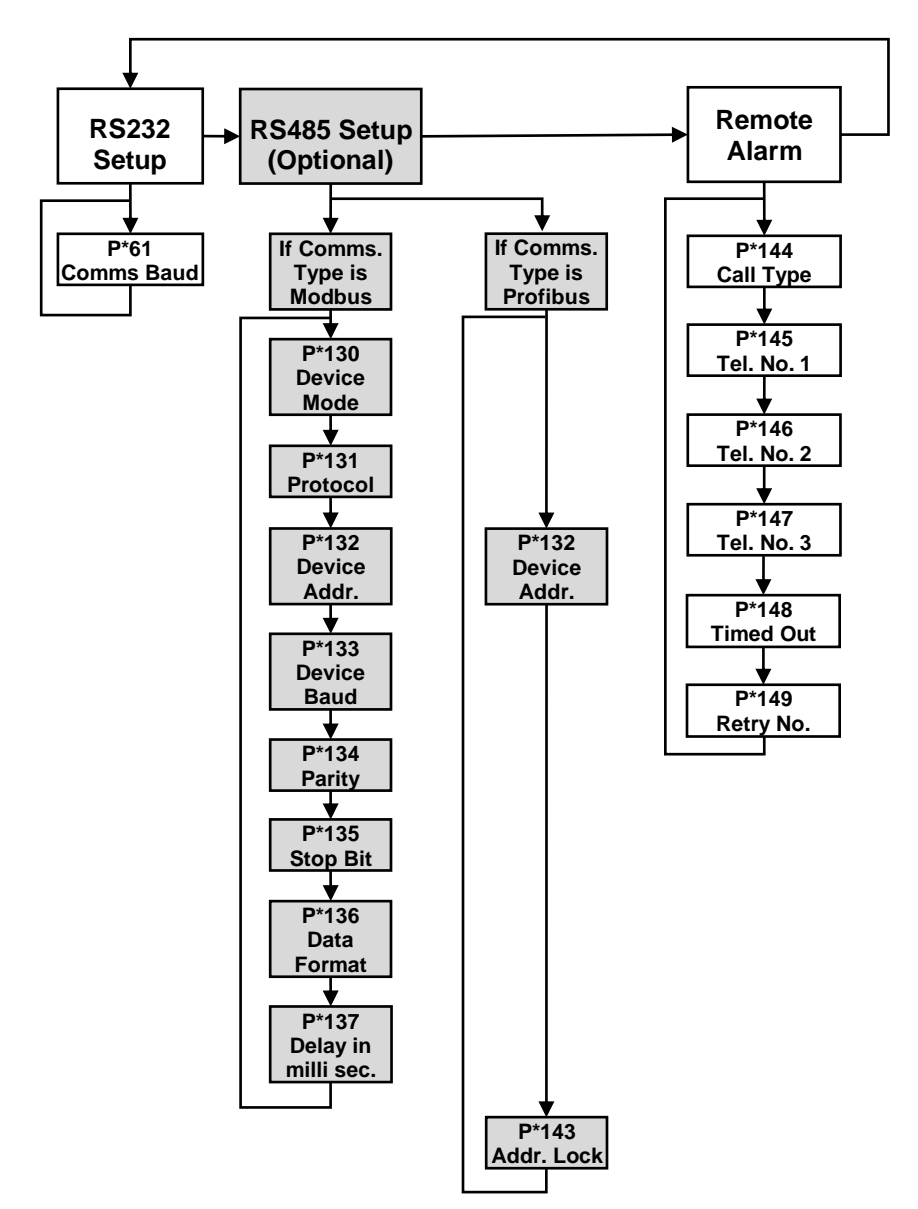

# Test Menu

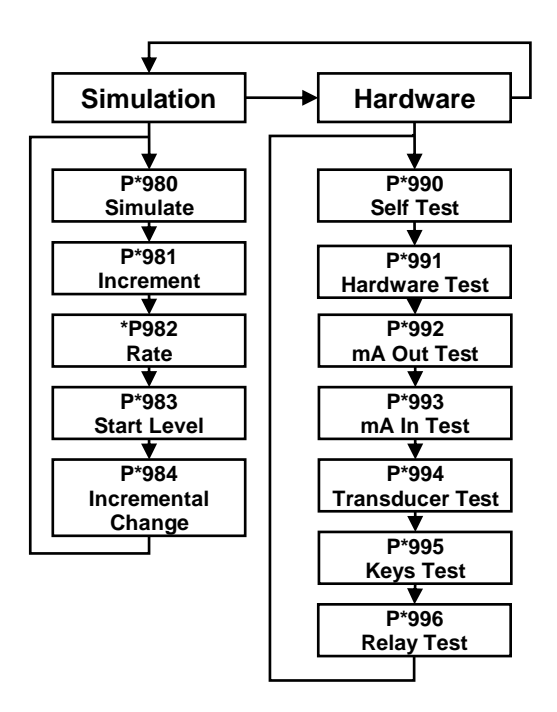

# **Application Parameters**

# Operation

#### P1 and P2

# P\*104 Measurement Units

This parameter sets the units you want to use for programming and display.

| OPTION             | DESCRIPTION                              |  |
|--------------------|------------------------------------------|--|
| 1 = metres         | All units of measurement are Metres      |  |
| 2 = cm             | All units of measurement are Centimetres |  |
| 3 = mm             | All units of measurement are Millimetres |  |
| 4 = feet (Default) | All units of measurement are Feet        |  |
| 5 = inches         | All units of measurement are Inches      |  |

# **Operation**

#### P\*100 Mode of Operation

This parameter sets the mode of operation, when in run mode, and can be set to one of the following:

| OPTION                 | DESCRIPTION                                                                                         |
|------------------------|----------------------------------------------------------------------------------------------------|
| 1 = Distance (Default) | Display shows the <b>distance</b> from the transducer face to the surface of the material measured. |
| 2 = Level              | Display shows how <b>full</b> a vessel is.                                                          |
| 3 = Space              | Display shows how <b>empty</b> a vessel is.                                                         |
| 4 = OCM Head           | Display shows how high the <b>head</b> is.                                                          |
| 5 = OCM Flow           | Display shows the instantaneous <b>flow</b> .                                                       |
| 6 = Volume             | Display shows <b>volume</b> of material in the vessel.                                              |

#### **Important Notice**

In the following parameters, \* denotes the point of measurement being used (\* = parameter selectable in Point 1 and/or in Point 2). All menu options are the same for Point 1 and Point 2. Measurement points can be "toggled" by pressing to change from point 1 to point 2 to access parameters on each point. ULTRATWIN (UL) INSTRUCTION MANUAL

# P\*101 Xducer (Transducer)

This parameter should be set to the transducer being used with the unit, and can be set to one of the following:

| OPTION                                                        | DESCRIPTION                                                                                                    |  |
|---------------------------------------------------------------|----------------------------------------------------------------------------------------------------|--|
| When P*100 = 1 (Distance), 2 (Level), 3 (Space) or 6 (Volume) |                                                                                                    |  |
| 0 = None                                                      | No Transducer connected. By default, the relevant display will<br>show "Not In Use" unless allocated to the point of<br>measurement in use. |  |
| 1 = dB3                                                       | Transducer is a dB3. Range = 0.41 to 9.84 feet                                                                                              |  |
| 2 = dB6 (default)                                             | Transducer is a dB6. Range = 0.98 to 19.68 feet                                                                                             |  |
| 3 = dB10                                                      | Transducer is a dB10. Range = 0.98 to 32.80 feet                                                                                            |  |
| 4 = dB15                                                      | Transducer is a dB15. Range = 1.64 to 49.21 feet                                                                                            |  |
| 5 = dB25                                                      | Transducer is a dB25. Range = 1.96 to 82.02 feet                                                                                            |  |
| 6 = dB40                                                      | Transducer is a dB40. Range = 3.93 to 131.23 feet                                                                                           |  |
| 7 = dBS6                                                      | Transducer is a dBS6. Range = 0.65 to 19.68 feet                                                                                            |  |
| 8 = dBMach3                                                   | Transducer is a dBMach3. Range 0.0 to 7.95 feet                                                                                             |  |
| W                                                             | hen P*100 = (OCM Head) or 5 (OCM Flow)                                                                                                    |  |
| 8 = dBMach3<br>(Default)                                      | Transducer is a dBMach3. Range 0.0 to 7.95 feet                                                                                             |  |
| 2 = dB6                                                       | Transducer is a dB6. Range = 0.98 to 19.68 feet                                                                                             |  |
| 3 = dB10                                                      | Transducer is a dB10. Range = 0.98 to 32.80 feet                                                                                            |  |
| 4 = dB15                                                      | Transducer is a dB15. Range = 1.64 to 82.02 feet                                                                                            |  |
| 7 = dBS6                                                      | Transducer is a dBS6. Range = 0.65 to 19.68 feet                                                                                            |  |
| Available for all modes selected in P*100                     |                                                                                                    |  |
| *11 = dBR16                                                   | Transducer is a mmWave radar. Range 0.252 to 52.49 feet                                                                                     |  |
| *12 = dBR8                                                    | Transducer is a mmWave radar. Range 0.252 to 26.25 feet                                                                                     |  |

#### **Important Notice**

The choices of transducers available will be dependent on the Mode, (P\*100, P\*100), selected and will vary from application to application. \*Please consult your local Pulsar distributor for the versions of firmware that the mmWAVE radars are available in.

#### P\*102 Material

This parameter should be set to the type of material being monitored.

| OPTION               | DESCRIPTION                                                                                                    |  |
|----------------------|----------------------------------------------------------------------------------------------------|--|
| 1 = Liquid (Default) | Used for liquids and flat solid materials.                                                                                              |  |
| 2 = Solid            | Used for sold material that is heaped or at an angle.                                                                                   |  |
| 3 = Closed Tank      | Use for applications within a closed tank or where a secondary echo response may become focused to create a larger echo than the first. |  |

# Dimensions

#### P\*105 Empty Level

This parameter is to be set to the **maximum distance** from the **face** of the transducer to the **empty point**, in **P\*104 Measurement Units**. Note this value affects span as well, (see the following important information notices), so should be set before span.

#### **Important Notice**

When using the dB Mach 3 the empty distance is measured from the end of the horn to the empty point in P\*104 Measurement Units.

#### **Important Notice**

When changing the Empty Distance (P\*105) you can also recalculate the values for the Span so that it equals the empty distance (P\*105) minus Near Blanking (P\*107) and the Relay Setpoints, so that they remain at the same percentage values of the empty distance as they were before you changed the empty distance (P\*105). You will be asked the question "Recalculate Span?" if you choose yes (enter 1), then the span will be recalculated. Any other answer will leave the span at its original value. You will then be asked if you want to "Recalculate Setpoints?", if you choose yes (enter 1), then all Relay Setpoints will be recalculated as a percentage of the new empty distance. Any other answer will leave the setpoints at their original values.

#### P\*106 Span

This parameter should be set to the maximum distance from the **Empty Level** (**P\*105**) to the maximum material level. It is automatically set to be equal to the **Empty Level** (**P\*105**) less the **Near Blanking** distance (**P\*107**) when you set the empty level.

# P\*107 Near Blanking

This parameter is the distance from the face of the transducer that is not measurable and is pre-set to the minimum value dependant on the **Transducer** (**P\*101**) selected. It should not be set to less than this figure, but can be increased, typically to ignore close in obstructions.

| TRANSDUCER     | NEAR BLANKING DISTANCE                   |
|----------------|------------------------------------------|
| P101 = dBMach3 | Default blanking distance = 0.00 feet    |
| P101 = dB3     | Default blanking distance = 0.410 feet   |
| P101 = dB6     | Default blanking distance = 0.984 feet   |
| P101 = dB10    | Default blanking distance = 0.984 feet   |
| P101 = dB15    | Default blanking distance = 1.640 feet   |
| P101 = dB25    | Default blanking distance = 1.969 feet   |
| P101 = dB40    | Default blanking distance = 3.937 feet   |
| P101 = dBS6    | Default blanking distance = 0.656 feet   |
| P101 = dBR16   | Default blanking distance = *0.252 feet  |
| P101 = dBR8    | Default blanking distance = *0.252 feetq |

\*The signal emanates from the curved face of the radar, but for the purposes of measurement it is taken from the drip shield.

# P\*108 Far Blanking Distance

This is the distance (as a percentage of the **empty level** (**P\*105**) beyond the empty point that the unit will be able to measure, and by default is pre-set to 20% of the empty level.

If the surface being monitored can be extended beyond the **empty level** (**P\*105**) then the far blanking distance can be increased to a max. of 100% of the empty level, provided it does not exceed the max range of the transducer being used. This parameter is always entered as a % of the empty level.

#### **Relay Parameters**

All relay related parameters are prefixed with a 2\*\*.

The second digit of the three-figure parameter number denotes the relay number as follows:

- 21\* parameters for Relay 1
- 22\* parameters for Relay 2
- 23\* parameters for Relay 3
- 24\* parameters for Relay 4
- 25\* parameters for Relay 5
- 26\* parameters for Relay 6

The third digit selects specific parameter for the setting of the relays, which can be selected individually and results in the following parameter numbers for each relay:

| Relay 1 | 21 <b>0</b> to 21 <b>9</b>  |
|---------|-----------------------------|
| Relay 2 | 22 <b>0</b> to 22 <b>9</b>  |
| Relay 3 | 23 <b>0</b> to 23 <b>9</b>  |
| Relay 4 | 24 <b>0</b> to 24 <b>9</b>  |
| Relay 5 | 2 <b>5</b> 0 to 25 <b>9</b> |
| Relay 6 | 2 <b>6</b> 0 to 26 <b>9</b> |

ULTRATWIN (UL) INSTRUCTION MANUAL

# P\*210, 220, 230, 240, 250, 260 - Relay Type

This parameter defines what type each relay should be, see the table below for available options:

| OPTION                   | DESCRIPTION                                                                                                    |  |
|--------------------------|----------------------------------------------------------------------------------------------------|--|
| 0 = Not in use (Default) | Relay is not in use or programmed and the LED will always be off.                                                                                                    |  |
| 1 = Alarm                | Relay is programmed as an alarm relay, which will <b>de-<br/>energise ON</b> , and <b>energise OFF</b> . This will ensure an<br>alarm is raised if the power fails to the unit.                                                 |  |
| 2 = Pump                 | Relay is programmed as a pump relay, which will energise ON, and de-energise OFF.                                                                                                    |  |
| 3 = Control              | Relay is programmed as a control relay, which will energise ON, and de-energise OFF.                                                                                                    |  |
| 4 = Miscellaneous        | Relay is programmed as a miscellaneous relay, which will energise ON, and de-energise OFF.                                                                                                    |  |
| 5 = Pump by time         | Relay is programmed as a pump relay, which will<br>energise at its <b>ON level</b> setpoint, and de-energise at its<br><b>OFF level</b> setpoint or after a predetermined <b>time</b> period,<br><b>whichever occurs first.</b> |  |

#### Alarms

#### P1 & P2: P210, 220, 230, 240, 250, 260 = 1 (Alarm)

The **second parameter** for each relay determines the **function** of the alarm.

P\*211, 221, 231, 241, 251, 261 – Relay Function

| OPTION                                                               | DESCRIPTION                                                                                                    |  |
|----------------------------------------------------------------------|----------------------------------------------------------------------------------------------------|--|
| 0 = Off (Default)                                                    | Relay will not operate.                                                                                                    |  |
| 1 = Level                                                            | Alarm is based on the level in the vessel, and the type of level<br>alarm ( $P*212$ , 22, 232, 232, 242, 252, 262) and two setpoints<br>must be set ( $P*223$ , 223, 233 & 214, 224, 234, 244, 254, 264).<br>Setpoints are entered in display units or % of span as referenced<br>to empty level.                                                                                                    |  |
| 2 = Rate of<br>Change                                                | Alarm is based on the rate of change of level in the vessel, and<br>the type of rate of change alarm (P*212, 222, 232, 242, 252, 262),<br>and two setpoints must be set (P*213 & 223, 214 & 224, 234 &<br>234, 243 & 244, 253 & 254, 263 & 264). Setpoints are entered in<br>Display Units per minute or % of span per minute and a negative<br>value should be entered for a Rate Alarm on a de-creasing level,<br>and a positive value for an increasing level. |  |
| 3 = Temperature                                                      | Alarm is based on the temperature, and the type of temperature alarm (P*212, 222, 232, 242, 252, 262) and two setpoints must be set (P*213, 223, 233, 243, 253, 263 & P214, 224, 234, 244, 254, 264). The temperature used depends on the temperature source selected (P852). Setpoints are entered in °C.                                                                                                    |  |
| 4 = Loss of Echo                                                     | Alarm is raised if the <b>Failsafe Timer</b> ( <b>P809</b> ) expires. No setpoints required.                                                                                                    |  |
| 5 = Loss of Clock                                                    | Alarm is raised if the expires. No setpoints required.                                                                                                    |  |
| 6 = Device Fail                                                      | Alarm is raised if a device, connected to the relay assigned in alarm ID (P*212, 222, 232, 242, 252, 262), fails. E.g. pump is put out of service. No setpoints are required.                                                                                                    |  |
| 7 = Device Alarm                                                     | Alarm is raised if a fail signal is detected on the digital input as assigned in alarm ID (P*212, 222, 232, 242, 252, 262) No setpoints are required.                                                                                                    |  |
| • To set figures in % press the 🔲 hot key to show and enter % figure |                                                                                                    |  |

relative to empty level.

#### **Important Notice**

The Loss of Echo, and Loss of Clock will also be shown on the display as "Lost Echo", and "Lost Clock" respectively.

The third parameter for each relay determines the **Alarm ID** for the relay you wish to set.

P\*212, 222, 232, 242, 252, 262 - Relay Alarm ID

When P\*211, 221, 231, 241, 251, 261 = 4 (Loss of Echo) or 5 (Loss of Clock). This parameter has no function and will not be displayed. P\*211, 221, 231, 241, 251, 261 = 1 (Level), 2 = Rate of Change or 3 (Temp)

This parameter defines which **alarm type**, or **identification**, the relay should respond to, as follows:

| OPTION                   | DESCRIPTION                                                                                                    | SETPOINTS                                                                                                    |
|--------------------------|----------------------------------------------------------------------------------------------------|----------------------------------------------------------------------------------------------------|
| 1 = General<br>(Default) | Relay goes "ON" when the<br>value reaches the ON<br>setpoint and goes "OFF"<br>when the value reaches the<br>OFF setpoint.    | P*213, 223, 233, 243, 253,<br>263 is ON Setpoint; P*214,<br>224, 234, 244, 254, 264 is<br>OFF Setpoint                                                                                                    |
| 2 = High                 | Relay goes "ON" when the<br>value rises to the ON<br>setpoint and goes "OFF"<br>when the value lowers to the<br>OFF setpoint. | <b>ON&gt;OFF</b> Relay Setpoints<br>P*213, 223, 233, 243, 253,<br>263 and P*214, 224, 234,<br>244, 254, 264. Setpoints<br>can be set in any order as<br>the unit 'knows' that you<br>are setting a high-level<br>alarm.                   |
| 3 = HiHi                 | Same as 2 = High, but different identifier                                                                                    |                                                                                                    |
| 4 = Low                  | Relay goes "ON" when the<br>value lowers to the ON<br>setpoint and goes "OFF"<br>when the value rises to the<br>OFF setpoint. | <b>ON<off< b=""> Relay<br/>Setpoints P*213, 223, 233,<br/>243, 253, 263 and P*214,<br/>224, 234, 244, 254, 264.<br/>Setpoints can be set in any<br/>order as the unit 'knows'<br/>that you are setting a low-<br/>level alarm.</off<></b> |

| OPTION            | DESCRIPTION                                                                      | SETPOINTS                                                                                                    |
|-------------------|----------------------------------------------------------------------------------|----------------------------------------------------------------------------------------------------|
| 5 = LoLo          | Same as 4 = Lo, but<br>different identifier                                      |                                                                                                    |
| 6 = In bounds     | Relay goes "ON" if value<br>is inside the zone<br>between the two<br>setpoints.  | Relay Setpoints, P*213,<br>223, 233, 243, 253, 263 and<br>P214, 224, 234, 244, 254,<br>264 can be set in any order<br>as the unit 'knows' that you<br>are setting an inbounds<br>alarm. |
| 7 = Out of bounds | Relay goes "ON" if value<br>is outside the zone<br>between the two<br>setpoints. | Relay Setpoints P*213, 223, 233, 243, 253, 263 and P*214, 224, 234, 244, 254, 264 can be set in any order as the unit 'knows' that you are setting an out of bounds alarm.              |

# When P\*211, 221, 231, 241, 251 = 4 (Loss of Echo) or 5 (Loss of Clock)

This parameter has no function and will not be displayed.

# When P\*211, 221, 231, 241, 251, 261 = 6 Pump Efficiency

This parameter assigns the **alarm** to the appropriate **pump relay a**s detailed below.

| OPTION            | DESCRIPTION                                                  |  |
|-------------------|--------------------------------------------------------------|--|
| 0 = Off (Default) | Relay will not operate                                       |  |
| 1 = Relay 1       | Alarm is assigned to <b>pump</b> on Relay 1                  |  |
| 2 = Relay 2       | Alarm is assigned to <b>pump</b> on Relay 2                  |  |
| 3 = Relay 3       | Alarm is assigned to <b>pump</b> on Relay 3                  |  |
| 4 = Relay 4       | Alarm is assigned to <b>pump</b> on Relay 4                  |  |
| 5 = Relay 5       | Alarm is assigned to <b>pump</b> on Relay 5                  |  |
| 7 = All           | Alarm is assigned to <b>relays</b> designated as <b>pump</b> |  |

The **fourth parameter** and the **fifth parameter** for each relay set the **Alarm** "**ON**" and "**OFF**" points. For a *high alarm,* the "**ON**" is set **higher than** "**OFF**". For *low alarm,* then "**ON**" is set **lower than** "**OFF**". See the appropriate alarm **ID**, table (**P\*212, 222, 232, 242, 252, 262**) for further information.

# P\*212, \*222, \*232, \*242, \*252, \*262 Relay Alarm ID

# When P\*211, 221, 231, 241, 251, 261 = 6 (Device Fail)

This parameter defines which **failed device relay**, the **alarm** should respond to, as follows.

| OPTION                     | DESCRIPTION                                                                                     | SETPOINTS |
|----------------------------|-------------------------------------------------------------------------------------------------|-----------|
| 1 = Fail Relay 1 (Default) | Relay goes " <b>ON</b> " when a <b>device</b><br>failure is detected on relay 1.                | None      |
| 2 = Fail Relay 2           | Relay goes " <b>ON</b> " when a <b>device</b><br>failure is detected on relay 2.                | None      |
| 3 = Fail Relay 3           | Relay goes " <b>ON</b> " when a <b>device</b><br>failure is detected on relay 3.                | None      |
| 4 = Fail Relay 4           | Relay goes " <b>ON</b> " when a <b>device</b><br><b>failure</b> is detected on <b>relay 4</b> . | None      |
| 5 = Fail Relay 5           | Relay goes " <b>ON</b> " when a <b>device</b><br>failure is detected on relay 5.                | None      |
| 6 = Fail Relay 6           | Relay goes " <b>ON</b> " when a <b>device</b><br><b>failure</b> is detected on <b>relay 6</b> . | None      |
| 7 = Any 1 Fail             | Relay goes " <b>ON</b> " when a <b>device</b><br>failure is detected on any 1<br>relay.         | None      |
| 8 = Any 2 Fail             | Relay goes " <b>ON</b> " when a <b>device</b><br>failure is detected on any 2<br>relays.        | None      |

# P\*212, 222, 232, 242, 252, 262 Relay Alarm ID

# When P\*211, 221, 231, 241, 251, 261 = 7 (Device Alarm)

This parameter defines which **digital input**, the **alarm** should respond to, as follows.

| OPTION                                | DESCRIPTION                                                                                            | SETPOINTS |
|---------------------------------------|----------------------------------------------------------------------------------------------------|-----------|
| 1 = Fail Input 1 (Default)            | Relay goes " <b>ON</b> " when a <b>device</b><br>fail signal is detected on <b>digital</b><br>input 1. | None      |
| 2 = Fail Input 2                      | Relay goes " <b>ON</b> " when a <b>device</b><br>fail signal is detected on <b>digital</b><br>input 2. | None      |
| 3 = Fail Input 3                      | Relay goes " <b>ON</b> " when a <b>device</b><br>fail signal is detected on <b>digital</b><br>input 3. | None      |
| 4 = Fail Input 4                      | Relay goes " <b>ON</b> " when a <b>device</b><br>fail signal is detected on <b>digital</b><br>input 4. | None      |
| 5 = Fail Input 5<br>(Wall Mount Only) | Relay goes " <b>ON</b> " when a <b>device</b><br>fail signal is detected on <b>digital</b><br>input 5. | None      |
| 6 = Fail Input 6<br>(Wall Mount Only) | Relay goes " <b>ON</b> " when a <b>device</b><br>fail signal is detected on <b>digital</b><br>input 6. | None      |
| 7 = Fail Input 7<br>(Wall Mount Only) | Relay goes " <b>ON</b> " when a <b>device</b><br>fail signal is detected on <b>digital</b><br>input 7. | None      |

# When P\*211, 221, 231, 241, 251, 261 = 1 (Level), 2 (Rate of Change) or 3 (Temperature) or 6 (Efficiency)

P\*213, 223, 233, 243, 253, 263 - Relay Setpoint 1

Determines the "ON" or "OFF" point for the alarm according to the ID selected.

# P\*214, 224, 234, 244, 254, 264 - Relay Setpoint 2

Determines the "ON" or "OFF" point for the alarm according to the ID selected.

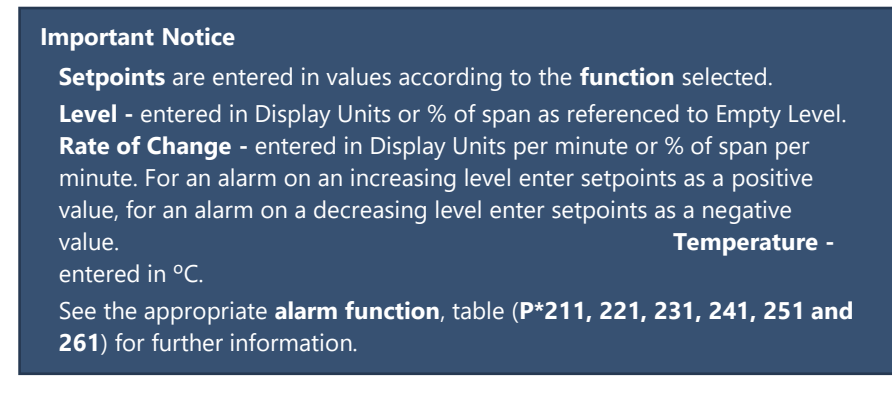

To set figures in % press the bookey to show and enter % figure, relative to empty level.

# When P\*211, 221, 231, 241, 251, 261 = 4 (Loss of Echo), 5 (Loss of Clock), (Device Fail) or 6 (Device Alarm)

The fourth and fifth parameter have no function and will not be displayed.

The next parameter determines which point(s) of measurement that the alarm relay is to be **allocated** to.

# When P\*211, 221, 231, 241, 251, 261 = 1 (Level)

This parameter determines which point(s) of measurement the relay will react to.

| OPTION                | DESCRIPTION                                                               |
|-----------------------|---------------------------------------------------------------------------|
| 1 = Point 1 (Default) | Relay acts on <b>Point 1</b> calculated levels.                           |
| 2 = Point 2           | Relay acts on <b>Point 2</b> calculated levels.                           |
| 3 = Avg. 1 & 2        | Relay acts on calculated <b>average level</b> of <b>1</b> & <b>2</b>      |
| 4 = Sum of 1 + 2      | Relay acts on calculated <b>sum level</b> of <b>1</b> & <b>2</b>          |
| 5 = Difference 1 -2   | Relay acts on calculated <b>differential level</b> of <b>1</b> - <b>2</b> |

# When P\*211, 221, 231, 241, 251, 261 = 2 (Rate of Change), 3 (Temperature) or 4 (Loss of Echo)

| OPTION                | DESCRIPTION                                     |
|-----------------------|-------------------------------------------------|
| 1 = Point 1 (Default) | Relay acts on <b>Point 1</b> calculated levels. |
| 2 = Point 2           | Relay acts on <b>Point 2</b> calculated levels. |

# **Pumps**

# P1 & P2: P\*210, 220, 230, 240, 250, 260= 2 (Pump)

When a relay is being used for a **pump** function, the **second parameter** determines the **pump duty** that will be used to determine the operating cycle.

# P\*211, 221, 231, 241, 251, 261 – Relay Function

This parameter defines which **pump duty** the relay should respond to as follows:

| PUMP DUTY                 | DESCRIPTION                                                                                                    |
|---------------------------|----------------------------------------------------------------------------------------------------|
| 0 = Off (Default)         | Relay is always de-energised                                                                                                    |
| 1 = Fixed duty assist     | All pumps are used to assist each other (run at the same time) and each pump has its own setpoints. (*P213, 223, 233, 243, 253, 263 & P*214, 224, 234, 244, 254, 264).                                                                                                    |
| 2 = Fixed duty backup     | If a pump fails to meet the demand (due to malfunction, intake blockage etc.), then it is stopped, and another pump shall take over. Each pump has its own setpoints. (P*213, 223, 233, 243, 253, 263 & P*214, 224, 234, 244, 254, 264).                                                                                                    |
| 3 = Alternate duty assist | All pumps are used to assist each other (run at the same time) and each pump has its own setpoints, (P*213, 223, 233, 243, 253, 263 & P*214, 224, 234, 244, 254, 264). but each time all pumps have stopped, then the setpoints are sequentially rotated between the pumps to ensure equal pump use.                                                                                        |
| 4 = Alternate duty backup | If a pump fails to meet the demand (due to<br>malfunction, intake blockage etc.), then it is<br>stopped, and another pump shall take over. Each<br>pump has its own setpoints, (P*213, 223, 233, 243,<br>253, 263 & P*214, 224, 234, 244, 254, 264). but each<br>time all pumps have stopped, then the setpoints are<br>sequentially rotated between the pumps to ensure<br>equal pump use. |

| PUMP DUTY                        | DESCRIPTION                                                                                                    |
|----------------------------------|----------------------------------------------------------------------------------------------------|
| 5 = Duty backup and assist       | First pump comes on, if it cannot cope, it goes off<br>and next pump comes on (duty backup). This<br>continues until the last pump comes on and if it<br>cannot cope the first pump comes back on to assist<br>the last pump (duty assist) if the level continues to<br>rise all other pumps will come on (assist) in turn<br>until the level decreases to the pump off points.<br>Each pump has its own setpoints, (P*213, 223, 233,<br>243, 253 & P*214, 224, 234, 244, 254, 264).                                                                                                    |
| 6 = Service ratio duty assist    | All pumps are used to assist each other (run at the same time) and each pump has its own setpoints (P*213, 223, 233, 243, 253, 263 & P*214, 224, 234, 244, 254, 264). And a service ratio setting. The third setpoint (P*215, 225, 235, 245, 255, 265) is used to set the service ratio. Each time a pump is required to start then the pump with the least running hours (with respect to the service ratio) is started (i.e. the setpoints are re-assigned accordingly). For example, if two pumps A and B have the service ratio set to 2 and 1 respectively, then pump A will operate for twice as many hours as pump B.                                                                                                    |
| 7 = Service ratio duty<br>backup | The first pump switched on is the first pump to be<br>switched off, regardless of the set points, so the<br>setpoints are dynamically changed to enable this. If<br>a pump fails to meet the demand (due to<br>malfunction, intake blockage and so on), then it is<br>stopped, and another pump shall take over. Each<br>time a pump is required to start then the pump with<br>the least running hours (with respect to the service<br>ratio) is started (i.e. the setpoints are re-assigned<br>accordingly). Each pump has its own setpoints<br>(P*213, 223, 233, 243, 253, 263 & P*214, 224, 234,<br>244, 254, 264). The third setpoint (P*215, 225, 235,<br>245, 255, 265) is used to set the service ratio. E.g., if<br>two pumps A and B have the service ratio set to 2<br>and 1 respectively, then pump A will operate for<br>twice as many hours as pump B. |

| PUMP DUTY                                                                       | DESCRIPTION                                                                                                    |
|---------------------------------------------------------------------------------|----------------------------------------------------------------------------------------------------|
| 8 = <b>F</b> irst <b>O</b> n <b>F</b> irst <b>O</b> ff<br>Alternate duty assist | The first pump switched on is the first pump to<br>be switched off, etc. regardless of the set points,<br>so the setpoints are dynamically changed to<br>enable this.                                                                                                    |
| 9 = Service Ratio Standby                                                       | When a service ratio duty is being used, on all<br>other pumps in use, the standby pump can be<br>started on a ratio basis only, when it will assume<br>the setpoints of the next pump to start. The third<br>setpoint (P*215, 225, 235, 245, 255, 265) is used<br>to set the service ratio. |
| 10 = Two Pump Sets                                                              | There are four pumps. Two rotate their start-up<br>sequence with each other. If the two pumps<br>cannot keep up, the level rise to the setpoints of<br>the other two pumps which take over and rotate<br>their sequence with each other.                                                     |

The **third parameter** for each relay determines the pump group. You can have two groups of pumps, and all similar duties within that group will operate together.

# P\*212, 222, 232, 242, 252, 262 - Relay Pump Group

By **default**, all pump groups are set to **1**, but if you want to have another group, then set this parameter to 2, for each pump relay that should operate together as part of a second group.

The **fourth parameter** and the **fifth parameter** for each relay set the **pump** "**ON**" and "**OFF**" points, which are entered in **Measurement units P\*104**. For **pump down** the "**ON**" is set **higher than** "**OFF**". For **pump up** then "**ON**" is set **lower than** "**OFF**". See the appropriate **pump duty**, function table (**P\*212**, **222**, **232**, **242**, **252**, **262**) for further information.

# P\*213, 223, 233, 243, 253, 263 - Relay Setpoint 1

This parameter determines the '**ON**' point of the pump.

#### **Important Notice**

The pumps are started and stopped at the "ON" and "OFF" setpoints. To *pump down* (reduce level) then set "ON" higher than "OFF". To *pump up* (increase level) then set "ON" lower than "OFF".

# P\*214, 224, 234, 244, 254, 264 - Relay Setpoint 2

This parameter determines the '**OFF**' point of the pump.

The **sixth parameter** will determine the **service ratio** that will be used to switch the pump, when **pump duty** selected is a Service Ratio duty.

# P\*210, 220, 230, 240, 250 = 6, 7 or 9 (Service ratio)

# P\*215, 225, 235, 245, 255, 265 – Relay Setpoint 3

This parameter determines the Service Ratio in values of %. See the appropriate **pump duty** function, table (**P\*211, 221, 231, 241, 251, 261**), for further information.

# P\*219, 229, 239, 249, 259, 269 - Relay Max Rate

This parameter will allow a **pump** to be **switched** at a pre-determined **Rate of change of Level**, irrespective of the "ON" level setpoint P213, 223, 233, 243, 253, 263. Once a pump relay has been switched "ON" by the pre-determined **Rate of Change**, it will remain energised until the level reaches the "**OFF**" level setpoint **P\*214, 224, 234, 244, 254, 264**.

Max. Rate is entered in Measurement Units (P104) per minute and can be entered as either positive (increasing level) or negative (decreasing level) values.

# Control

# P\*210, 220, 230, 240, 250, 260 = 3 (Control)

When a relay is being set as a **control** relay, the second parameter that will be displayed in the menu determines its **function**.

# P\*211, P221, P231, 241, 251, 261 - Relay Function,

This function allows the relay to be assigned to specific control functions (other than pumps and alarms) several of these functions work in relation to time.

This can be used to activate devices based on elapsed time or running cycles, such as a timed rake control to keep a ram lubricated if idle for long periods, or flush valve operation.

| OPTIONS           | DESCRIPTION                                                                                                    |
|-------------------|----------------------------------------------------------------------------------------------------|
| 0 = Off (Default) | Relay is always de-energised                                                                                                    |
| 1 = Time          | Relay will <b>energise</b> " <b>ON</b> " after the <b>Cycle time</b> that is set in<br>Relay <b>Setpoint 2</b> (P*214, 224, 234). And turns " <b>OFF</b> ", <b>de-<br/>energises</b> , after the <b>On-Time Period</b> that is set in Relay<br><b>Setpoint 1</b> (P*213, 223, 233, 243, 253)                                                                                                    |
| 5 = Step Time     | Step Time Control allows relays to be used to control a device, such as a motorised valve or gate, in order to maintain the level within two predetermined points. Relays will <b>energise "ON</b> " when Step Time condition is in effect and <b>de-energises "OFF</b> " when Step Time goes off. One relay will be required to control an increase in level, ('open' the device) and a second relay is required to control a decrease in level, ('close' the device). <b>Alarm ID</b> (P*212, 222, 232, 242, 252, 262) is used to assign the relay to control either the <b>open</b> or <b>close</b> condition. Step Time Control relay requires three setpoints. The first set point (P*213, 223, 233, 243, 253, 263) determines the <b>level</b> , at which the relay is to be activated, (N.B. level setpoint for <b>open</b> relay, <b>increase</b> the level, must be <b>lower than</b> the setpoint for the <b>close</b> relay, <b>decrease</b> the level). The relay will <b>energise "ON</b> " after the <b>Limit time</b> that is set in Relay <b>Setpoint 3</b> (P*215, 225, 235, 245, 255, 265). And turns " <b>OFF</b> ", <b>de-energises</b> , after the <b>Drive Period</b> that is set in Relay <b>Setpoint 2</b> (P*214, 224, 234, 244, 254, 264). |

| OPTIONS                | DESCRIPTION                                                                                                    |
|------------------------|----------------------------------------------------------------------------------------------------|
| 3 = General<br>Control | Control is based on the level in the vessel. All general controls are used to assist each other (run at the same time) and each general control relay has its own "ON" and "OFF" setpoints. Two setpoints are required, "ON" (P*213, 223, 233, 243, 253, 263) and "OFF" (P*214, 224, 234, 244, 254, 264). |

The **third parameter** for each relay determines the **assignment** or **condition** of the relay, where required.

P\*212, P222, P232, P242, P252, 262 - Relay Alarm ID/Pump Group,

# P\*211, 221, 231, 241, 251, 261 = 1 (Time), or 3 (General Control)

This parameter has no function and will not be displayed.

# P\*211, 221, 231, 241, 251, 261 = 2 (Step Time)

If the relay is selected for Step Time, then this parameter is used to assign the relay to the 0 =**Open** condition (increase level) or 1 = **Close** condition (decrease level).

The **fourth parameter, fifth parameter** and **sixth parameter** are set to determine the switch points, "**ON**" and "**OFF**" for the relay and where required the order of start. See control function, table (P\*211, 221, 231) for further information.

# P\*213, P223, P233, P243, P253 Relay Setpoint 1

# P\*211, 221, 231, 241, 251, 261 =1 (Time)

This parameter determines the "Time Period" that the relay will remain "ON".

Relay Setpoints are entered in Minutes.

See the appropriate relay Function tables (**P\*211, 221, 231, 241, 251, 261**) for further information.

# P\*211, 221, 231, 241, 251, 261 = 2 (Step Time)

Relay Setpoint 1 is entered in values of Measurement Units (P\*104)

See the appropriate relay function tables (**P\*211, 221, 231, 241, 251, 261**) for further information.

# P\*211, 221, 231, 241, 251, 261 =3 (General Control)

Relay Setpoint 1 is entered in values of Measurement Units (P\*104)

See the appropriate relay function tables (**P\*211, 221, 231, 241, 251, 261**) for further information.

P\*214, P224, P234, P244, P254 Relay Setpoint 2

# P211, 221, 231, 241, 251, 261 =1 (Time)

This parameter determines the "Cycle Time" for the operation of the relay.

See the appropriate relay Function tables (**P211, 221, 231, 241, 251, 261**) for further information.

# P211, 221, 231, 241, 251, 261 =2 (Storm)

Relay Setpoints are entered in values of Measurement Units (P104)

See the appropriate relay Function tables (**P211, 221, 231, 241, 251, 261**) for further information.

# When P\*211, 221, 231, 241, 251, 261 =3 (General Control)

This parameter determines the "OFF" point of the relay.

Relay Setpoints are entered in values of Measurement Units (P\*104)

# See the appropriate relay Function tables (P2\*11, 221, 231, 241, 251, 261) for further information.

P\*215, P\*225, P\*235, P\*245, P\*255, P\*265 Relay Setpoint 3

# When P\*211, 221, 231, 241, 251, 261 = 2 (Step Time)

This parameter is used to determine the Limit Time between each Drive Period. Relay Setpoints are entered in Minutes, during which time the relay will remain OFF.

See the appropriate relay Function tables (P\*211, 221, 231, 241, 251, 261) for further information.

# When P\*211, 221, 231, 241, 251, 261 = 1 Time or 3 (General Control)

This parameter has no function and will not be displayed.

P\*216, P\*226, P\*236, P\*246, P\*256, P\*266 - Relay Allocation

# When P\*211, 221, 231, 241, 251, 261 = 1 (Time)

This parameter has no function and will not be displayed.

# When P\*211, 221, 231, 241, 251, 261 = 2 (Step Time)

| OPTION                | DESCRIPTION                                     |
|-----------------------|-------------------------------------------------|
| 1 = Point 1 (Default) | Relay acts on <b>Point 1</b> calculated levels. |
| 2 = Point 2           | Relay acts on <b>Point 2</b> calculated levels. |

# When P\*211, 221, 231, 241, 251, 261 = 3 (General Control)

This parameter determines which point(s) of measurement the relay will react to.

| OPTION                | DESCRIPTION                                                               |
|-----------------------|---------------------------------------------------------------------------|
| 1 = Point 1 (Default) | Relay acts on <b>Point 1</b> calculated levels.                           |
| 2 = Point 2           | Relay acts on <b>Point 2</b> calculated levels.                           |
| 3 = Avg. 1 & 2        | Relay acts on calculated <b>average level</b> of <b>1</b> & <b>2</b>      |
| 4 = Sum of 1 + 2      | Relay acts on calculated <b>sum level</b> of <b>1</b> & <b>2</b>          |
| 5 = Difference  1 - 2 | Relay acts on calculated <b>differential level</b> of <b>1</b> - <b>2</b> |

# Miscellaneous

# P\*210, 220, 230, 240, 250, 260 = 4 (Miscellaneous)

When a relay is set to be a **miscellaneous relay**, the **second parameter** determines its **function**.

# P\*211, 221, 231, 241, 251, 261 - Relay Function

This function allows the relay to work in relation to a clock or a specific event and will be set to activate in relation to Real Time.

| DESCRIPTION                                                                                                    |
|----------------------------------------------------------------------------------------------------|
| Relay is always de-energised                                                                                                    |
| Relay will <b>energise ON</b> at a specified time each day as set<br>in Relay Setpoint 1 (P*213, 223, 233, 243, 253, 263). And<br>turns <b>OFF</b> , <b>de-energises</b> , after the specified "On Time"<br>period as set in Relay Setpoint 2 (P*214, 224, 234, 244,<br>254, 264)                                                                                                    |
| Relay will energise ON momentarily each time the specified flow has passed as set in Relay setpoint 1 (P*213, 223, 233, 243, 253, 263), this parameter sets the multiplication factor which will be applied to the on-board totaliser (P*820) to determine the switch point of the relay. E.g., if the totaliser is set to totalise in cubic metres and the relay is required to provide a closure every 10,000 litres Relay setpoint 1 would be set to 10. Relay setpoint 2 (P*214, 224, 234, 244, 254, 264) can be used to select the time the relay will remain closed in |
|                                                                                                    |

#### **Important Notice**

When using a Relay to control a device at a specified time of day ensure that the Time P\*932 is set correctly. And if required, enable Daylight Saving for the appropriate time difference P\*970 – P\*979.

The **third parameter** has **no function** when **miscellaneous relay** is chosen and will not be displayed.

The **fourth parameter**, and **fifth parameter**, are set to determine the switch points, "**ON**" and "**OFF**" for the relay. See **miscellaneous** function table (**P\*211, 221, 231, 241, 251, 261**) for further information.

# P\*211, 221, 231, 241, 251, 261 = 1 (Clock)

# P\*213, 223, 233, 243, 253, 263 - Relay Setpoint 1

Relay Setpoints are entered in Hours & Minutes (HH:MM) to set Time at which relay will energise. Default = **00:00** (**HH:MM**)

# P\*214, 224, 234, 244, 254, 264 – Relay Setpoint 2

Relay Setpoints are entered in seconds to set the **Time Period** that the relay will remain 'ON'. **Default = 0.00 mins.** 

# P\*210, 220, 230= 2 (Totaliser)

# P\*213, 223, 233, 243, 253, 263 - Relay Setpoint 1

Relay Setpoints are entered as a factor by which the on-board totaliser (P\*820) should be multiplied by to provide a relay closure. **Default = 0.00** 

# P\*214, 224, 234, 244, 254, 264 - Relay Setpoint 2

Relay Setpoints are entered in seconds to set the **Time Period** that the relay will remain 'ON'. **Default = 0.00 secs.** 

P\*216, P226, P236, P246, P256, P266 - Relay Allocation

# When P\*211, 221, 231, 241, 251, 261 = 1 (Clock)

This parameter has no function and will not be displayed.

# When P\*211, 221, 231, 241, 251, 261 = 2 (Totaliser)

This parameter determines which totaliser the relay is assigned to.

| OPTIONS                   | DESCRIPTION                                         |
|---------------------------|-----------------------------------------------------|
| 1 = Totaliser 1 (Default) | Relay acts on <b>Totaliser 1</b> calculated values. |
| 2 = Totaliser 2           | Relay acts on <b>Totaliser 2</b> calculated values. |

# **Common Relay parameters**

# P\*217, P227, P 237, P247, P257, 267 - Relay Closures

The UltraTWIN will record how many times each relay is closed, this parameter displays the number of times the relay has activated since the relay has been in use. It can be reset with any value.

# P\*218, P228, P238, P248, P258, 268 - Relay Fail Safe

Your UltraTWIN has a general fail-safe parameter P808. However, this can be overridden so that each individual relay has its own independent failsafe mode.

This parameter determines what the relay will do in the event of the Failsafe Time (P809) expiring.

| OPTIONS         | DESCRIPTION                             |
|-----------------|-----------------------------------------|
| 0 = Default     | Relay assumes system default mode P*808 |
| 1 = Hold        | Relay remains in its current state      |
| 2 = De-energise | Relay will De-energise                  |
| 3 = Energise    | Relay will energise                     |

# Pump "Advanced" Parameters

The following parameters are used to set the "Advanced" Pump features for P1 and P2.

# Pump Run On

This feature is used to periodically allow the pumps to continue operating below their normal "OFF" point, to discharge any sediment that may have settled at the bottom of the vessel.

# P\*349 Prime Level

Sets the required level to ensure pumps are fully primed after a pump run on has occurred. Following a pump run on, any pump, whose "ON" point is below the Prime Level will be held "OFF" until the Prime Level has been exceeded.

#### P\*350 Run Interval

Set required time period, in hours, at which pump run on should occur.

#### P\*351 Run Duration

This parameter sets the length of time, in seconds, that pumps will run on for, it should be noted that only one run on is allowed per Run Interval.

# Starting

This feature is used to reduce the effects of power surges, caused by switching of pumps, in the following instances, (**P\*352**) **Power surge** (mains or hydraulic) that is generated when multiple pumps are started simultaneously, (**P\*353**) **Power resumption** following a power failure.

#### P\*352 Start Delay

Set the required time period, in seconds, that should elapse between pumps starting. **Default = 10 seconds.** 

#### P\*353 Power Delay

Set the required time period, in seconds, that should elapse before pumps are allowed to start following a power failure. **Default = 10 seconds.** 

# Stopping

If required, this feature will **prevent** pumps, with a **common "OFF" point** being switched off all at the same time pumps will be switched **"OFF"** in turn as determined by the **delay** set in **P\*348 Stop Delay**.

# P\*348 Stop Delay

Set the required time period, in seconds, that should elapse between pumps stopping. **Default = 0.0 seconds.** 

# **Pump Exercising**

This feature is used to reduce idle pump corrosion and sediment build up. Pumps can run after a specified **Idle Time** (**P\*355**) for a determined period of **Exercise time** (**P\*356**), providing a **Minimum head** /**level** (**P\*357**) is present and all other pumps are switched off.

# P\*354 Exercise Enable

This parameter determines if Pump Exercising is enabled or disabled.

| OPTIONS          | DESCRIPTION              |
|------------------|--------------------------|
| 0 = No (Default) | Pump exercising disabled |
| 1 = Yes          | Pump exercising enabled  |

# P\*355 Idle Time

Sets the Idle Time to elapse before Pump Exercising is to be activated. Set the required time period in minutes. **Default = 720 minutes.** 

# P\*356 Exercise Time

Set the required Exercise Time in seconds. Default = 30 seconds

# P\*357 Minimum Head

To prevent the dry running and the possibility of cavitation, of the pump, enter the minimum level (head) of material, in metres, that is to be present before permitting pump exercising to take place.

# Wall Cling

To reduce material build up, (such as fat), on the wall of the sump or vessel, at the "normal" material level the pump setpoints can be varied within a specified band.

For Pump Down applications the relay setpoints for the pumps will be randomly varied within the band specified, somewhere below ON, but to a maximum of the setting, and somewhere higher than OFF, but to a maximum of the setting.

For Pump Up applications the relay setpoints for the pumps will be randomly varied within the band specified somewhere higher than ON, but to a maximum of the setting, and somewhere lower than OFF, but to a maximum of the setting.

# P\*360 Wall Cling

Enter the maximum band, of variation, required in **measurement units P\*104**.

# **Digital Inputs**

#### **Important Notice**

In the following parameters, \* denotes the point of measurement being used (\* = parameter selectable in Point 1 and/or in Point 2). All menu options are the same for Point 1 and Point 2. Measurement points can be "toggled" by pressing to change from point 1 to point 2 to access parameters on each point.

# About Digital Inputs

The digital inputs are used to provide the UltraTWIN with information on the operational status and condition of pumps, valves, and other process control devices. Based on the information supplied, by the inputs, the UltraTWIN, will make intelligent decisions and modify its control regime to meet the demand of the prevailing operational requirements.

The parameters used to program the Digital inputs are as follows:

# Common Parameters P\*300 to P3\*06 Digital Input 1 P\*372 to \*374 Digital Input 2 P\*375 to \*377 Digital Input 3 P\*378 to \*380 Digital Input 4 P\*381 to \*383 Digital Input 5 P\*384 to \*386 Digital Input 6 P\*387 to \*389 Digital Input 7 P\*390 to \*392

# Common Parameters Set-up

These parameters determine specific operational criteria for particular digital input functions and are common to each digital input.

# Input Type

The digital inputs can be either voltage source, where UltraTWIN will supply the switching voltage, or voltage synch, where the switching voltage is supplied by the input from the device, for full details see <u>Chapter 2</u> <u>UltraTWIN Installation</u>. Both voltage source and voltage synch. inputs can be configured for N.O. or N.C. operation as determined by the digital input **Type P372, 375, 378, 381, 384, 387, 390** when set to **1= Input N.C.**, UltraTWIN will recognise a **closed** condition, D.C. **signal** voltage **present** at input, as a healthy condition, alternatively, an **open** condition, D.C. **signal** voltage **isn't present** at input, indicating a healthy condition, can be chosen as a valid input by selecting **2=Input N.O**.

# Input Function

Individual inputs can be configured for any one of a number of **Functions** as determined by **P\*373**, **376**, **379**, **382**, **385**, **388**, **391** these functions are as follows:

| OPTIONS                 | DESCRIPTION                                                                                                    |
|-------------------------|----------------------------------------------------------------------------------------------------|
| 1 = Device Fail:        | Input will provide a signal indicating a "failure" or the presence of a "run" signal from the device. When using digital inputs to detect a "run" condition the input is assumed to be in its operational status until the expiry of <b>P*304 Input Delay</b> which is used to determine the delay time that occurs from the time that the device is called to "run" and the digital input providing a signal appropriate to its operational status. |
| 2 = Duty:               | Input will provide a signal to manually select the lead device.                                                                                                    |
| 3 = Override ON:        | Input will provide a signal to override all selected pump setpoints "ON".                                                                                                    |
| 4 = Override OFF:       | Input will provide a signal to override all selected pump setpoints "OFF".                                                                                                    |
| 5 = Reset:              | Input will provide a signal to reset all Device Fail signals.                                                                                                    |
| 6 = Inhibit Measurement | Input will provide a signal to inhibit the measurement of the point it is allocated to.                                                                                                    |

# Device Fail

The digital inputs are used to indicate a 'fail' situation which effect devices, which are connected to the relay outputs of the UltraTWIN, e.g. failure of a pump, screen, valve, etc. This information is then used to initiate changes to the UltraTWIN's control regime to meet the demands of the situation.

Let us consider the example of an application using 2 pumps, each pump has the capability to provide a signal indicating its 'run' status. Each pump is connected and controlled by one of the UltraTWIN relay outputs, the duty and setpoints have been programmed as detailed in **Using the Relays**, earlier in this chapter. The signals providing details on the pumps 'run status' are connected to the digital inputs as described in <u>Chapter 2 UltraTWIN</u> <u>Installation</u>, and the input **Type P\*372**, **375**, **378**, **381**, **384**, **387**, **390** is configured as detailed in **Input Type**, earlier in this chapter.

Pump 1 is connected and programmed to operate on Relay 1
 Pump 2 is connected and programmed to operate on Relay 2
 Pump 1 Fail signal is connected to Digital Input 1
 Pump 2 Fail signal is connected to Digital Input 2

Each digital input must be assigned to the device relay output that it relates to, this is determined by **Assignment P\*374, 377, 380, 383, 386, 389, 392.** In the case of our example **Digital Input 1** will be assigned to **Relay 1** (**P\*374 = 1**) and **Digital Input 2** will be assigned to **Relay 2 (P\*377 = 2)**. When the level rises to the ON Setpoint of Relay 1, the relay will energise, and Pump 1 will 'start', in the normal manner. If the pump starts and

correctly runs and no change of 'run' status will be seen on the digital input and the pump(s) will be allowed to operate as programmed.

Should a pump **fail**, a change of 'run' status would be seen and a **Device Fail**, condition would be detected on the corresponding digital input, this will result in the relay for the 'failed' pump being de-energised, and the pump being switched OFF. The setpoints of the 'failed' pump will then be passed to the second pump, which will take over to complete the pumping operation.
The decision on whether or not to attempt to start the failed pump on subsequent pump cycles will be determined by **P\*300 Max. Attempts**. Once the number of attempts stipulated have been made the pump will be put out of service until such time the Device Fail input is cleared by a **Reset** (**P\*391 = 4**) on Digital Input 7. Alternatively, the **+/-** key can be used as a as a Hot Key, which when pressed, whilst the unit is in RUN, will give details of any **Device Fail** and provides prompts to **Reset** any failures to the **no fault** condition.

# Duty

When this function is selected, the digital inputs are used to determine, via an 'auto/manual' switch, which one of the devices, connected to the relay outputs of the UltraTWIN, will be the "lead" or "duty" device.

Consider the example of an application using 2 pumps. Each pump is connected and controlled by one of the UltraTWIN relay outputs, the pump duty and setpoints have been programmed as detailed in **Using the Relays**, earlier in this chapter. The signals providing details on the "lead" or "duty" pump 'status' are connected to the digital inputs as described in <u>Chapter 2</u> <u>UltraTWIN Installation</u>, and the input **Type P\*372**, **375**, **378**, **381**, **384**, **387**, **390** is configured as detailed in **Input Type**, earlier in this chapter.

Pump 1 is connected and programmed to operate on Relay 1

Pump 2 is connected and programmed to operate on Relay 2

Pump 1 Duty signal is connected to Digital Input 3

Pump 2 Duty signal is connected to Digital Input 4

The type of switch to be used to determine the duty is selected and configured as detailed in **P\*301 Switch Mode**.

# Standard Switch Mode (P\*301 = 0 Standard)

When a standard rotary type of switch is used, to determine auto/manual duty one input per device is required, with each input being assigned to the appropriate device relay output that it relates to, this is determined by **Assignment P\*374, 377, 380, 383, 386, 389, 392.** In the case of our example **Digital Input 3** will be assigned to **Relay 1 (P\*380 = 1)** and **Digital Input 4** will be assigned to **Relay 2 (P\*383 = 2)**.

When the **duty switch** is in the "**auto**" position, no signals are present on either Digital Input 3 or Digital Input 4 and devices will run in the "auto" mode, as determined by the UltraTWIN, in accordance with its programmed settings. If a signal is seen on Digital Input 3, duty switch selected for Pump 1, then the pump connected to Relay 1 will assume the role of "lead"/ "duty" pump, regardless of the settings programmed in the UltraTWIN.

When the level rises to the **ON Setpoint**, for the **first** pump, relay 1 will energise and Pump 1 will 'start', in the normal manner. If the level continues to rise, then relay 2 will energise and Pump 2 will start in accordance with the settings programmed for pump 2.

If a signal is seen on Digital Input 4, **duty switch** selected for **Pump 2**, then the pump connected to Relay 2 will assume the role of "lead"/ "duty" pump, regardless of the settings programmed in the UltraTWIN. When the level rises to the **ON Setpoint**, for the **first** pump, the relay 2 will energise and Pump 2 will 'start', in the normal manner. If the level continues to rise, then relay 1 will energise and Pump 1 will start in accordance with the settings programmed for pump 2.

# Binary Switch Mode (P\*301 = 1 Binary)

When a binary switch is used, to determine auto/manual duty, the number of inputs required will be dependent on the number of devices to be included in the duty selection. In this mode the duty device will be selected according to the binary input present on the appropriate inputs and there is therefore no requirement to assign the duty switch inputs to specific device relay. The selection of the Lead/Duty device is determined by the presence of an input as detailed in the table below, where **0** = **no input** present and **1** 

| DUTY<br>INPUT 1 | DUTY<br>INPUT 2 | DUTY<br>INPUT 3 | LEAD/DUTY<br>DEVICE |
|-----------------|-----------------|-----------------|---------------------|
| 0               | 0               | 0               | Auto                |
| 1               | 0               | 0               | Relay 1             |
| 0               | 1               | 0               | Relay 2             |
| 1               | 1               | 0               | Relay 3             |
| 0               | 0               | 1               | Relay 4             |
| 1               | 0               | 1               | Relay 5             |
| 0               | 1               | 1               | Relay 6             |

# = **input** present

Consider the example of an application using 2 pumps. Each pump is connected and controlled by one of the UltraTWIN relay outputs, the pump duty and setpoints have been programmed as detailed in **Using the Relays**, earlier in this chapter. The signals providing details on the "lead" or "duty" pump 'status' are connected to the digital inputs as described in **Chapter 2 Installation**, and the input **Type P\*372**, **375**, **378**, **381**, **384**, **387**, **390** is configured as detailed in **Input Type**, earlier in this chapter.

Pump 1 is connected and programmed to operate on Relay 1

Pump 2 is connected and programmed to operate on Relay 2

Duty Input 1 signal is connected to Digital Input 3

Duty Input 2 signal is connected to Digital Input 4

When no signals are present on either Digital Input 3 or Digital Input 4 then devices will run in the "**auto**" mode, as determined by the Ulrta Twin, in accordance with its programmed settings. If a signal is seen on Digital Input 3, **duty** selected for **Pump 1**, then the pump connected to Relay 1 will assume the role of "lead"/duty" pump, regardless of the settings programmed in the UltraTWIN. When the level rises to the **ON Setpoint**, for the **first** pump, relay 1 will energise and Pump 1 will 'start', in the normal manner. If the level continues to rise, then relay 2 will energise and Pump 2.

If a signal is seen on Digital Input 4, **duty** selected for **Pump 2**, then the pump connected to Relay 2 will assume the role of "lead"/duty" pump, regardless of the settings programmed in the UltraTWIN. When the level rises to the **ON Setpoint**, for the **first** pump, the relay 2 will energise and Pump 2 will 'start', in the normal manner. If the level continues to rise, then relay 1 will energise and Pump 1 will start in accordance with the settings programmed for pump 2.

# Override

A digital input can be assigned to receive an input, which will **override** the setpoints of the pumps and **start** them, as determined by the **Override Level (P\*306)** and providing the level is above **the Min. Override (P\*303)**, immediately after the expiry of the **Override Delay (P\*302)**. A digital input can also be assigned to receive an input, which will **override** the setpoints of the pumps and **stop** them immediately after the expiry of the **Override Delay (P\*302)**.

# Reset

This option is only available on Digital Input 7 **P\*391 = 5** when selected a valid signal received on this input will **Reset** all **Device Fail** signals to the **no fault** condition. When using this function, the unit will check all inputs for such conditions so there is no requirement to assign the input to a specific relay output. Alternatively, the **+/-** key has been allocated as a Hot Key, which when pressed will give details of any **Device Fail** and provides prompts to **Reset** any failures to the **no fault** condition.

# **Digital Input Parameters**

# Common Par.

These parameters are common to each of the seven digital inputs and set specific operational criteria for particular functions.

### P\*300 Max. Attempts

When digital inputs are used to detect device failure this parameter determines the number of attempts that will be made before failing the device and putting it out of service. When the number of attempts is set to '0', there is no restriction on the number of starts. The digital inputs will provide a fail signal in the normal manner and initiate any action as required, but the device will not be put out of service. Any figure other than 0 will determine the number of attempts that will be made to start the device before putting it out of service until such time that the input is reset.

Set the number of attempts Min. 0, Max 99.

# P\*301 Switch Mode

When an external duty switch is used this can be connected via the digital inputs and facilitate the selection of the duty device manually, thereby overriding the duty programmed within the unit.

 OPTIONS
 DESCRIPTION

 0 = Standard (Default)
 A standard switch, e.g., rotary switch, can be used with one switch position and a digital input required for each pump.

 1 = Normal
 To reduce the number of digital inputs used, for manual duty selection, a binary switch can be supplied. Max. No. of digital inputs required being three.

This parameter determines the type of switch in use.

### P\*302 Override Delay

A digital input can be assigned to receive an input, which will override the setpoints of the pumps and start or stop them, immediately after the expiry of the Override Delay, dependent on the selected Digital Input Function P\*373, 376, 379, 382, 385, 388, 391 = 3 (Override "ON") or 4 (Override "OFF") and providing the level is above the Min. Override (P\*303), when Override "ON" is selected.

Enter the required delay time in minutes.

# P\*303 Min Override

Determines the minimum level required before an **Override Delay** (P302) will be in effect when Digital Input **Function P373, 376, 379, 382, 385, 388, 391 = 3 (Override "ON").** 

Enter the required level in Measurement Units (P104). Default = 0.0 feet

# P\*304 Input Delay

This parameter determines the delay applied, from the time a device (relay) is called to "run" and when the status of the digital input is recognised as a valid input. If the digital input is used to detect a "running" signal this parameter should be set to reflect the time it takes from the device being called to "run" to the input being in its operational status.

Enter the required time in seconds.

### P\*305 Input Filter

This parameter is used to ignore spurious changes of state on the digital inputs and determines the time that a change of state has to be present before it is recognised as a valid input.

Enter the required time in seconds.

### **Digital Inputs**

The following parameters are used to configure the use of the digital inputs.

### P\*372, 375, 378, 381, 384, 387, 390 Type

Determines the way digital inputs will be recognised by the UltraTWIN.

| OPTIONS                                  | DESCRIPTION                                                                                                    |
|------------------------------------------|----------------------------------------------------------------------------------------------------|
| 1 = Input N.C.<br>(Default Input 1 to 6) | UltraTWIN recognises a <b>closed</b> condition, D.C.<br><b>signal</b> voltage <b>present</b> at the <b>input</b> , as a<br>healthy/run condition. |
| 2 = Input N.O.<br>(Default Input 7)      | UltraTWIN recognises an <b>open</b> condition, D.C. <b>signal</b> voltage <b>is not present</b> at the input, as a healthy/run condition.         |

### P\*373, 376, 379, 382, 385, 388, 391 Function

This parameter will set the function of the digital Input.

| OPTIONS                                                           | DESCRIPTION                                                                                                    |
|-------------------------------------------------------------------|----------------------------------------------------------------------------------------------------|
| 1 = Device Fail<br>(Default Input 1 to 6)                         | Digital input is used to Fail, (put out of service), a device connected to the relay specified in <b>P*374, 377, 380, 383, 386, 389, 392 Assignment</b>                                          |
| 2 = Duty                                                          | Digital input is used to select the device, (pump),<br>connected to the relay specified in <b>P*374, 377, 380,</b><br><b>383, 386, 389, 392 Assignment</b> as the current duty<br>device (pump). |
| 3 = Override "ON"                                                 | Digital input is used to provide a signal to activate an<br>Override "ON" condition of pumps as determined by<br>P*302 Override Delay, P*303 Min. Override and<br>P*306 Override Level.          |
| 4 = Override "OFF"                                                | Digital input is used to provide a signal to activate an <b>Override "OFF"</b> condition of pumps after the expiry of the delay time as determined by <b>P*302 Override Delay</b> .              |
| 5 = Reset.<br>(Wall Mount Input 4 only)<br>(Fascia Mount Input 7) | Input is used to <b>Reset</b> all <b>Device Fail</b> conditions.<br>Alternatively, the +/- key can be used, whilst in RUN, to<br><b>Reset</b> any <b>Device Fail.</b>                            |
| 6 = Inhibit Measurement                                           | Input is used to inhibit the measurement of the point it<br>is allocated too as specified by <b>P*374, 377, 380, 383,</b><br><b>386, 389, 392 (Assignment)</b> .                                 |

#### P\*374, 374, 380, 383, 386, 389, 392 Assignment

### When P\*373, 376, 379, 382, 385, 388, 391 = 1 (Device Fail) or 2 (Duty)

This parameter assigns the digital input to the appropriate device relay that the **Function**. (**P\*373, 376, 379, 382, 385, 388, 391**), is to be applied.

| OPTIONS            | DESCRIPTION                                                      |
|--------------------|------------------------------------------------------------------|
| 0 = None (Default) | Digital Input is not assigned to any relay                       |
| 1 = Relay 1        | Digital input is assigned to Device connected to Relay 1.        |
| 2 = Relay 2        | Digital input is assigned to Device connected to Relay 2.        |
| 3 = Relay 3        | Digital input is assigned to Device connected to Relay 3.        |
| 4 = Relay 4        | Digital input is assigned to Device connected to Relay 4.        |
| 5 = Relay 5        | Digital input is assigned to Device connected to Relay 5.        |
| 6 = Relay 6        | Digital input is assigned to Device connected to Relay 6.        |
| 7 = All            | Digital input is assigned to All relays with a device connected. |

# **Digital Input**

The following parameters are used to configure the use of the digital inputs.

P\*333, 336, 339, 342, 345, 363 Type

Determines the way digital inputs will be recognised by the UltraTWIN.

| OPTIONS                                  | DESCRIPTION                                                                                                    |
|------------------------------------------|----------------------------------------------------------------------------------------------------|
| 1 = Input N.C.<br>(Default Input 1 to 6) | UltraTWIN recognises a <b>closed</b> condition, D.C.<br><b>signal</b> voltage <b>present</b> at the <b>input</b> , as a<br>healthy/run condition. |
| 2 = Input N.O.                           | UltraTWIN recognises an <b>open</b> condition, D.C.<br><b>signal</b> voltage <b>is not present</b> at the input, as a<br>healthy/run condition.   |

# P\*335, 338, 341, 344, 365 Forced Level

This parameter will set the function of the digital Input.

| OPTIONS           | DESCRIPTION                                           |
|-------------------|-------------------------------------------------------|
| 0 = Off (Default) | Input is not used for Float Switch Backup             |
| 1 = Low           | Float Swich is set at low level to turn pumps off.    |
| 2 = High          | Float Switch is set at a high level to turn pumps on. |

# P\*335, 338, 341, 344, 365 Forced Level

This parameter is used to enter the value, in measurement units (**P\*104**) where in the event of a Backup condition '**Forced Level**' will determine the level that the unit will assume is present and switch on the pumps in accordance with their setpoints.

Enter a value in measurement units (P\*104): Min 0.1 (Default), Max = 9999

#### **Important Notice**

When programming the unit and you use a digital input that has already been assigned, a message will appear on the display '**Change use**'. Pressing Enter will overwrite what the input has already been programmed to do or pressing Cancel will not and will allow you to use a different input for this feature.

#### Data Log parameters

#### P1 and P2: The data log parameters contain the following information:

#### **Important Notice**

In the following parameters, \* denotes the point of measurement being used (\* = parameter selectable in Point 1 and/or in Point 2). All menu options are the same for Point 1 and Point 2. Measurement points can be "toggled" by pressing to change from point 1 to point 2 to access parameters on each point.

### **Totaliser Audits**

#### P\*460 to P\*479 Total Audits

When Pump Volume is enabled, parameters **P\*460-P\*479** show the **date** and pumped **volume** total for the last **ten days**, the first on the list are the most recent and last ones are the oldest. When all ten total audits are full the oldest is pushed out and all totals increment through to allow the new days total to be registered in the first day's total audit parameter allocation.

#### P\*480 Clear Logs

This parameter enables **all** the Total Audits (P\*460 - P\*479) to be cleared to factory default values.

#### **Important Notice**

To ensure the accuracy of Flow during a 24-hour period, ensure that the **Time \*P932** is set correctly. And if required, enable **Daylight Saving** for the appropriate time difference **P\*970 – P\*979**.

#### **Temperature**

The following parameters give information on temperature conditions seen by the **Temperature source** (**P\*852**) in °C. All these parameters are read only and cannot be changed, though if P\*852 is changed they will be reset.

#### P\*580 Minimum Temperature

This parameter displays the minimum temperature recorded.

#### P\*581 Minimum Temperature Date

This parameter displays the date when the minimum temperature was recorded.

# P\*582 Minimum Temperature Time

This parameter displays the time when the minimum temperature was recorded.

# P\*583 Maximum Temperature

This parameter displays the maximum temperature recorded.

### P\*584 Maximum Temperature Date

This parameter displays the date when the maximum temperature was recorded.

# P\*585 Maximum Temperature Time

This parameter displays the time when the maximum temperature was recorded.

# P\*586 Current Temperature

This parameter displays the current temperature.

# **Pump Logs**

# P\*510 Pump 1 Hours

This parameter displays the current total running hours for Pump 1. Any value from 0 - 9999 can be entered to facilitate any update to the stored total for any reason e.g., a replacement pump being fitted.

# P\*511 Pump 1 Starts

This parameter displays the current total pump starts for Pump 1. Any value from 0 - 9999 can be entered to facilitate any update to the stored total for any reason e.g., a replacement pump being fitted.

# P512 Pump 1 Starts/Hour

This parameter displays the current pump Starts/Hour for Pump 1. Any value from 0 - 9999 can be entered to facilitate any update to the stored total for any reason e.g., a replacement pump being fitted.

# P\*521 - P\*523 Pump 2

These parameters contain the same information as above for Pump 2.

# P\*531 – P\*533 Pump 3

These parameters contain the same information as above for Pump 3. P\*541 - P\*543 Pump 4

These parameters contain the same information as above for Pump 4.

#### P\*551 – P\*553 Pump 5

These parameters contain the same information as above for Pump 5.

#### Volume

#### **Important Notice**

In the following parameters, \* denotes the point of measurement being used (\* = parameter selectable in Point 1 and/or in Point 2). All menu options are the same for Point 1 and Point 2. Measurement points can be "toggled" by pressing to change from point 1 to point 2 to access parameters on each point.

Your UltraTWIN provides a variety of volume calculation features, **with 11** pre-programmed **vessel shapes**. See V**essel Shape** (**P\*600**) for more information. For each vessel you will need to know the **dimensions** (**P\*601-603**) in **Measurement Units** (**P\*104**) which are required to calculate the **volume** (**P\*604**) which will be displayed in the selected **Volume Units** (**P\*605**).

If your vessel shape does not correspond with any of the pre-programmed vessel shapes, then you can use the **universal calculations**. For this you will need a level/volume graph or chart provided by the vessel manufacturer or you can create one based on the dimensions of the vessel. You can enter up to 32 pairs of breakpoints, and the more you enter, the greater accuracy of the volume calculation will be.

# Conversion

# P\*600 Vessel Shape

This parameter determines which vessel shape is used when utilising "Volume Conversion".

The choices are as shown in the table below, along with the **dimensions** that are required to be entered (**P\*601-P\*603**).

| VESSEL SHAPE | P*600 VALUE DESCRIPTION                              | DIMENSIONS                                   |
|--------------|------------------------------------------------------|----------------------------------------------|
|              | P600 = 0 ( <b>Default</b> )<br>Cylindrical Flat Base | Cylinder diameter                            |
|              | P600 = 1 Rectangular Flat<br>Base                    | Width and Breadth                            |
|              | P600 = 2 Cylindrical Cone<br>Base                    | Cylinder diameter<br>and height of<br>bottom |
|              | P600 = 1 Rectangular Flat<br>Base                    | Width and Breadth                            |

| VESSEL SHAPE | P*600 VALUE<br>DESCRIPTION                             | DIMENSIONS                                                                 |  |
|--------------|--------------------------------------------------------|----------------------------------------------------------------------------|--|
|              | P600 = 4 Parabola Base                                 | Cylinder diameter<br>and height of<br>bottom                               |  |
|              | P600 = 5 Flat Sloped Base                              | Cylinder diameter                                                          |  |
|              | P600 = Flat Sloped Base                                | Cylinder diameter<br>and height of<br>bottom                               |  |
|              | P600 = 7 Rectangular flat<br>sloped base               | Width and breadth<br>of rectangular<br>section and height<br>of bottom     |  |
|              | P*600 = 8 Horizontal<br>cylinder with flat ends        | Cylinder diameter<br>and tank length                                       |  |
|              | P600 = 9 Horizontal<br>cylinder with parabolic<br>ends | Cylinder diameter,<br>length of one end<br>and section, and<br>tank length |  |

| VESSEL SHAPE                                                                                                    | P*600 VALUE<br>DESCRIPTION | DIMENSIONS                                                                   |
|----------------------------------------------------------------------------------------------------|----------------------------|------------------------------------------------------------------------------|
|                                                                                                    | P600 = 10 Sphere           | Sphere diameter                                                              |
| A column of the second second se | P600 = 11 Universal linear | No dimensions<br>required as level,<br>and volume<br>breakpoints are<br>used |
| Level                                                                                                    | P600 =12 Universal curved  | No dimensions<br>required as level,<br>and volume<br>breakpoints are<br>used |

#### P\*601-P\*603 Vessel Dimensions

These three parameters are used to enter the dimension required to calculate the volume. The dimensions required are as shown below and are entered **Measurements Units** (**P\*104**).

| VESSEL SHAPE                                       | P*601                 | P*602                 | P*603                   |
|----------------------------------------------------|-----------------------|-----------------------|-------------------------|
| P*600 = 0<br>Cylindrical flat base                 | Cylinder<br>Diameter  | Not required          | Not required            |
| P*600 = 1<br>Rectangular flat base                 | Not required          | Width of rectangle    | Breadth of rectangle    |
| P*600 = 2<br>Cylindrical cone base                 | Height of<br>base     | Width of rectangle    | Not required            |
| P*600 =3<br>Rectangular pyramid base               | Height of<br>base     | Width of<br>rectangle | Breadth of<br>rectangle |
| P*600 = 4<br>Cylindrical parabola base             | Height of<br>base     | Cylinder<br>diameter  | Not required            |
| P*600 = 5<br>Cylindrical half sphere base          | Cylinder<br>diameter  | Not required          | Not required            |
| P*600 = 6<br>Cylindrical flat sloped base          | Height of<br>base     | Cylinder<br>diameter  | Not required            |
| P*600 = 7<br>Rectangular flat sloped base          | Height of<br>base     | Width of<br>rectangle | Breadth of<br>rectangle |
| P*600 = 8<br>Horizontal cylinder flat ends         | Length of cylinder    | Cylinder<br>diameter  | Not required            |
| P*600 = 9<br>Horizontal cylinder parabolic<br>ends | Length of<br>cylinder | Cylinder<br>diameter  | Length of<br>one end    |
| P*600 = 10<br>Sphere                               | Sphere<br>diameter    | Not required          | Not required            |

### P\*604 Calculated Volume

This parameter displays the maximum volume that has been calculated by the UltraTWIN and is a Read Only parameter. The volume displayed will be shown in cubic meters and is the total volume available between **empty level** (**P\*105**) and 100% of **span** (**P\*106**).

ULTRATWIN (UL) INSTRUCTION MANUAL

# P\*605 Volume Units

This parameter determines the units that you wish to display, for volume conversion. It is used in conjunction with **P\*607** (**maximum volume**), and the units are shown on the display (subject to P\*810). The choices are:

| OPTION                   | DESCRIPTION                                              |
|--------------------------|----------------------------------------------------------|
| 0 = No units             | Volume will be totalised with <b>no units</b>            |
| 1 = Tons                 | Volume will be totalised in <b>Tons</b>                  |
| 2 = Tonnes               | Volume will be totalised in <b>Tonnes</b>                |
| 3 = Cubic metres         | Volume will be totalised in <b>Cubic metres</b>          |
| 4 = Litres               | Volume will be totalised in Litres                       |
| 5 = UK Gallons           | Volume will be totalised in UK Gallons                   |
| 6 = US Gallons           | Volume will be totalised in US Gallons                   |
| 7 = Cubic Feet (Default) | Volume will be totalised in <b>Cubic Feet</b>            |
| 8 = Barrels              | Volume will be totalised in <b>Barrels</b>               |
| 9 = lbs (pounds)         | Volume will be totalised in <b>lbs</b> ( <b>pounds</b> ) |

### P\*606 Correction Factor

This parameter is used to enter a correction factor, when required, such as the specific gravity of the material so that the volume calculated is relative to the actual amount of material that can be contained between **empty level** (P\*105) and 100% of **span** (P\*106). **Default = 1** 

### P\*607 Max Volume

This parameter displays the actual maximum volume that has been calculated by the UltraTWIN, i.e., **P\*604 Calculated Volume x P\*606 Correction Factor**, and is a Read Only parameter. The volume displayed will be shown in **P\*605 Volume Units** and is the total volume available between **empty level (P\*105)** and 100% of **span (P\*106)**.

### **Breakpoints**

### P\*610-P\*673 Level/Volume Breakpoints

These parameters are used to create a profile of the vessel when **P\*600=11** (**universal linear**) or **P\*600=12** (**universal curved**). You should enter breakpoints in pairs, a reading for level and its corresponding volume. The more pairs you enter, the more accurate the profile will be. In the case of universal linear, then enter the level/volume at each of the points where the vessel changes shape. In the case of the universal curved, enter values around each arc tangent, as well as at the top and bottom.

You must enter at least two pairs, and you can enter up to 32 pairs.

# Universal Linear (P\*600=11)

This volume calculation creates a linear approximation of the level/volume relationship and works best if the vessel has sharp angles between each section.

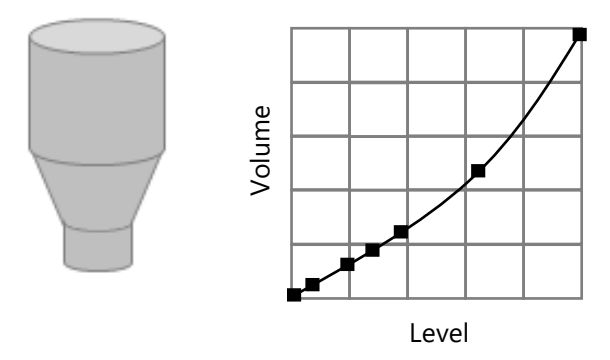

You should enter a level/volume breakpoint for each place where the vessel changes direction, and numerous where the section is slightly curved (mostly linear but has got a small arc). You can enter any number of pairs between 2 and 32.

# Universal Curved (P\*600=12)

This volume calculation creates a curved approximation of the level/volume relationship, and works best if the vessel is non-linear, and there are no sharp angles.

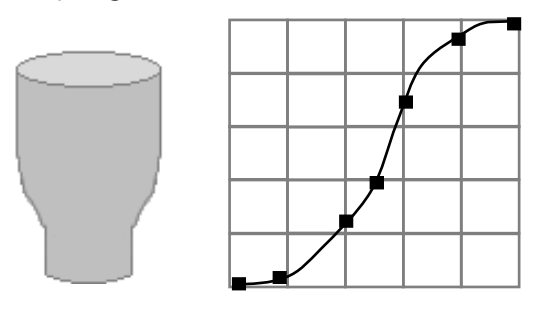

You should enter 2 level/volume breakpoints at the minimum and maximum levels, and several for each place where the vessel has got an arc. You can enter any number of pairs between 2 and 32.

# Tables

# P\*696 Reset Breakpoints

This parameter allows the resetting, to the default value, of all previously set breakpoints (P\*610-673), without having to access them individually. When it is necessary to reset or amend breakpoints this can be achieved by directly accessing the desired parameter (P\*610-673) and changing as required.

# P\*697 Number of Breakpoints Set

This parameter allows you to review the number of breakpoints that have been set, without the need to access each individual one in turn, this is a "Read Only" parameter and no values can be entered.

#### ОСМ

# P1 and P2: When P\*100 = 4 (OCM Head) or 5 (OCM Flow)

#### **PMD Setup**

### P\*700 Primary Measuring Device

This parameter is used to select the **type** of **Primary Measuring Device** and enable additional parameters required to calculate the flow of the Primary Measuring Device chosen (P\*701). Options are as follows:

### 0 = Off (Default)

- 1 = Exponent
- 2 = BS3680 Flume
- 3 = BS3680 Weir
- 4 = Not Available
- 5 = Special
- 6 = Universal

### P\*701 Primary Measuring Device

Enter the Primary Measuring Device used.

### If P\*700 = 1 (Exponent)

Select from the following options:

- 1 = Suppressed Rectangular Weir
- 2 = Cipolletti (Trapezoidal) Weir
- 3 = Venturi Flume
- 4 = Parshall Flume
- 5 = Leopold Lagco Flume
- 6 = V- notch Weir
- 7 = Other

### If P\*700 = 2 (BS 3680 Flume)

Select from the following options:

- 1 = Rectangular
- 2 = Rectangular with hump
- 3 = U-throated
- 4 = U-Throated with hump

# If P\*700 = 3 (BS 3680 Weir)

Select from the following options:

- 1 = Rectangular
- 2 = V-Notch 90-degree (full 90°)
- 3 = V-Notch 53 degree 8' (half 90°)
- 4 = V-Notch 28 degree 4' (quarter 90°)
- 5 = Broad crested (Rectangular) Weir

# If P\*700 = 5 (Special)

Select from the following options:

- 1 = Palmer-Bowlus Flume
- 2 = H-Flume
- 3 = V-Notch angle (other than BS3680)

# If P\*700 = 6 (Universal)

Where the Primary Measuring device does not match any of the devices contained in the above categories then a universal volume calculation can be performed. A head Vs flow chart is used, to enter several **Breakpoints** for head and flowrate **(P\*730-793)**, which is either provided by the manufacturer or created based on the dimensions of the device.

Select from the following options:

- 1 = Universal Linear flow calculation
- 2 = Universal Curved flow calculation

# P\*702 Calculation

Select the required **calculation method**, both will give similar answers, the difference being the information required to complete the calculation. For ratiometric it is normally sufficient to know the maximum flow at the maximum head. Choose between:

1 = Absolute

# 2 = Ratiometric (Default)

# P\*703 Minimum Head

This parameter is used to enter the **distance**, above empty, that represents **zero head** and **flow**. This feature is used in Primary Measuring Devices where the zero reference is at a higher level than the channel bottom, at the point of measure. Enter distance in **Measurement Units P\*104**.

#### P\*704 Maximum Head

Enter the **head** value that represents **maximum flow**, enter in **Measurement Units P\*104**.

Note any change to the value of this parameter will be reflected in P\*106 (Span) and vice versa.

#### P\*705 Maximum Flow

When **P\*702** = **2 Ratiometric** enter the **flow rate** value that occurs at **maximum head (P\*704)**, enter in **volume units (P7\*06)** per **time units (P707)**.

When **P\*702 = 1 Absolute**, and all relevant flow parameters have been entered, the **maximum flow** that occurs **at maximum head P\*704** will be calculated, after the unit is returned to RUN mode, and displayed in this parameter in **volume units** (**P\*706**) per **time units** (**P\*707**).

#### P\*706 Volume Units

Select the Volume Units to be used to display and calculate the flow rate from the options below:

| OPTION               | DESCRIPTION                                                                |
|----------------------|----------------------------------------------------------------------------|
| 1 = Litres (Default) | Flow units will be calculated and displayed in Litres                      |
| 2 = Cubic metres     | Flow units will be calculated and displayed in $\mathbf{m}^3$              |
| 3 = Cubic feet       | Flow units will be calculated and displayed in ${\rm Ft}^3$                |
| 4 = UK Gallons       | Flow units will be calculated and displayed in UK Galls                    |
| 5 = US Gallons       | Flow units will be calculated and displayed in US Galls                    |
| 6 = Mil. USG         | Flow units will be calculated and displayed in <b>Millions</b> of US Galls |

# P\*707 Time Units

Select the Time Units to be used with the Volume Units to determine the desired flow rate from the options below:

| OPTION                   | DESCRIPTION                                                         |
|--------------------------|---------------------------------------------------------------------|
| 1 = per Second (Default) | Flowrate will be calculated in and displayed in volume units/second |
| 2 = per Minute           | Flowrate will be calculated in and displayed in volume units/minute |
| 3 = per Hour             | Flowrate will be calculated in and displayed in volume units/hour   |
| 4 = per Day              | Flowrate will be calculated in and displayed in volume units/day    |

# P\*708 Flow Decimal

This parameter determines the number of decimal places in the flow rate reading during run mode. It can be set between 1 and 3. **Default = 2** 

# P\*709 Flow Cut Off

This parameter is used to select the minimum flow, in a % of flow rate, which is to be totalised. Enter values in % of maximum flow. **Default = 5%** 

# Dimensions

# P\*710 Dimension A

This parameter is used to enter dimension "A" of the Primary Measuring Device, where applicable, **see dimensions table for details.** 

# P\*711 Dimension B

This parameter is used to enter to enter dimension "B" of the Primary Measuring Device, where applicable, **see dimensions table for details.** 

# P\*712 Dimension C

This parameter is used to enter to enter dimension "C" of the Primary Measuring Device, where applicable, **see dimensions table for details.** 

# P\*713 Dimension D

This parameter is used to enter to enter dimension "D" of the Primary Measuring Device, where applicable, **see dimensions table for details.** 

# Dimensions table

| PRIMARY MEASURING DEVICE                                                     | P*710              | P*711           | P*712           | P*713           |
|------------------------------------------------------------------------------|--------------------|-----------------|-----------------|-----------------|
|                                                                              | Dim 'A'            | Dim 'B'         | Dim 'C'         | DIM 'B'         |
| P*700 = 1 Exponent<br>P*701 = 1 Supp. Rectangular Weir<br>P*702 = 1 Absolute | Crest<br>Width     | Not<br>Required | Not<br>Required | Not<br>Required |
| P*700 = 1 Exponent<br>P*701 = 2 Trapezoidal<br>P*702 = 1 Absolute            | Crest<br>Width     | Not<br>Required | Not<br>Required | Not<br>Required |
| P*700 = 1 Exponent<br>P*701 = 5 Leopold Lagco Flume<br>P*702 = 1 Absolute    | Throat<br>Diameter | Not<br>Required | Not<br>Required | Not<br>Required |
| P*700 = 1 Exponent<br>P*701 = 6 V Notch<br>P*702 = 1 Absolute                | V-Notch<br>Angle   | Not<br>Required | Not<br>Required | Not<br>Required |
| P*700 = 2 BS 3680 Flume                                                      | Approach           | Throat          | Throat          | Not             |
| P*701 = 1 Rectangular                                                        | Width              | Width           | Length          | Required        |
| P*700 = 2 BS 3680 Flume                                                      | Approach           | Throat          | Throat          | Hump            |
| P*701 = 2 Rectangular with hump                                              | Width              | Width           | Length          | Height          |
| P*700 = 2 BS 3680 Flume                                                      | Approach           | Throat          | Throat          | Not             |
| P*701 = 3 U-Throated                                                         | Width              | Width           | Length          | Required        |
| P*700 = 2 BS 3680 Flume                                                      | Approach           | Throat          | Throat          | Hump            |
| P*701 = 3 U-Throated with hump                                               | Width              | Width           | Length          | Height          |
| P*700 = 3 BS 3680 Weir                                                       | Approach           | Crest           | Crest           | Not             |
| P*701 = 1 Rectangular                                                        | Width              | Width           | Height          | Required        |
| P*700 = 3 BS 3680 Weir                                                       | Approach           | Crest           | Crest           | Not             |
| P*701 = 3 Rect. Broad crested                                                | Width              | Width           | Height          | Required        |
| P*700 = 5 Special                                                            | Flume              | Not             | Not             | Not             |
| P*701 = 1 Palmer Bowlus                                                      | Size               | Required        | Required        | Required        |
| P*700 = 5 Special                                                            | Flume              | Not             | Not             | Not             |
| P*701 = 2 H-Flume                                                            | Size               | Required        | Required        | Required        |
| P*700 = 5 Special                                                            | V-Notch            | Not             | Not             | Not             |
| P*701 = 3 V-Notch Angle                                                      | Angle              | Required        | Required        | Required        |

# P\*714 Roughness Coefficient (Ks)

When P\*700 = 2, BS3680 Flume this parameter is used to enter the roughness coefficient of the flume in millimetres, **see table below for further details.** 

|                                                                                                    | Value       | of Ks          |
|----------------------------------------------------------------------------------------------------|-------------|----------------|
| Surface Classification                                                                                                    | Good        | Normal         |
| Surface Classification                                                                                                    | Example     | Value          |
|                                                                                                    | mm          | mm             |
| Plastics etc.<br>Perspex, PVC or other smooth faced<br>Asbestos cement<br>Resin-bonded glass-fibre moulded against smooth<br>forms of sheet metal or well sanded and painted<br>timbor |             | 0.003<br>0.015 |
| under                                                                                                    | 0.03        | 0.06           |
| Metal<br>Smooth, machined, and polished metal<br>Uncoated sheet metal rust free                                                                                                    | 0.003       | 0.006          |
| Painted metal                                                                                                    | 0.03        | 0.06           |
| Galvanised metal                                                                                                    | 0.06        | 0.15           |
| Painted or coated casting                                                                                                    | 0.06        | 0.15           |
| Uncoated casting                                                                                                    | 0.15        | 0.3            |
| <b>Concrete</b><br>In-situ or precast construction using steel<br>formwork, with all irregularities rubbed down or<br>filled in.                                                       |             |                |
| In-situ or precast construction using plywood or<br>timber framework                                                                                                    | 0.06        | 0.15           |
| Smooth troweled cement rendering                                                                                                    | 0.3         | 0.6            |
| Concrete with thin film of sewage slime                                                                                                    | 0.3<br>0.6  | 0.6<br>1.5     |
| <b>Wood</b><br>Planned timber or plywood.<br>Well sanded and painted                                                                                                    | 0.3<br>0.03 | 0.6<br>0.06    |

# P\*715 Water Temperature

When P\*700 = 2, BS3680 Flume this parameter is used to enter the mean water temperature in  ${}^{0}C$ .

### P\*717 Exponent

This parameter is used to enter the exponent value when: P700 PMD Type = 1 Exponent and P701 Primary M.D = 7 Others.

# P\*718 K Factor

This parameter is used to enter the K Factor when:

```
P*700 PMD Type = 1 Exponent and P*702 Calculation = 1 Absolute see table below for further details.
```

| PRIMARY MEASURING DEVICE (PMD)   | P*718 K FACTOR   |
|----------------------------------|------------------|
| P*700 = 1 Exponent               | Automatically    |
| P*701 = 1 Supp. Rectangular Weir | calculated       |
| P*700 = 1 Exponent               | Automatically    |
| P*701 = 2 Trapezoidal Weir       | calculated       |
| P*700 = 1 Exponent               | Obtain value and |
| P*701 = Venturi Flume            | enter            |
| P*700 = 1 Exponent               | Automatically    |
| P*701 = Parshall Flume           | calculated       |
| P*700 = Exponent                 | Automatically    |
| P*701 = 5 Leopold Lagco Flume    | calculated       |
| P*700 = 1 Exponent               | Automatically    |
| P*701 = 6 V-Notch                | calculated       |
| P*700 = 1 Exponent               | Obtain value and |
| P*701 = Other                    | enter            |

### P\*719 Throat Width

This parameter is used to select the Throat Width of the flume when: P\*700 PMD Type = 1 Exponent and P\*701 = 4 Parshall Flume. After selecting the Throat Width, the Exponent P\*717 and K Factor P\*718 will be set automatically.

# **Calculations**

The following parameters P\*720 to P\*725 are values calculated by the unit, dependent on application, and are "Read Only", therefore have no default values.

# P\*720 Area

Displays the calculated value of the area when, P700 = 2 BS3690 flumes and P700 = 4 Area Velocity.

# P\*721 Cv

Displays the calculated value for Cv when, P700 = 2 BS3680 flumes.

# P\*722 Cd

Displays the calculated value for Cd when, P700 = 2 BS3680 flumes.

# P\*723 Ce

Displays the calculated value for Ce when, P700 = 2 BS3680 weirs.

# P\*724 Cu

Displays the calculated value for Cu when, P700 = 2 BS3680 flume and P701 = 3 or 4 U-Throated flumes.

# P\*725 Kb

Displays the calculated value for Kb when, P700 = 3 BS3680 weirs and P701 = 1 Rectangular weir.

# **Breakpoints**

# P\*730-P\*793 Breakpoints

Where the Primary Measuring device does not match any of the preprogrammed devices contained in the UltraTWIN , then a universal volume calculation can be performed. A head Vs flow chart is used, to enter several **Breakpoints** for the **head** and **flow (P\*730-793)**, which is either provided by the manufacturer or created based on the dimensions of the device.

Breakpoints should be entered in **pairs** of **head** and the corresponding **flow** for that head. The **first pair** entered must be for **zero head** and **flow** and the **last pair** entered must be for **maximum head** and **flow**. The higher number of breakpoints (pairs) entered then the greater accuracy there will

be. There are a maximum number of 32 breakpoints (pairs) for head and flow that can be entered.

### **Tables**

### P\*796 Reset Breakpoints

This parameter allows the resetting, to the default value, of all previously set breakpoints (P730-793), without having to access them individually. When it is necessary to reset or amend breakpoints this can be achieved by directly accessing the desired parameter (P730-793) and changing as required.

# P\*797 Number of Breakpoints Set

This parameter allows you to review the number of breakpoints that have been set, without the need to access each individual one in turn, this is a "Read Only" parameter and no values can be entered.

### **Average Flow**

### P\*863 Average Flow

This parameter will display the Average Flow for the time period set in **Average Time** (**P\*864**). It is read only and cannot be changed.

### P\*864 Average Time

This parameter will set the time period over which the Average Flow (P863) is to be calculated before being displayed.

# **Display Parameters**

# P1 and P2

### **Options**

# P\*800 Display Units

This parameter determines whether the reading displayed is in **Measurement Units (P\*104)**, or as a **percentage of span**.

|                        | · // · · · · · · · · · · · · · · · · ·                                    |
|------------------------|---------------------------------------------------------------------------|
| OPTION                 | DESCRIPTION                                                               |
| 1 = Measured (Default) | Display is in selected unit's dependent in Mode ( <b>P100</b> )           |
| 2 = Percentage         | Display is in <b>percentage</b> of span dependent in Mode ( <b>P100</b> ) |

# P\*801 Decimal Places

This parameter determines the number of decimal places on the reading during run mode. Minimum = 0 (No decimal places), Maximum 3 = (3 decimal Places). **Default = 2** (2 decimal Places).

# P\*802 Display Offset

The value of this parameter is added to the reading before it is displayed, in **Measurement Units** (**P\*104**). It does not affect the relay setpoints or the mA output, only the reading on the display.

You could use this feature if for example you wanted to reference the reading to sea level, where you would enter the distance between **Empty Level** (**P\*105**) and sea level. If the empty level point is below sea level, then enter a negative value.

# P\*804 Display Conversion

The reading is multiplied by the value of this parameter before being displayed. The default is 1.0, but if for example you wanted to display the reading in yards, then set the **Measurement Units** (**P\*104**) to feet and set **P\*804** to 3.

#### P\*805 Display Source

This parameter determines which input the display will relate to, it is automatically set to the correct option when selecting the Mode P\*100, and Xducer P\*101, under normal circumstances it will not require changing.

| OPTION          | DESCRIPTION                                                                                        |
|-----------------|----------------------------------------------------------------------------------------------------|
| 1 = Point 1     | Displays <b>Point 1</b> calculated values in chosen<br>Measurement Units.                          |
| 2 = Point 2     | Displays <b>Point 2</b> calculated values in chosen<br>Measurement Units.                          |
| 3 = Avg. 1 & 2  | Displays calculated average values of <b>Point 1 &amp; 2</b> in chosen <b>Measurement Units</b> .  |
| 4 = Sum 1 + 2   | Displays calculated sum values of <b>Point 1 + 2</b> in chosen <b>Measurement Units</b> .          |
| 5 = Diff. 1 - 2 | Displays calculated differential values of <b>Point 1 - 2</b> in chosen <b>Measurement Units</b> . |

#### **Important Notice**

When the display is to be used to show the value of the **average**, **differential** or **sum** of two points of measurement, then **both points** must be set to the **same** units of measurement. In the case of **flow** (P\*100 is set for 4 (OCM Head) or 5 (OCM Flow), then P\*706 (Volume Units) & P\*707 (Time Units) must be the same. In case the of Volume then P\*100 is set for 6 (Volume) then P\*605 (Volume Units) must be the same.

# Failsafe

# P\*808 Failsafe Mode

By default, if a fail-safe condition occurs, then the display, relays and the mA output are held at their last **known** values until a valid reading is obtained.

If required, then you can change this so that the unit goes to **high** (100% of span), or **low** (empty) as follows:

| OPTION              | DESCRIPTION                                    |
|---------------------|------------------------------------------------|
| 1 = Known (Default) | Remain at its last <b>known</b> value          |
| 2 = High            | Will fail to the <b>high</b> value (100% span) |
| 3 = Low             | Will fail to the <b>low</b> value (empty)      |

See Also P\*218, P228, P238, P248, P258, 268 - Relay Fail-safe and P\*840 mA Output Fail-safe

#### **Important Notice**

In the event of a fail-safe condition occurring, the display, relays and mA Output can be configured to fail to a condition which is independent of each other. To set independent Relay Failsafe see P\*218, 228, 238, 248, 258, 268. And for independent mA Output Failsafe see P\*840. c

# P\*809 Failsafe Time

In the event of a failsafe condition the failsafe timer determines the time before failsafe mode is activated. **Default = 2mins** 

If the timer activates, the unit goes into **failsafe**, as determined by **P\*808** (**Display**), **P\*218, 228, 238, 248, 258, 268** (**Relays**) and **P\*840** (**mA Output**). When this happens, you will see the message "Failed Safe!" on the display, along with a message explaining why (lost echo or transducer fault, for example).

When a valid measurement is obtained then the display, relays and mA output will be restored, and the timer is reset.

# Auxiliary

# P\*810 Units

This parameter determines whether the **Measurement units** (**P104**) are displayed on the auxiliary line of the display in run mode.

| OPTION            | DESCRIPTION                                    |
|-------------------|------------------------------------------------|
| 0 = No            | Measurement units <b>will not</b> be displayed |
| 1 = Yes (Default) | Measurement units <b>will</b> be displayed     |

### P\*811 Alarm Messages

This parameter determines whether notification messages are displayed on the auxiliary line of the display in run mode when an alarm relay is switched on or off. The message is in the form "Alarm High ON", where the 'High' is determined by the setting of the relay **Alarm ID** (**P\*212, 222, 232**).

| OPTION           | DESCRIPTION                          |
|------------------|--------------------------------------|
| 0 = No (Default) | Alarm messages will not be displayed |
| 1= Yes           | Alarm messages will be displayed     |

# P\*812 Pump Messages

This parameter determines whether notification messages are displayed on the auxiliary line of the display in run mode when a pump or general control relay is switched on or off. The message is in the form "General 1 ON", where the number displayed is the number of the relay.

| OPTION           | DESCRIPTION                                |
|------------------|--------------------------------------------|
| 0 = No (Default) | Pump messages <b>will not</b> be displayed |
| 1= Yes           | Pump messages will be displayed            |

# P\*813 Control Messages

This parameter determines whether notification messages are displayed on the auxiliary line of the display in run mode when a control relay is switched on or off. The message is in the form "Time ON".

| OPTION           | DESCRIPTION                            |
|------------------|----------------------------------------|
| 0 = No (Default) | Control messages will not be displayed |
| 1= Yes           | Control messages will be displayed     |

#### ULTRATWIN (UL) INSTRUCTION MANUAL

### P\*814 Miscellaneous Messages

This parameter determines whether notification messages are displayed on the auxiliary line of the display in run mode when a miscellaneous relay is switched on or off. The message is in the form "Clock ON".

| OPTION           | DESCRIPTION                                  |
|------------------|----------------------------------------------|
| 0 = No (Default) | Miscellaneous messages will not be displayed |
| 1= Yes           | Miscellaneous messages will be displayed     |

# P\*815 Auxiliary Mode

The auxiliary display can be used to give additional information on calculated values of a **point(s)** of measurement, as **determined** by **P\*816 Auxiliary Source**.

The information available to be displayed will be dependent on the selected **Mode P\*100**, and the options are as follows:

| OPTION              | DESCRIPTION                                        |
|---------------------|----------------------------------------------------|
| 1 = Distance        | Values related to distance will be displayed.      |
| 2 = Level (Default) | Values related to level will be displayed.         |
| 3 = Space           | Values related to Space will be displayed.         |
| 4 = Head            | Values related to head will be displayed.          |
| 5 = Flow            | Values related to flow will be displayed.          |
| 6 = Volume          | Values related to volume will be displayed.        |
| 7 = Totaliser (R)   | Values related to totaliser (R) will be displayed. |

### P\*816 Auxiliary Source

This parameter determines which point or points of measurement, dependent on the selected **Mode** (**P\*100**), that the auxiliary display will relate to and the options are as follows:

| OPTION          | DESCRIPTION                                                                                                  |
|-----------------|----------------------------------------------------------------------------------------------------|
| 0 = Point 1     | Displays <b>Point 1</b> calculated values in chosen<br>Measurement Units.                                    |
| 1 = Point 2     | Displays <b>Point 2</b> calculated values in chosen Measurement Units.                                       |
| 2 = Avg. 1 & 2  | Displays calculated average values of <b>Point 1 &amp;</b><br><b>2</b> in chosen <b>Measurement Units</b> .  |
| 3 = Sum 1 + 2   | Displays calculated sum values of <b>Point 1 + 2</b> in chosen <b>Measurement Units</b> .                    |
| 4 = Diff. 1 - 2 | Displays calculated differential values of <b>Point 1</b><br>- <b>2</b> in chosen <b>Measurement Units</b> . |
| 5 = Point 1     | Displays <b>Point 1</b> calculated values in chosen Measurement Units.                                       |

#### **Important Notice**

When the auxiliary display is to be used to show the value of the **average**, **differential** or **sum** of two points of measurement, then **both points** must be set to the **same** units of measurement. In the case of **flow P\*100** are set for **4 (OCM Head)** or **5 (OCM Flow)**, then **P\*706 (Volume Units)** & **P\*707 (Time Units)** must be the same. And in case the of **Volume** then **P\*100** are set for **6 (Volume)** then **P\*605 (Volume Units)** must be the same.

# When P\*815 = 7 Totaliser (R)

| OPTION              | DESCRIPTION                                         |
|---------------------|-----------------------------------------------------|
| 0 = Off (Default)   | Auxiliary display <b>not used</b> to display values |
| 1 = Totaliser 1 (R) | Displays Totaliser 1 (R) in auxiliary display.      |
| 2 = Totaliser 2 (R) | Displays Totaliser 2 (R) in auxiliary display.      |

When a resettable totaliser (Totaliser (R)) is selected to be displayed, the auxiliary display will scroll between the resettable totaliser and the relevant totaliser units.

The resettable totaliser can be reset whilst in run mode via the "Totaliser" hot key 2 by pressing "0" whilst Total (R) is displayed.

# Totaliser

# P1 or P2

The UltraTWIN has two totalisers which can be used to record and totalise flow, by default totaliser 1 (P1-820) will be allocated to point 1 and totaliser 2 (P2-820) to point 2, but when both points of measurement are being used to calculate **OCM Head** or **OCM Flow** (**P\*100** = **4** or **5**) either totaliser can be allocated the average of point 1 & 2, or the sum of 1 + 2. Both totalisers have an associated resettable totaliser P1-821 Totaliser 1 (R) and P2-821 Totaliser 2 (R) which can be displayed on the auxiliary display and reset whilst in run mode, with its mode of operation being determined by the Totaliser Mode P\*824.

# P\*820 Totaliser

Displays the current value of the, non-resettable totaliser. During run mode this totaliser can be viewed via the "Totaliser" hot key,  $\Sigma$ . Unlike the resettable totaliser this totaliser cannot be reset whilst in run mode, it can however be reset whilst in program mode by accessing **P\*820 Totaliser** and entering **zero**.

### P\*821 Totaliser (R)

Displays the current value of the, resettable totaliser. This **totaliser** can be allocated to appear, during **run mode**, on the auxiliary display line (**P\*816**) or alternatively via the "Totaliser" hot key .

#### P\*822 Totaliser Decimal Places

This parameter determines the number of decimal places in the totaliser during run mode. It can be set between 1 and 3. **Default = 2** 

### P\*823 Totaliser Multiplication Factor

This parameter determines the number of decimal places in the totaliser during run mode. It can be set between 1 and 3. **Default = 2** 

Use this parameter if the totaliser increments by to large or small amount, enter the factor by which the actual flow rate is multiplied by before incrementing the totaliser.

*Example:* If flowrate is being calculated and displayed in ltrs/second and it is desired to increment the totaliser in cubic metres select 7 = \*1000. When viewing, the totaliser display will state, "Units are: L\*1000", and the totaliser will be incremented every 1000 litres. The options are:

| OPTION           | DESCRIPTION                                                       |
|------------------|-------------------------------------------------------------------|
| 1 = 1/1000       | Totaliser will increment every 1/1000 <sup>th</sup> units of flow |
| 2 = 1/100        | Totaliser will increment every 1/100 <sup>th</sup> units of flow  |
| 3 = 1/10         | Totaliser will increment every 1/10 <sup>th</sup> units of flow   |
| 4 = *1 (Default) | Totaliser will increment every 1 units of flow                    |
| 5 = 10           | Totaliser will increment every 10 units of flow                   |
| 6 = 100          | Totaliser will increment every 100 units of flow                  |
| 7 = 1,000        | Totaliser will increment every 1000 units of flow                 |
| 8 = 10,000       | Totaliser will increment every 10,000 units of flow               |
| 9 = 100,000      | Totaliser will increment every 100,000 units of flow              |
| 10 = 1,000,000   | Totaliser will increment every 1,000,000 units of flow            |

ULTRATWIN (UL) INSTRUCTION MANUAL

#### P\*824 Totaliser Allocation

This parameter determines which point(s) of measurement the totaliser(s) will react to.

| OPTION               | DESCRIPTION                                                           |
|----------------------|-----------------------------------------------------------------------|
| 0 = Off (Default)    | Totaliser will be disabled                                            |
| 1 = Point 1 (P1-824) | Totaliser 1 allocated to Point 1                                      |
| 2 = Point 2 (P2-824) | Totaliser 2 allocated to Point 2                                      |
| 3= Avg. 1 & 2        | Totaliser allocated to Average flow of Point 1 & 2 will be totalised. |
| 4= Sum 1 + 2         | Totaliser allocated to Sum flow of Point 1 + 2 will be totalised      |

#### **Important Notice**

When the auxiliary display is to be used to show the value of the **average**, **differential** or **sum** of two points of measurement, then **both points** must be set to the **same** units of measurement. In the case of **flow P\*100** are set for **4 (OCM Head)** or **5 (OCM Flow)**, then **P\*706** (**Volume Units**) & **P\*707 (Time Units)** must be the same. And in case the of **Volume** then **P\*100** are set for **6 (Volume)** then **P\*605 (Volume Units)** must be the same.

### Bargraph

### P1 and P2

#### P\*829 Bargraph

By default, the bar graph will be representative of the **level** being measured, as a **percentage** of the **Span P\*106**. This parameter is automatically set to the correct default option when selecting the **Mode P\*100** but can be changed if required.

The options, dependant on the **value** entered for **Mode P\*100** are as follows:

#### P\*100 = 1 (Distance), 2 (Level) or 3 (Space)

| OPTION              | DESCRIPTION                               |
|---------------------|-------------------------------------------|
| 2 = Level (Default) | Bargraph will be representative of level. |
### P\*100 = 4 (OCM Head) or 5 (OCM Flow)

| OPTION              | DESCRIPTION                                       |
|---------------------|---------------------------------------------------|
| 2 = Level (Default) | Bargraph will be representative of <b>level</b> . |
| 4 =Head             | Bargraph will be representative of <b>level</b> . |
| 5 = Flow            | Bargraph will be representative of <b>level</b> . |

### P\*100 = 6 (Volume)

| OPTION              | DESCRIPTION                                       |
|---------------------|---------------------------------------------------|
| 2 = Level (Default) | Bargraph will be representative of <b>level</b> . |
| 6 = Volume          | Bargraph will be representative of Volume.        |

#### mA Output 1 Parameters

#### Range

### P1 and P2

#### P\*830 mA1 Range

This parameter determines the range of the mA output, from the following:

| OPTION                     | DESCRIPTION                                                                                                    |
|----------------------------|----------------------------------------------------------------------------------------------------|
| 0 = Off                    | mA output disabled                                                                                                    |
| 1 = 0 to 20 mA             | mA output directly proportional to the <b>mA mode</b> ( <b>P*831</b> ), so if the reading is 0% the output is 0 mA. If the reading is 100% the output is 20 mA.  |
| 2 = 4to 20 mA<br>(Default) | mA output directly proportional to the <b>mA mode</b> ( <b>P*831</b> ), so if the reading is 0% the output is 4 mA. If the reading is 100% the output is 20 mA.  |
| 3 = 20 to 0 mA             | mA output inversely proportional to the <b>mA mode</b> ( <b>P*831</b> ), so if the reading is 0% the output is 20 mA. If the reading is 100% the output is 0 mA. |
| 4 = 20 to 4 mA             | mA output inversely proportional to the <b>mA mode</b> ( <b>P*831</b> ), so if the reading is 0% the output is 20 mA. If the reading is 100% the output is 4 mA. |

## Operation

### P1 and P2

### P\*831 mA1 Mode

This parameter determines how the mA Output relates to what is measured. By **default,** it operates the same as the display (**P\*100**), but it can be set to operate as follows:

| OPTION            | DESCRIPTION                                                                                        |
|-------------------|----------------------------------------------------------------------------------------------------|
| 0 = Default       | mA output relative to Mode P*100                                                                   |
| 1 = Distance      | mA output relative to <b>Distance</b> .                                                            |
| 2 = Level         | mA output relative to <b>Level</b> .                                                               |
| 3 = Space         | mA output is relative to <b>Space</b> .                                                            |
| 4 = Average Level | mA output is relative to the <b>average level</b> of two<br>points of measurement <b>P100 = 4</b>  |
| 5 = Differential  | mA output is relative to the <b>differential</b> between two points o measurement. <b>P100 = 5</b> |

### Setpoint

### P1 and P2

By **default**, the mA Output will represent the **empty** (**0** or **4mA** dependant on (**P\*830**) **mA Range**) and **100%** of the operational **span** (**20mA**), but you may wish to have the output represent a section of the operational span. For example, the application has an operational span of 20 feet, but **output** is to **represent empty** (**0** or **4mA** dependant on (**P\*830**) **mA Range**) to a **level** of **15 feet** (**20mA**). If so P\*834 (Low Level) should be set to 0.00 feet and P835 (High Level) should be set to 15 feet.

### P\*834 mA1 Low Level

This parameter sets the level, distance, or space, depending on the selected **mA Out Mode** (**P\*831**) at which the low mA output will occur (**0** or **4mA** dependant on (**P\*830**) **mA Range**). **Default = 0.000 feet** 

### P\*835 mA1 High Level

This parameter sets the level, distance, or space, depending on the selected **mA Out Mode** (**P\*831**) at which the high mA output will occur (**20mA**). **Default = 19.685 feet** 

### mA1 Limits

### P1 and P2

### P\*836 mA Low Limit

This parameter sets the lowest level that the mA output will drop to, the default is 0mA, but you can override this if the device you connect to cannot for example accept less than 2mA, yet you want to use the 0-20mA range. **Default = 0.00mA** 

### P\*837 mA1 High Limit

This parameter sets the highest level that the mA output will rise to, the default is 20 mA, but you can override this if the device you connect to cannot for example accept more than 18 mA, yet you want to use the 0-20 mA range. **Default = 20.00mA** 

#### mA1 Trim

### P1 and P2

#### P\*838 mA1 Low Trim

If the device you are connected to is not calibrated, and not showing the correct **low value** (reading), then you can trim it using this parameter. You can either type in the offset directly or use the arrow keys to move the output up and down until you get the expected result (reading) on the device that is connected.

### P\*839 mA1 High Trim

If the device you are connected to is not calibrated, and not showing the correct **high value** (reading), then you can trim it using this parameter. You can either type in the offset directly or use the arrow keys to move the output up and down until you get the expected result (reading) on the device that is connected.

# mA1 Failsafe

### P1 and P2

### P\*840 mA1 Failsafe Mode

This parameter determines what happens to the mA output in the event of the unit going into fail-safe mode. The **default** is to do the same as the **system fail-safe** (**P\*808**), but this can be overridden to force the mA output to an independent fail-safe mode as follows:

| OPTION      | DESCRIPTION                                       |
|-------------|---------------------------------------------------|
| 0 = Default | mA output will fail as per <b>P*808</b>           |
| 1 = Hold    | mA output will retain its last known value.       |
| 2 = Low     | mA output will fail to its <b>low</b> condition.  |
| 3 = High    | mA output will fail to its <b>high</b> condition. |

## mA1 Allocation

### P1 and P2

### P\*841 mA1 Allocation

By default, the mA output 1 will be representative of the reading obtained, as determined by the **Mode P\*100**.

If required, mA output 1 can be configured to be representative of the average, difference or sum of two points of measurement.

E.g., both **P\*100 = 5 OCM Flow** then **mA Output1** can be configured to give an output representative of **flow** on **point** 1 or **flow** on **point 2** or the **average flow** of the **two points** or the **sum** of the **flow** for **both points**.

The options available are as follows:

| OPTION               | DESCRIPTION                                        |
|----------------------|----------------------------------------------------|
| 1= Point 1 (Default) | mA 1 Output relates to <b>Point 1</b> .            |
| 2= Point 2           | mA 1 Output relates to <b>Point 2</b> .            |
| 3= Avg. 1 & 2        | mA 1 Output relates to average of Pt 1 & Pt2.      |
| 4= Sum 1 + 2         | mA 1 Output relates to differential of Pt 1 & Pt2. |
| 5= Diff. 1 – 2       | mA 1 Output relates to sum of Pt 1 & Pt2.          |

### mA Output2 Parameters

#### Range

### P1 and P2

### P\*890 mA2 Range

This parameter determines the range of the mA output, from the following:

| OPTION                     | DESCRIPTION                                                                                                    |
|----------------------------|----------------------------------------------------------------------------------------------------|
| 0 = Off                    | mA output disabled                                                                                                    |
| 1 = 0 to 20 mA             | mA output directly proportional to the <b>mA mode</b> ( <b>P*891</b> ), so if the reading is 0% the output is 0 mA. If the reading is 100% the output is 20 mA.        |
| 2 = 4to 20 mA<br>(Default) | mA output directly proportional to the <b>mA mode</b> ( <b>P*891</b> ), so if the reading is 0% the output is 4 mA. If the reading is 100% the output is 20 mA.        |
| 3 = 20 to 0 mA             | mA output inversely proportional to the <b>mA mode</b><br>( <b>P*891</b> ), so if the reading is 0% the output is 20 mA.<br>If the reading is 100% the output is 0 mA. |
| 4 = 20 to 4 mA             | mA output inversely proportional to the <b>mA mode</b><br>( <b>P*891</b> ), so if the reading is 0% the output is 20 mA.<br>If the reading is 100% the output is 4 mA. |

## Operation

### P1 and P2

### P\*891 mA2 Mode

This parameter determines how the mA Output relates to what is measured. By **default,** it operates the same as the display (**P\*100**), but it can be set to operate as follows:

| OPTION            | DESCRIPTION                                                                                         |
|-------------------|----------------------------------------------------------------------------------------------------|
| 0 = Default       | mA output relative to Mode P*100                                                                    |
| 1 = Distance      | mA output relative to <b>Distance</b> .                                                             |
| 2 = Level         | mA output relative to <b>Level</b> .                                                                |
| 3 = Space         | mA output is relative to <b>Space</b> .                                                             |
| 4 = Average Level | mA output is relative to the <b>average level</b> of two<br>points of measurement <b>P*100 = 4</b>  |
| 5 = Differential  | mA output is relative to the <b>differential</b> between two points o measurement. <b>P*100 = 5</b> |

### Setpoint

### P1 and P2

By **default**, the mA Output will represent the **empty** (**0** or **4mA** dependant on (**P\*890**) **mA Range**) and **100%** of the operational **span** (**20mA**), but you may wish to have the output represent a section of the operational span. For example, the application has an operational span of 6 metres, but **output** is to **represent empty** (**0** or **4mA** dependant on (**P\*890**) **mA Range**) to a **level** of **15 feet** (**20mA**). If so P\*894 (Low Level) should be set to 0.00 feet and P\*895 (High Level) should be set to 15 feet.

### P\*892 mA2 Low Level

This parameter sets the level, distance, or space, depending on the selected **mA Out Mode** (**P\*891**) at which the low mA output will occur (**0** or **4mA** dependant on (**P\*890**) **mA Range**). **Default = 0.000 feet** 

### P\*893 mA2 High Level

This parameter sets the level, distance, or space, depending on the selected **mA Out Mode** (**P\*891**) at which the high mA output will occur (**20mA**). **Default = 19.685 feet** 

### mA2 Limits

### P1 and P2

### P\*894 mA2 Low Limit

This parameter sets the lowest level that the mA output will drop to, the default is 0mA, but you can override this if the device you connect to cannot for example accept less than 2mA, yet you want to use the 0-20mA range. **Default = 0.00mA** 

### P\*895 mA2 High Limit

This parameter sets the highest level that the mA output will rise to, the default is 20 mA, but you can override this if the device you connect to cannot for example accept more than 18 mA, yet you want to use the 0-20 mA range. **Default = 20.00mA** 

#### mA2 Trim

### P1 and P2

#### P\*896 mA2 Low Trim

If the device you are connected to is not calibrated, and not showing the correct **low value** (reading), then you can trim it using this parameter. You can either type in the offset directly or use the arrow keys to move the output up and down until you get the expected result (reading) on the device that is connected.

### P\*897 mA2 High Trim

If the device you are connected to is not calibrated, and not showing the correct **high value** (reading), then you can trim it using this parameter. You can either type in the offset directly or use the arrow keys to move the output up and down until you get the expected result (reading) on the device that is connected.

# mA2 Failsafe

### P1 and P2

### P\*898 mA2 Failsafe Mode

This parameter determines what happens to the mA output in the event of the unit going into fail-safe mode. The **default** is to do the same as the **system fail-safe** (**P\*808**), but this can be overridden to force the mA output to an independent fail-safe mode as follows:

| OPTION      | DESCRIPTION                                       |
|-------------|---------------------------------------------------|
| 0 = Default | mA output will fail as per <b>P*808</b>           |
| 1 = Hold    | mA output will retain its last known value.       |
| 2 = Low     | mA output will fail to its <b>low</b> condition.  |
| 3 = High    | mA output will fail to its <b>high</b> condition. |

## mA2 Allocation

### P1 and P2

### P\*899 mA2 Allocation

By default, the mA output 1 will be representative of the reading obtained, as determined by the **Mode P\*100**.

If required, mA output 1 can be configured to be representative of the average, difference or sum of two points of measurement.

E.g., both **P\*100 = 5 OCM Flow** then **mA Output1** can be configured to give an output representative of **flow** on **point 1** or **flow** on **point 2** or the **average flow** of the **two points** or the **sum** of the **flow** for **both points**.

The options available are as follows:

| OPTION               | DESCRIPTION                                        |
|----------------------|----------------------------------------------------|
| 1= Point 1 (Default) | mA 1 Output relates to <b>Point 1</b> .            |
| 2= Point 2           | mA 1 Output relates to <b>Point 2</b> .            |
| 3= Avg. 1 & 2        | mA 1 Output relates to average of Pt 1 & Pt2.      |
| 4= Sum 1 + 2         | mA 1 Output relates to differential of Pt 1 & Pt2. |
| 5= Diff. 1 – 2       | mA 1 Output relates to sum of Pt 1 & Pt2.          |

#### **Important Notice**

When mA Output 1 is to be representative of the **average** or **sum** of two points of measurement, then **both points** must be set to the **same** units of measurement. In the case of **flow P\*100** and **P\*100** are set for **4 (OCM Head)** or **5 (OCM Flow)**, then **P\*706 (Volume Units)** & **P\*707** (**Time Units**) must be the same. And in the case of **Volume** then **P\*100** are set for **6 (Volume)** then **P\*605 (Volume Units)** must be the same.

#### **Important Notice**

When **both mA Output 1** and **mA Output 2** are **allocated** to the **same point** of measurement, for them to output the same reading, both **mA low value** (P\*834/P\*892) and **mA high value** (P\*835/P\*893) must be the **same** for each mA Output.

#### **Compensation Parameters**

#### P1 and P2

#### **Important Notice**

In the following parameters, \* denotes the point of measurement being used (\* = parameter selectable in Point 1 and/or in Point 2). All menu options are the same for Point 1 and Point 2. Measurement points can be "toggled" by pressing to change from point 1 to point 2 to access parameters on each point.

### Offset

#### P\*851 Measurement Offset

The value of this parameter is added to the measured distance, in **Measurement Units** (**P\*104**).

This Offset will be added to the level, as derived from the transducer, and will affect everything including the reading on the display, the relay setpoints and the mA output.

#### Temperature

#### P1 and P2

#### P\*852 Temperature Source

This parameter determines the source of the temperature measurement. By **default,** it is set to automatic (**P\*852=1**), which will automatically detect if a temperature sensor is available from the transducer. If for any reason, no temperature input is received, then the **Fixed Temp** value is used, as set by **P\*854**.

| OPTION                  | DESCRIPTION                                                                                                    |
|-------------------------|----------------------------------------------------------------------------------------------------|
| 1 = Automatic (Default) | Will automatically select transducer temperature sensor, if available, or fixed temperature (P*854) if no temperature sensor found. |
| 2 = Xducer              | Always uses temperature reading from transducer.                                                                                    |
| 3 = Fixed               | Always uses fixed temperature (P854)                                                                                                |
| 4 = Ext Range "A"       | Uses an optional external temperature sensor with an operating range of -25°C to 50°C.                                              |
| 5 = Ext Range "B"       | Uses an optional external temperature sensor with an operating range of -25°C to 125°C.                                             |

The temperature source can be specifically set as follows:

#### P\*853 Allocation

This parameter indicates which transducer is being used to obtain the temperature, in the case of the UltraTWIN this can be viewed but cannot be changed.

| OPTION                                      | DESCRIPTION                                 |
|---------------------------------------------|---------------------------------------------|
| 1 = Point 1 (Default)<br>(Default = P1-853) | Temperature obtained from Xducer on Point 1 |
| 1 = Point 2 (Default)<br>(Default = P2-853) | Temperature obtained from Xducer on Point 2 |

### P\*854 Fixed Temperature

This parameter sets the temperature, in degrees centigrade to be used if **P852** (**Temperature Source**) =**3**. **Default = 20°C**.

### Velocity

#### P1 and P2

#### P\*860 Sound Velocity

This parameter allows for the velocity of sound to be changed according to the atmosphere the transducer is operating in. By default, the velocity is set for sound travelling in air at an ambient temperature of 20 degrees centigrade (at 1bar, atmospheric pressure). **Default = 342.72 m/sec.** 

#### P\*861 Cal. Dist 1

This parameter is used to re-calibrate the speed of sound for the relevant point of measurement.

With the material at a steady level, **view** the value of **P1-861** or **P2-862**, which will indicate the **current distance** as calculated by the UltraTWIN with respect to the current **Velocity P1-860**, **P2-860**. Physically **measure** the **distance** from the face of the **transducer** to the surface of the **material level** and enter this value, in **Measurement Units P\*104** and **P1-860**, **P2-860** will be automatically updated to compensate for any difference between the displayed and entered values.

## **Stability Parameters**

# P1 and P2

# Damping

Damping is used to damp the display, to enable it to keep up with the process but ignore minor surface fluctuations.

# P\*870 Fill Damping

This parameter determines the **maximum rate** at which the unit will respond to an **increase in level**. It should be set slightly higher than the maximum vessel fill rate. **Default = 32.8084 feet/min.** 

### P\*871 Empty Damping

This parameter determines the **maximum rate** at which the unit will respond to a **decrease in level**. It should be set slightly higher than the maximum vessel empty rate. **Default = 32.8084 feet /min.** 

## Indicator

### P\*872 Fill Indicator

This parameter determines the rate at which the LCD **fill** indicator activates. **Default = 32.8084 feet /min.** 

### P\*873 Empty Indicator

This parameter determines the rate at which the LCD **empty** indicator activates. **32.8084 feet /min.** 

### Rate

## P\*874 Rate Update

This parameter determines the way in which the rate is calculated. If set to **continuous** (**P\*874=0**), then the rate is calculated and displayed continuously, i.e. any change seen from shot to shot is calculated and displayed, but if set to use **values P\*874=1(Default)** then the **values** set in **P\*875** and **P\*876** are used to calculate and display the rate.

### P\*875 Rate Time

This parameter is the period (in seconds) over which the material level rate of change is averaged before the **Rate Value** (**P8\*77**) is updated. If the **Rate Distance** (**P\*876**) is exceeded before the **Rate Time** (**P\*875**) has expired, then the **Rate Value** (**P\*877**) will be updated immediately. **Default = 60sec.** 

#### P\*876 Rate Distance

This parameter is the rate **Measurement Units** (**P\*104**) over which the material level must change before the **Rate Value** (**P\*877**) is updated. If the **Rate Time** (**P\*875**) expires before the **Rate Distance** (**P\*876**) is exceeded, then the **Rate Value** (**P\*877**) will be updated immediately. **Default = 0.05m** 

#### P\*877 Rate Value

This parameter displays the current rate of change of material level, in **Measurement Units (P\*104)** per minute. It is read only.

### P\*878 Lower Cutoff

This parameter is used to select the minimum Rate to be calculated and can be used to eliminate unwanted updates from effects of ripples/waves on the surface of the material.

### **Filters**

The following three parameters can be used to filter out unwanted changes of level caused by a 'rippled' or agitated surface.

### P\*880 Gate Mode

This parameter determines the operation of the gate, which is established around the processed echo and is used to track the echoes movement and update the display. If set to **Fixed**, P\*880 = 0 (**Default**) then the width of the gate is determined by the value of **P\*881 Fixed Distance**. When set to **Calculated**, P\*880=1 then the gate width is automatically calculated and **updated** according to the values of **P\*870**, **P871**, **P874**, **P875** and **P876**. Please consult Pulsar for further information and assistance on changing the value of this parameter.

### P\*881 Fixed Distance

This parameter determines the width of gate to be used in tracking an echo and under normal circumstances will not require changing, but it can be increased in the cases where the surface is moving extremely fast (in excess of 10m/min) to ensure smooth processing of the changing level.

### P\*882 Process Filter

This parameter determines the number of 'cycles' that will be taken before a change in level is processed and the display updated.

| OPTION             | DESCRIPTION                           |
|--------------------|---------------------------------------|
| 1 = Fast           | level will be updated every cycle     |
| 2 = Medium         | level will be updated every 8 cycles  |
| 3 = Slow (Default) | level will be updated every 16 cycles |

### P\*884 Peak Percentage

This parameter is used if you choose a solids application, **P\*102 Material = 2 (Solids)**, where there maybe angles of repose on the material, and can be used to determine where in the returned echo the displayed level is. **Default = 50%** 

### **Echo Processing Parameters**

#### P1 and P2

### **Transducer 1 Status**

#### P\*900 Transducer Status 1

This parameter shows the current state of the transducer. The value means the following:

| OPTION        | DESCRIPTION                                                                                                    |
|---------------|----------------------------------------------------------------------------------------------------|
| 0= OK         | Transducer working correctly.                                                                                                   |
| 1= Disabled   | Transducer is not being used (mA input is being used instead, so $P*101 = 1$ )                                                  |
| 2= Stuck High | Indicates that the power and signal lines on the transducer terminals are crossed over, or the signal line is shorted to earth. |
| 3= Not Found  | No transducer is detected.                                                                                                    |

### P\*901 Echo Confidence 1

This parameter displays the most recent echo confidence from the transducer. It is useful to help find the best mounting location for the transducer, where you should aim to get the highest figure. It is a percentage of confidence that the echo reporting the level is the correct one.

### P\*902 Echo Strength 1

This parameter displays the most recent echo strength figure for the transducer, where a higher figure indicates a better returned echo.

#### P\*903 Average Noise 1

This is the mean noise reading for the transducer. It is measured while the transducer is not firing and gives an indication of the average amount of electrical noise present on the cabling.

#### P\*904 Peak Noise 1

This is the peak noise reading for the transducer. It is measured while the transducer is not firing and gives an indication of the maximum amount of electrical noise present on the cabling.

### P\*905 Sensitivity 1

This parameter determines the sensitivity of the unit. Please consult Pulsar for further information and assistance on changing the value of this parameter.

#### P9\*06 Side Clearance 1

This parameter is used to set the distance by which the DATEM trace will "stand-off" from around unwanted echoes such as obstructions. Please consult Pulsar for further information and assistance on changing the value of this parameter.

### **Transducer 2 Status**

### P\*910 - 916 Transducer 2

These parameters contain the same information as detailed in Transducer 1 Status, for Transducer 2.

### **DATEM Parameters**

### P1 and P2

The following two parameters are used to make changes to the DATEM trace such as setting it to its default value or using it to select a particular echo, both parameters are accessed directly by simply entering **Program Mode** then typing in the **parameter number** and pressing ENTER.

### P\*020 Set DATEM 1

This parameter allows DATEM to be reset to its default value or alternatively allows the user to "Capture" a DATEM trace. It should be noted that when using option 1 = Capture, all echoes seen will be eliminated by DATEM.

| OPTION            | DESCRIPTION                                                                    |
|-------------------|--------------------------------------------------------------------------------|
| 0 = Quit          | Exit without any change to the present DATEM trace.                            |
| 1 = Capture       | DATEM trace of entire visible range taken and all echo returns referenced out. |
| 2 = Default       | DATEM trace will assume its default value                                      |
| 3 = Def Reset     | Default DATEM to factory settings.                                             |
| 4 = Set Min DATEM | When set, DATEM levels at this point will be accepted as a minimum.            |

### P\*021 Set Distance

Allows the user or service personnel to determine which echo is to be displayed. On start-up, if the unit displays an incorrect reading then simply enter the distance from the transducer to the required level and, if an echo is present at this point, the Gate will establish itself around the chosen echo, DATEM will update in front of the Gate and reference out any other unwanted echoes.

It should be noted that DATEM will reset to default values whilst performing this function, and reform itself once it has selected an echo.

#### **Important Notice**

Enter the distance measurement from the face of transducer to the target, in units of measurement (**P\*104**) and press **ENTER**.

#### System Parameters

### P1 and P2

#### **Important Notice**

In the following parameters, \* denotes the point of measurement being used (\* = parameter selectable in Point 1 and/or in Point 2). All menu options are the same for Point 1 and Point 2. Measurement points can be "toggled" by pressing to change from point 1 to point 2 to access parameters on each point.

#### Passcode

### P\*921 Enable Code

**Enables** the passcode (**P922**), which means the passcode must be entered to go into program mode. If **disabled** (set to **0**), then no passcode is required, and ENTER is used to enter program mode. **Default =1 (Enabled)** 

#### P\*922 Passcode

This is the passcode that must be used to enter program mode. The **default** is **1997**, but this can be changed to another value from 0 to 9999.

### Backup

#### P\*925 Parameter Backup & Restore

This parameter is used to make a backup of all parameters, for example to ensure a default set is maintained within the unit. If alterations are made to the parameters that do not work as intended, then the backup set can be restored into the unit.

You can make two separate backup copies if you wish, called backup 1 and backup 2, and restore from either. The options are:

| OPTION       | DESCRIPTION                             |
|--------------|-----------------------------------------|
| 1= Backup 1  | Make backup to area 1 of all parameters |
| 2= Backup 2  | Make backup to area 2 of all parameters |
| 3= Restore 1 | Restore all parameters from area 1      |
| 4= Restore 2 | Restore all parameters from area 2      |

### System Information

The following three parameters do not affect how the unit performs, but details, contained in them, may be required, by Pulsar, when making technical enquiries.

### P926 Software Revision

This parameter will display the current software revision. It is read only and cannot be changed.

### P927 Hardware Revision

This parameter will display the current hardware revision. It is read only and cannot be changed.

### P928 Serial Number

This parameter will display the serial number of the unit. It is read only and cannot be changed.

#### P929 Site Identification

This parameter allows you to give each unit an individual reference number, for identification purposes. You can set any number between 1 and 99999.

### P930 Factory Defaults

This parameter resets all parameter values to the original Factory Set values that were installed when the unit was tested before despatch to you.

To reset parameters, enter **1** (**Yes**), and press ENTER, then you will see a message "Entr if sure", you should press ENTER again. If you press any other key at this point, the parameters will not be reset, and you will see a message confirming this.

Once you have done this, program the unit, to the desired application.

#### Date & Time

### P1 and P2

The date and time are used, to control specific relay functions and date stamp certain events that are contained in the Data Logs. It is also used in conjunction with the system watchdog that keeps an eye on the times the unit has started.

#### P\*931 Date

This parameter displays the **current date**, in the format as set by **P\*933** (**Date Format**) and can be reset if required.

#### P\*932 Time

This parameter displays the **current time** and can be reset if required, in the format HH: MM (24-hour format). This is set initially at the factory for UK time.

#### P\*933 Date Format

This parameter allows you to alter the format that the date is displayed to your choice of DD: MM: YY, MM: DD: YY or YY: MM: DD. The default is DD: MM: YY.

#### **LED Colour**

Each relay has an associated LED, located on the unit's front panel, which indicates the status of the relay. By default, the LED of any relay that has been programmed but is in its "OFF" state will be illuminated 'yellow'. When "**ON**" **alarm** relays will cause the **LED** to illuminate **Red** and **pump**, **control** and **miscellaneous** relays will cause the **LED** to illuminate **green**. LED's of any relays that have not been programmed will not be illuminated. Customised settings for the colour of LED's can be achieved by using the following parameters.

#### P\*935 Off Relay Colour

This parameter selects the colour that a **programmed relay** should be when it is in its "**OFF**" state. The **default** is **3 = yellow**, but can be changed to 'no colour', red or green.

#### P\*936 Alarm Relay Colour

This parameter selects the colour that an **alarm** relay should be when it is in its "**ON**" state. The **default** is **1 = red**, but can be changed to 'no colour', green or yellow.

### P\*937 Pump Relay Colour

This parameter selects the colour that a **pump** relay should be when it is in its "**ON**" state. The **default** is **2** = **green**, but can be changed to 'no colour', red or yellow.

### P\*938 Control Relay Colour

This parameter selects the colour that a **control** relay should be when it is in its "**ON**" state. The **default** is **2** = **green**, but can be changed to 'no colour', red or yellow.

### P\*939 Miscellaneous Relay Colour

This parameter selects the colour that a **miscellaneous** relay should be when it is in its "**ON**" state. The default is **2 = green**, but can be changed to 'no colour', red or yellow.

All relays that are not programmed will show, 'no colour', i.e. they are off.

#### **Important Notice**

When a relay has been failed, due to a fail signal having been received on its associated digital input, the relay LED will flash on and off, between yellow and red, to indicate that the relay has been failed but not put out of service. After the maximum attempts P\*300 have been made to start the device relay and it is put out of service then the relay LED will remain lit on red until such time that the input is reset.

### Watchdog

### P1 and P2

You can check how many times the unit has been switched on and look at the date and time of the last ten starts. This can be useful if there have been power failures or if for any reason the UltraTWIN restarts due to a fault condition. The UltraTWIN can be backed up from a battery which automatically cuts in during power failure, battery backed up units will continue uninterrupted operation and therefore will not register a loss of mains power. If, however the battery was to fail during a mains power interruption, a start-up would be recorded once power has been restored.

The following parameters can be accessed by directly entering the parameter number. To do this, enter the **program mode** and then **type** in the appropriate **parameter number**.

#### P\*940 Number of Starts

This parameter shows how many times the unit has been powered up.

### P\*941-P\*960 Start Date & Time

Parameters **P\*941** and **P\*942** show the **date** and **time** that the unit was last started. There are **ten start dates & times** recorded, which are parameters **P\*943-P\*960**. The first on the list are the most recent, and the last ones are the oldest. These are read only and cannot be changed.

### **Daylight Saving Time**

#### **Important Notice**

In order to ensure the correct operation of Daylight-Saving Time P\*932 Time should be checked, and adjusted if necessary, to ensure that it is set for the current valid time.

#### P\*970 DST Enable

When **Enabled** (set to **1**) the internal clock will be automatically adjusted to compensate for the difference between standard time and **Daylight-Saving Time. Default = 1 (Yes)** 

### P\*971 DST Difference

This parameter sets the time difference between standard time and **Daylight-Saving Time.** The time difference is entered in HH:MM. **Default = 01:00** 

#### P\*972 DST Start Time

This parameter is used to set the **time** of day at which **Daylight-Saving Time** will **start**, the time is entered in the format HH: MM (24-hour format). **Default = 02:00**  ULTRATWIN (UL) INSTRUCTION MANUAL

#### P\*973 Start Day

Use this parameter to enter the **day** of the week (**P\*974**) that **Daylight Saving Time** is to **start**.

| OPTION              | DESCRIPTION                   |
|---------------------|-------------------------------|
| 2= Monday           | DST will start on a Monday    |
| 3= Tuesday          | DST will start on a Tuesday   |
| 4= Wednesday        | DST will start on a Wednesday |
| 5= Thursday         | DST will start on a Thursday  |
| 6= Friday           | DST will start on a Friday    |
| 7= Saturday         | DST will start on a Saturday  |
| 8= Sunday (Default) | DST will start on a Sunday    |

#### P\*974 Start Week

This parameter will determine the **week** of the month (**P\*975**) in which **Daylight-Saving Time** is to **start**.

| OPTION            | DESCRIPTION                                                                                                    |
|-------------------|----------------------------------------------------------------------------------------------------|
| 1= Week 1         | DST will start on day (P973) in the first week (P974) of the month (P975).                                                                |
| 2= Week 2         | <b>DST</b> will <b>start</b> on <b>day</b> ( <b>P973</b> ) in the <b>second</b> week ( <b>P974</b> ) of the <b>month</b> ( <b>P975</b> ). |
| 3= Week 3         | <b>DST</b> will <b>start</b> on <b>day</b> ( <b>P973</b> ) in the <b>third</b> week ( <b>P974</b> ) of the <b>month</b> ( <b>P975</b> ).  |
| 4= Week 4         | <b>DST</b> will <b>start</b> on <b>day</b> ( <b>P973</b> ) in the <b>fourth</b> week ( <b>P974</b> ) of the <b>month</b> ( <b>P975</b> ). |
| 5= Last (Default) | DST will start on day (P973) in the last week (P974) of the month (P975).                                                                 |

#### \*P975 Start Month

This parameter is used to select the **month**, in which **Daylight-Saving Time** will **start**.

| OPTION            | DESCRIPTION                                  |
|-------------------|----------------------------------------------|
| 1= January        | DST will start during the month of January   |
| 2= February       | DST will start during the month of February  |
| 3=March (Default) | DST will start during the month of March     |
| 4= April          | DST will start during the month of April     |
| 5= May            | DST will start during the month of May       |
| 6= June           | DST will start during the month of June      |
| 7= July           | DST will start during the month of July      |
| 8= August         | DST will start during the month of August    |
| 9= September      | DST will start during the month of September |
| 10= October       | DST will start during the month of October   |
| 11= November      | DST will start during the month of November  |
| 12= December      | DST will start during the month of December  |

### P\*976 DST End Time

This parameter is used to set the **time** of day at which **Daylight-Saving Time** will **end**, the time is entered in the format HH: MM (24-hour format). **Default = 02:00.**  ULTRATWIN (UL) INSTRUCTION MANUAL

#### P\*977 DST End Day

Use this parameter to enter the **day** of the week (**P\*974**) that **Daylight Saving Time** is to **end**.

| OPTION               | DESCRIPTION                 |
|----------------------|-----------------------------|
| 2= Monday            | DST will end on a Monday    |
| 3= Tuesday           | DST will end on a Tuesday   |
| 4= Wednesday         | DST will end on a Wednesday |
| 5= Thursday          | DST will end on a Thursday  |
| 6= Friday            | DST will end on a Friday    |
| 7= Saturday          | DST will end on a Saturday  |
| 8 = Sunday (Default) | DST will end on a Sunday    |

#### P\*978 End Week

This parameter will determine the **week** of the month (**P\*975**) in which **Daylight-Saving Time** is to end.

| OPTION            | DESCRIPTION                                                                                                    |
|-------------------|----------------------------------------------------------------------------------------------------|
| 1= Week 1         | DST will end on day (P973) in the first week (P974) of the month (P975).                                                                |
| 2= Week 2         | <b>DST</b> will <b>end</b> on <b>day</b> ( <b>P973</b> ) in the <b>second</b> week ( <b>P974</b> ) of the <b>month</b> ( <b>P975</b> ). |
| 3= Week 3         | DST will end on day (P973) in the third week (P974) of the month (P975).                                                                |
| 4= Week 4         | DST will end on day (P973) in the fourth week (P974) of the month (P975).                                                               |
| 5= Last (Default) | DST will end on day (P973) in the last week (P974) of the month (P975).                                                                 |

#### P\*979 End Month

This parameter is used to select the **month**, in which **Daylight-Saving Time** will **end**.

| OPTION                | DESCRIPTION                                |
|-----------------------|--------------------------------------------|
| 1= January            | DST will end during the month of January   |
| 2= February           | DST will end during the month of February  |
| 3=March               | DST will end during the month of March     |
| 4= April              | DST will end during the month of April     |
| 5= May                | DST will end during the month of May       |
| 6= June               | DST will end during the month of June      |
| 7= July               | DST will end during the month of July      |
| 8= August             | DST will end during the month of August    |
| 9= September          | DST will end during the month of September |
| 10= October (Default) | DST will end during the month of October   |
| 11= November          | DST will end during the month of November  |
| 12= December          | DST will end during the month of December  |

### Device Comm.

#### P1 and P2

#### RS232 Set Up

#### P\*061 Comms Baud

This parameter is used to set the speed (Baud Rate) of the RS232 communications and can be changed to suit the connecting device.

### **Default = 19200**

#### RS 485 Set Up

Please refer to the RS485 communications manual for availability of parameters and details of their options. This can be found in the downloads section of the Pulsar website:

https://pulsarmeasurement.com/downloads/instruction-manuals/

### **Remote Alarm**

#### P1 and P2

When a Modem is connected, via the RS232 port, (Consult Pulsar or your local distributor for further details), the following parameters are used to set up the UltraTWIN so that when the level reaches a specific alarm point, as determined by the setting of the relay(s) the unit will dial and connect to a remote telephone number to provide details of the event.

### P\*144 Call Type

This parameter determines what type of connection is made via the modem.

| OPTION            | DESCRIPTION                                                                                                    |
|-------------------|----------------------------------------------------------------------------------------------------|
| 0 = Off (Default) | Remote alarm function is disabled                                                                                                    |
| 1 = Ring          | This option initiates a connection to a remote<br>modem/computer which will then allow remote<br>communication with the unit. Please consult Pulsar or<br>your local distributor for further details.                            |
| 2 = SMS           | This option initiates a predetermined message which is<br>sent to the remote telephone number detailing date and<br>time the alarm was initiated, the site ID, alarm condition<br>and level at the time the alarm was initiated. |

#### P\*145 Tel. No.1

This parameter is used to enter the number of '0's that appear at the beginning of the telephone number to be dialled to receive the message.

| OPTION              | DESCRIPTION                                                             |
|---------------------|-------------------------------------------------------------------------|
| 0= None             | No '0's present at the beginning of the telephone number to be dialled. |
| 1 = Add 0 (Default) | 1 '0' present at the beginning of the telephone number to be dialled.   |
| 2= Add 00           | 2 '0's present at the beginning of the telephone number to be dialled.  |

### P\*146 Tel. No2

This parameter is used to enter the next 6 digits, following the '0's, of the telephone number to be dialled. If there are less than 6 digits following the '0's, then just enter the digits required, if there are more than 6 digits following the '0's then enter the first 6 digits and then proceed to P147 to enter the remainder.

### P\*147 Tel. No3

This parameter is used to enter any remaining digits of the telephone number to be dialled after completion of P145 and P146 above.

### Example

Telephone number to be dialled is: 0 1234 123456

P\*145 Tel. No. 1 = 1 (One '0' at the beginning of the telephone number)

P\*146 Tel. No. 2 = 123412 (The next 6 digits following the '0's).

P\*147 Tel. No. 3 = 3456 (Remaining digits of telephone number).

## P\*148 Timed Out

This parameter will set the time period that the unit will wait for a reply before disconnecting.

### Default = 90 seconds

### P\*149 Retry No.

This parameter will set the number of times the telephone number will be re-dialled if no reply is received. If set to '0' then the number will be re-dialled continually until a reply is received, if set to '-1' then the number will not be re-dialled at all. Any other value entered between 1 and 99 will determine the number of re-dials to be attempted.

### Default = 0

#### **Test Parameters**

#### P1 and P2

#### Simulation

#### P\*980 Simulate

Test mode is used to simulate the application and confirm that all parameters and relay setpoints have been entered as expected. During simulation, there is a choice of whether the relays will change state (hard simulation) or not (soft simulation), but the LED's will always change colour as programmed, and the current output will change. If you want to test the logic of the system that the relays are connected to then select a hard simulation, but if you do not want to change the relay state, then select a soft simulation.

There are two simulation modes, **automatic** and **manual**. Automatic simulation will move the level up and down between empty level or the predetermined **Start Level (P\*983)** and Pump/Control relay switch points, if you wish to change the direction of the level movement e.g. to go beyond relay setpoints, this can be done by using the arrow keys. In manual simulation, using the arrow keys will allow you to move the level up and down as required.

The choices for you to enter are as follows.

- 1= Manual soft simulation
- 2= Automatic soft simulation
- 3 = Manual hard simulation
- 4= Automatic hard simulation

Whilst in Automatic hard simulation (P\*980 = 4) the switching of digital inputs can be simulated by pressing the corresponding numeric key to the input to be switched, each time the numeric key is pressed it will toggle the input between On and Off.

To return to program mode, press 'CANCEL' and test mode will end.

#### **Important Notice**

Pump start delay (which by default is 10 seconds) is set to 0 during simulation.

#### P\*981 Increment

By **default**, simulation mode will move by **0.328 feet** steps in manual simulation and by **0.328 feet/min** in automatic simulation. Altering the increment can change this value.

#### P\*982 Rate

In automatic mode, the rate at which the level will move up and down, is determined by distance, **P\*981 Increment** and the time, **P\*982 Rate** which by **default** is set to **1min** and can be changed as required. To increase the rate at which the level moves increase the **Increment (P\*981)** or decrease the **Rate (P\*982)**. To decrease the rate at which the level moves decrease the **Increment (P\*981)** or increase the **Rate (P\*982)**.

#### P\*983 Start Level

When using automatic simulation this parameter can be used to predetermine the point at which the simulated level will start at and return to. This can be used to simulate the lowest point to which the level would normally operate.

### P\*984 Inc. Change

When using automatic simulation, you can incrementally increase or decrease the rate whilst running simulation. The rate is increased /decreased incrementally by the value **P\*984 (Incremental Change)** by using the "**decimal point**" key to **increase** and the "**plus/minus**" key to **decrease** the rate of change.

### Default = 0.328 feet

### Hardware

### P1 and P2

### P\*990 Self Test

If you enter 1 for this parameter, then the unit will perform a self-test. This will confirm that the various parts of the circuitry are working correctly. You will see confirmation messages that the clock and the EEPROM are working correctly, and error messages for any parts that fail.

### P\*991 Hard Test

When this parameter is selected, the unit will test the following in turn.

- **LED's**. Watch them change colour as shown on the display, and press, ENTER, if they operated as shown.
- **Relays**. Press a numeric key corresponding to the number of the relay you wish to test, and the relay will change state each time the key is pressed. If you press any other key, other than a valid relay number, then the test will end.
- **Segments**. All the segments on the LCD are lit up, so you can see if they all work. Press, ENTER, to end the test. The LED's all go green at the same time.
- **Keys**. You should press each key, to confirm it works, with a counter showing how many more keys you have to press. Be sure to press the **CANCEL** key last, as this will show if all keys were pressed or not. If they were not, then an error message is displayed.

### P\*992 mA Out Test

This parameter will allow you to force a specified current on the mA output, to test the equipment that it is connected to, and to make sure the unit is working correctly. The figure you enter will be generated by the mA output.

### P\*994 Transducer Test

If you enter 1 for this parameter it will continually fire the transducer, so you can check the wiring, until you press any key to cancel.

### P\*995 Keys Test

You should press each key, to confirm it works, with a counter showing how many more keys you have to press. Press the **CANCEL** key last, as this will confirm if all keys were pressed or not. If they were not, then an error message is displayed.

### P\*996 Relay Test

Press a numeric key corresponding to the number of the relay you wish to test, and the relay will change state each time the key is pressed. If you press any other key, other than a valid relay number, then the test will end.

# **CHAPTER 6 TROUBLESHOOTING**

This section describes many common symptoms, with suggestions as to what to do. If the issue persists, please contact your local Pulsar distributor.

| SYMPTOM                                                                                   | WHAT TO DO                                                                                                    |
|-------------------------------------------------------------------------------------------|----------------------------------------------------------------------------------------------------|
| Display blank, transducer not firing.                                                     | Check power supply and fuse.                                                                                                    |
| Displays "No Xducer"                                                                      | Check wiring to transducer.                                                                                                    |
| Displays "Xducer Flt"                                                                     | There is a fault with the transducer wiring, so check wiring to transducer.                                                                                                    |
| Displays 'Failed Safe'                                                                    | The transducer has not been able to lock<br>on to a target. Check transducer wiring,<br>check P900 status. Check to see if<br>transducer is 'clicking', check for any<br>obstructions in the application.                                                                                                    |
| Incorrect reading being displayed for current level.                                      | Measure actual distance from transducer<br>head to surface of material. Enter Program<br>Mode and directly access P21 (Set<br>Distance) type in the measured distance,<br>ENTER, ENTER again when prompted, wait<br>until SET displayed and return to Run<br>Mode, display should now update to<br>correct reading. |
| Material level is consistently incorrect by the same amount.                              | Check empty level, (P105) display offset, (P802) and measurement offset (P851).                                                                                                    |
| LED's change colour at relevant<br>relay switch points but relays do<br>not change state. | Check supply to unit.                                                                                                    |

# **CHAPTER 7 DISPOSAL**

Incorrect disposal can cause adverse effects to the environment.

Dispose of the device components and packaging material in accordance with regional environmental regulations including regulations for electrical  $\$  electronic products.

### Transducers

Remove power, disconnect the Transducer, cut off the electrical cable and dispose of cable and Transducer in accordance with regional environmental regulations for electrical \ electronic products.

### Controllers

Remove power, disconnect the Controller, and remove battery (if fitted). Dispose of Controller in accordance with regional environmental regulations for electrical \ electronic products.

Dispose of batteries in accordance with regional environmental regulations for batteries.

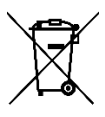

EU WEEE Directive Logo

This symbol indicates the requirements of Directive 2012/19/EU regarding the treatment and disposal of waste from electric and electronic equipment.

# **NOTES**

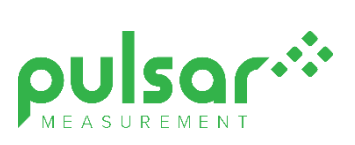

### www.pulsarmeasurement.com

SUPPORT@PULSARMEASUREMENT.COM

Copyright © 2020 Pulsar Measurement Ltd. Registered Address: 1 Chamberlain Square CS, Birmingham B3 3AX Registered No.: 3345604 England & Wales Rev 1.0